# SPS-Mode

# für BDT 2 / BDT 3 / BDT 4

Herausgeber und Kopierrechte:

**BARTEC Componenten und Systeme GmbH** Postfach 11 66 97961 Bad Mergentheim

Alle Rechte vorbehalten. Reproduktionen und Auszüge aus diesem Schriftstück sind ohne schriftliche Genehmigung des Herausgebers nicht gestattet. Das Handbuch wurde mit Sorgfalt erstellt. Die BARTEC GmbH übernimmt jedoch für eventuelle Fehler in diesem Handbuch und deren Konsequenzen keine Haftung. Ebenso wird jede Haftung bei Verwendung des Produktes in einer artfremden Weise abgelehnt.

IBMist eingetragenes Warenzeichen der IBM-CorporationSIMATIC S5ist eingetragenes Warenzeichen der Siemens AGSIMATIC PGist eingetragenes Warenzeichen der Siemens AGMS DOSist eingetragenes Warenzeichen der MICROSOFT Corporation

# Inhaltsverzeichnis

# Kapitel 1 Einführung

- 1.1 Allgemeines
- 1.2 Terminalübersicht
- 1.3 Technische Daten
- 1.4 Betriebssoftware SPS-Mode

### Kapitel 2 Einbau und Installation

- 2.1 Entstörmaßnahmen / Aufbaurichtlinien
- 2.2 Speise- und Signaltrennkarte BSG 2
- 2.3 Installation an der PG-Schnittstelle der Simatic S5
- 2.4 Installation mit der Procedur 3964R der Simatic S5
- 2.5 Installation am L1-Bus der Simatic S5

### Kapitel 3 Inbetriebnahme

- 3.1 Aufstarten und Selbsttest
- 3.2 Fehlermeldungen nach dem Einschalten
- 3.3 Tastaturdefinitionen
- 3.4 Konfigurieren im laufenden Betrieb / Passwort
- 3.5 Konfiguration der seriellen Schnittstelle

### Kapitel 4 Kommunikation mit der SPS-Anlage

- 4.1 Allgemeines
- 4.2 SPS-Adresse Funktionstastenfeld
- 4.3 SPS-Adresse Steuerwörter
- 4.4 Adresse Meldedatenworte
- 4.5 Beliebige Variablen / Textprogrammierung
- 4.6 Textaufrufe über Funktionstasten
- 4.7 Textaufrufe durch die SPS-Anlage
- 4.8 Störbitverarbeitung im SPS-Mode

# Inhaltsverzeichnis

# Kapitel 5 Bedienung

- 5.1 Verhalten der Anzeige allgemein
- 5.2 Meldetexte, Auffrischen von Variablen
- 5.3 Anzeige- und Editiermenüs
- 5.4 Editierung von Variablen
- 5.5 Textvariablen (indirekte Texte)
- 5.6 Histogramm

### Kapitel 6 Programmierung

- 6.1 Programmieren
- 6.2 Einführung Konfigurationssoftware SPSPLUS
- 6.3 Allgemeine Festlegung
- 6.4 Funktionstastentexte
- 6.5 Konfigurationen Übertragen
- 6.6 Erweiterte Bedienung SPSPLUS
- 6.7 Arbeiten mit älteren Versionen

### Anhang A Ankopplung an die Teleperm M

### Anhang B Ankopplungen mit MODBUS-Protokoll

- B.1 Datenformat MODBUS-Protokoll
- B.2 Kommunikation mit MODBUS-Protokoll
- B.3 Beispiel der "allgemeinen Festlegungen"
- B.4 Ankopplung an die AEG Modicon 984
- B.5 Ankopplung an die GE-FANUC
- B.6 Ankopplung an Honeywell mit MODBUS RTU
- B.7 Ankopplung mit MODBUS-Slave-Protokoll

# Inhaltsverzeichnis

### Anhang C Ankopplungen mit Mitsubishi-Protokoll

- C.1 Beispiel der "allgemeinen Festlegungen"
- C.2 Ankopplung an die Serie MELSEC FX/FX0
- C.3 Ankopplung an die MELSEC A-Serie

### Anhang D Ankopplungen mit COMLI-Protokoll (Master)

- D.1 Beispiel der "allgemeinen Festlegungen"
- D.2 Ankopplung an die SattControl 05-30

### Anhang E Ankopplungen mit COMLI-Protokoll (Slave)

- E.1 Kommunikation mit der SPS (COMLI-Slave-Protokoll)
- E.2 Registerbelegung in der SPS und Quittierungen
- E.3 Ankopplung an die SattControl 05-30

### Anhang F Ankopplungen an GE Fanuc mit SNP-Protokoll

- F.1 Beispiel der "allgemeinen Festlegungen"
- F.2 Ankopplung an die GE Fanuc Serie 90 PLC
- Anhang G Fehlermeldungen
- Anhang H ASCII-Tabelle

# Kapitel 1 - Einführung

# 1.1 Allgemeines

Die Betriebssoftware SPS-Mode versteht sich als System, das dem Anwender eine komplette Terminalfamilie vom zweizeiligen BDT 2 bis zum vierzeiligen BDT 4 bietet.

- ⇒ Direkte Anschlußmöglichkeit an viele SPS-Systeme
- ⇒ Einheitliche Leistungsmerkmale der Bedienfunktionen
- ⇒ Alle Terminals sind mit derselben Software "SPSPLUS" programmierbar
- $\Rightarrow$  Die Terminals enthalten verschiedene umschaltbare Sprachensätze

Die EEx i-Terminals sind multifunktionale Terminals in kompakter Bauform. Sie wurden speziell für den industriellen Einsatz entwickelt und dienen zur Darstellung von:

- Störmeldungen
- Bedienerführung
- Zustandsanzeigen
- Anzeige- und Bedieneinheiten

#### Systemübersicht Hardware

- hohe EMV (Elektromagnetische Verträglichkeit)
- sehr gut lesbare Displays in verschiedenen Ausführungen
- Schutzart IP 65 (frontseitig)
- Einfacher Einbau in Schalttafel oder Aufbaugehäuse
- Elektrische Anschlüsse über Schraubklemmen
- Kommunikationsschnittstelle, potentialgetrennt über Optokoppler
- Fernprogrammierung über die Kommunikationsschnittstelle
- Programmieranschluß für PC an der Speise- und Signaltrennkarte BSG 2

# 1.2 Terminalübersicht

Die EEx i-Terminals BDT 2, BDT 3 und BDT 4 sind für die Benutzung in explosionsgefährdeten Bereichen konzipiert. Die Schaltung wurde in der Zündschutzart Eigensicherheit ausgeführt. (Kennzeichnung: EEx ib IIC T4, PTB.-Nr.: Ex-93.C.2007 X)

Das Terminal wird über die Speise- und Signaltrennkarte BSG 2 eigensicher versorgt. Die Datenschnittstelle zwischen dem explosionsgefährdeten und dem nicht explosionsgefährdeten Bereich ist als RS 422-Schnittstelle ausgeführt. Bei Errichtung ist die Konformitätsbescheinigung zu beachten.

# BDT 2

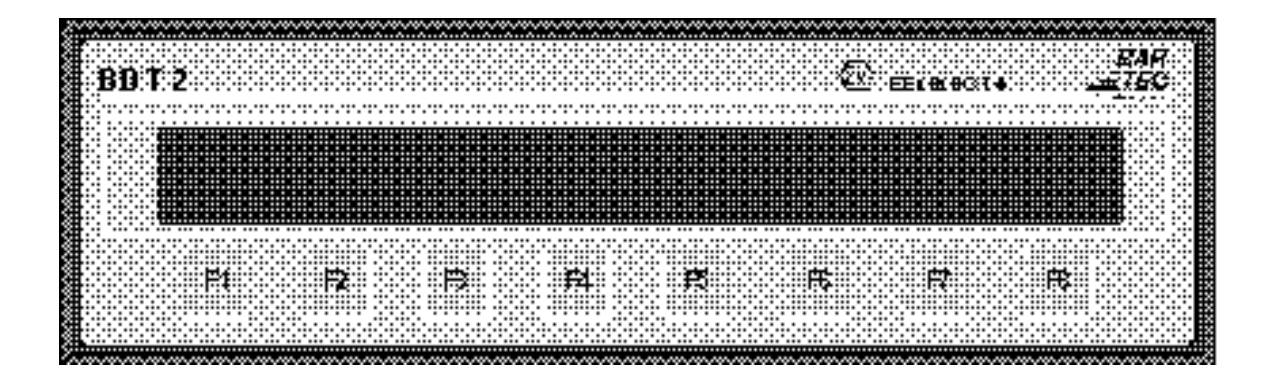

| Anzeige        | : | LCD, Suj<br>Zeichenh             | LCD, Supertwist, 2 x 40 Zeichen<br>Zeichenhöhe 8 mm    |                                                        |  |  |  |
|----------------|---|----------------------------------|--------------------------------------------------------|--------------------------------------------------------|--|--|--|
| Textspeicher   | : | 32 KByte                         | in EEPROM                                              |                                                        |  |  |  |
| Abmessung      | : | 288 mm                           | x 84 mm x 50 m                                         | m (B x H x T)                                          |  |  |  |
| Wandausschnitt | : | Breite:<br>Höhe:                 | 275,5 mm<br>71,5 mm                                    | Toleranz 0,5 mm<br>Toleranz 0,5 mm                     |  |  |  |
| Gewicht        | : | 1 kg                             |                                                        |                                                        |  |  |  |
| Schnittstellen | : | V.24; Pro<br>TTY; Kop<br>V24 und | ogrammierschnit<br>opelschnittstelle<br>TTY umschaltba | tstelle über die BSG 2<br>zwischen SPS und BSG 2<br>ar |  |  |  |
| Tastatur       | : | 8 Funktic                        | onstasten                                              |                                                        |  |  |  |

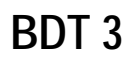

| <b>F</b> 16          | FX           | <b>12</b> | Ff          | DT |
|----------------------|--------------|-----------|-------------|----|
|                      |              |           |             | 3  |
| R                    |              | R         | <b>P</b>    |    |
| F1 <b>2</b>          |              | <b></b>   | <b>B</b>    |    |
| FIS                  |              | Pix       | <b>P1</b> 2 |    |
| 1                    |              |           | Unit        | Č. |
| цк 444<br># <b>ж</b> |              | 4 5       | 7           |    |
| 44                   | , n. c.<br>9 | g         | 9           |    |

| Anzeige        | : | LCD, Su<br>Zeichenł                          | LCD, Supertwist, 2 x 40 Zeichen<br>Zeichenhöhe 8 mm                            |                                                               |  |  |
|----------------|---|----------------------------------------------|--------------------------------------------------------------------------------|---------------------------------------------------------------|--|--|
| Textspeicher   | : | 32 KByte                                     | e in EEPROM                                                                    |                                                               |  |  |
| Abmessung      | : | 288 mm                                       | x 144 mm x 50 n                                                                | חm (B x H x T)                                                |  |  |
| Wandausschnitt | : | Breite:<br>Höhe:                             | 275,5 mm<br>131,5 mm                                                           | Toleranz 0,5 mm<br>Toleranz 0,5 mm                            |  |  |
| Gewicht        | : | 1,2 kg                                       |                                                                                |                                                               |  |  |
| Schnittstellen | : | V.24; Pro<br>TTY; Ko<br>V24 und<br>weitere a | ogrammierschnitt<br>ppelschnittstelle z<br>TTY umschaltba<br>als externe Baugi | stelle über die BSG 2<br>zwischen SPS und BSG 2<br>r<br>ruppe |  |  |
| Tastatur       | : | 16 Funkt<br>alphanur                         | tionstasten, 4fach<br>merisches Taster                                         | n belegbar, frei beschriftbar<br>nfeld mit Cursortasten       |  |  |

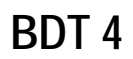

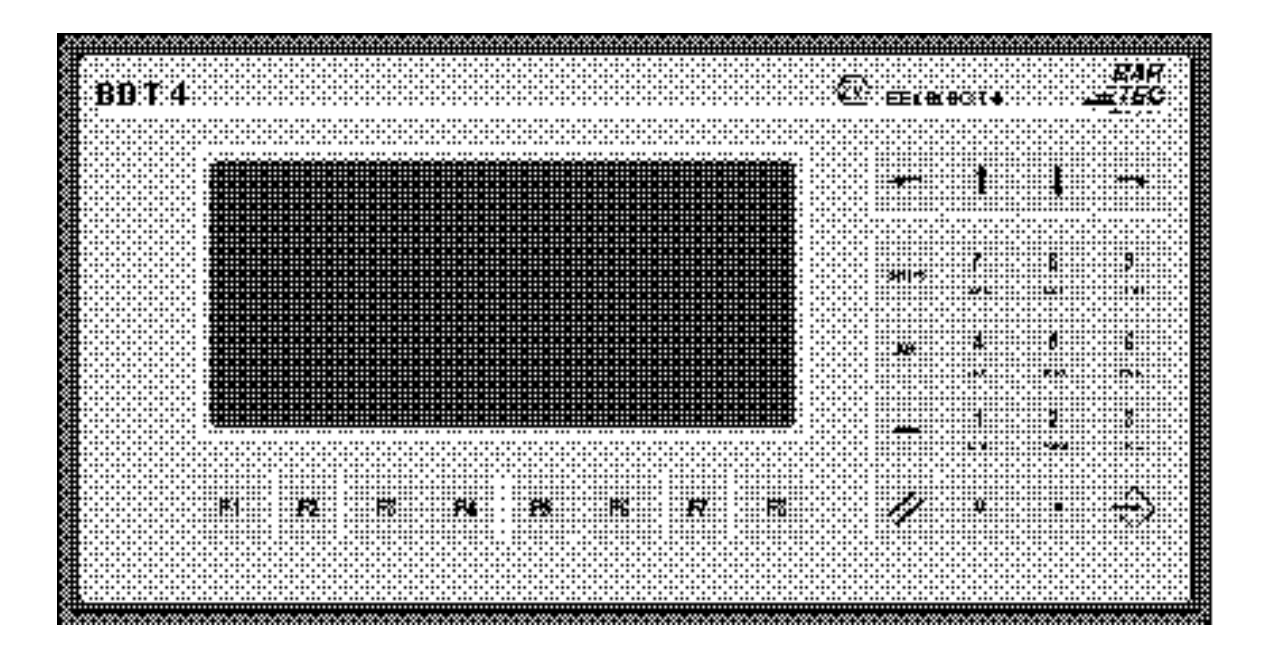

| Anzeige        | : | LCD, Su<br>Zeichenh                           | LCD, Supertwist, 4 x 20 Zeichen<br>Zeichenhöhe 12 mm                                                                                                    |                                     |  |  |
|----------------|---|-----------------------------------------------|----------------------------------------------------------------------------------------------------|-------------------------------------|--|--|
| Textspeicher   | : | 32 KByte                                      | e in EEPROM                                                                                                    |                                     |  |  |
| Abmessung      | : | 288 mm                                        | 288 mm x 144 mm x 50 mm (B x H x T)                                                                                                    |                                     |  |  |
| Wandausschnitt | : | Breite:<br>Höhe:                              | 275,5 mm<br>131,5 mm                                                                                                    | Toleranz 0,5 mm<br>Toleranz 0,5 mm  |  |  |
| Gewicht        | : | 1,3 kg                                        |                                                                                                    |                                     |  |  |
| Schnittstellen | : | V.24; Pro<br>TTY; Kop<br>V24 und<br>weitere a | V.24; Programmierschnittstelle über die BSG 2<br>TTY; Koppelschnittstelle zwischen SPS und BSG 2<br>V24 und TTY umschaltbar<br>weitere als externe Baugruppe |                                     |  |  |
| Tastatur       | : | 8 Funktic<br>alphanur                         | onstasten, 4fach<br>nerisches Taste                                                                                                    | belegbar,<br>nfeld mit Cursortasten |  |  |

# 1.3 Technische Daten

Die EEx i-Terminals sind über die Speise- und Signaltrennkarte BSG 2 von der Stromversorgung und der Signaleinspeisung entkoppelt. Die Montage der BSG 2 erfolgt im Ex-freien Raum.

### **EEx i-Terminals**

| Anzeige                                            | : | LCD-Supertwist 80 Zeichen<br>Zeichenhöhe ca. 8 mm bzw. 12 mm beim BDT 4 |                                                                                 |  |  |  |
|----------------------------------------------------|---|-------------------------------------------------------------------------|---------------------------------------------------------------------------------|--|--|--|
| Textspeicher                                       | : | 32 kByte im EEP                                                         | ROM, 1000 Texte                                                                 |  |  |  |
| Abmessungen Front                                  | : | BDT 2: 288 m<br>BDT 3: 288 m<br>BDT 4: 288 m                            | m x 72 mm x 50 mm<br>m x 144 mm x 50 mm<br>m x 144 mm x 50 mm                   |  |  |  |
| Mindesteinbautiefe                                 | : | 90 mm                                                                   |                                                                                 |  |  |  |
| Stromaufnahme                                      | : | max. 160 mA (inl                                                        | klusive BSG 2)                                                                  |  |  |  |
| Umgebungstemperaturen                              | : | Lagerung: -<br>Betrieb:                                                 | ·25 °C+70 °C<br>0 °C+50 °C                                                      |  |  |  |
| Kabellänge Terminal - BSG 2<br>Typ RS 422          | : | Kabeltyp:<br>Kabellänge:                                                | LiYCY 3 x 2 x 0,75 mm <sup>2</sup> paarweise verseilt<br>IIB: 1200 m IIC: 210 m |  |  |  |
| Kabellänge BSG 2 - SPS<br>V.24 (bis 19 200 Bd)     | : | Kabeltype:<br>Kabellänge:                                               | z. B. LiYCY 3 x 0,25 mm²<br>15 m                                                |  |  |  |
| <b>Kabellänge BSG 2 - SPS</b><br>TTY (bis 9600 Bd) | : | Kabeltype:<br>Kabellänge:                                               | z. B. LiYCY 2 x 2 x 0,25 mm²<br>1000 m                                          |  |  |  |

## Speise- und Signaltrennkarte BSG 2

| Größe            | : | Europakarte 100       | 0 mm x 160 mm (3 HE, 8 TE)                |
|------------------|---|-----------------------|-------------------------------------------|
| Betriebsspannung | : | Nennwert:<br>Bereich: | DC 24 V verpolungssicher<br>+20,4 V27,4 V |

Weitere technische Daten entnehmen Sie bitte den Konformitätsbescheinigungen im Anhang.

# 1.4 Betriebssoftware SPS-Mode

Die Terminals sind mit einer intelligenten modularen Betriebssoftware, dem SPS-Mode, ausgestattet. Dieser wurde speziell für eine direkte und schnelle Kommunikation zu einer SPS entwickelt und zeichnet sich durch folgende Funktionalität aus:

- Es lassen sich bis zu 999 Meldetexte programmieren, die als Betriebsmeldungen, Anzeigemasken und Menüs aufgerufen werden können. Dazu kommt eine frei programmierbare Grundmaske.
- Jeder Text ist mit bis zu 15 frei definierbaren Variablen kombinierbar.
- Doppelwortverarbeitung wahlweise von 1...10 Digits sowie Festkommadarstellung.
- Das EEx i-Terminal holt sich als Master die Werte der Variablen aktiv aus der SPS und konvertiert sie formatgerecht. Das Auslesen und Editieren der Variablen erfolgt durch Angabe der SPS-Adresse und des Formats in dem aufgerufenen Text.
- Menügestützte Anzeige- bzw. Sollwerteingabe mit automatischer Wandlung der Werte:
  - Dezimal mit Vorzeichen <-> Binär (16 Bit und 32 Bit)
  - Dezimal ohne Vorzeichen <-> Binär
  - Hexadezimal <-> Binär
  - Bitdarstellung <-> Binär
  - ASCII-Darstellung
  - Festkommadarstellungen.
- Speziell für SIMATIC S5:

Timer / Zeitwerte Counter / Zählwerte.

- Die Funktionstasten werden wie digitale Eingänge behandelt.
- Die Ablage der Texte erfolgt im EEPROM.
- Histogrammfunktion.
- Echtzeituhr abrufbar von der SPS sowie Uhrzeitsynchronisation von der SPS-Anlage zum BDT.
- Komfortable Programmierung mit einem PC.
- Komfortable Störbitbearbeitung.

# Kapitel 2 - Einbau und Installation

# 2.1 Entstörmaßnahmen / Aufbaurichtlinien

Die EEx i-Terminals sind nach neuestem Stand der Technik aufgebaute elektronische Geräte. Sowohl der mechanische Aufbau als auch die Ausführung der Elektronikkomponenten sind für den industriellen Einsatz ausgelegt.

Die über Versorgungs- und Signalleitung in das Terminal eingekoppelten Störspannungen sowie durch Berührung übertragene elektrostatische Spannungen werden auf den Erdungspunkt (Schraubanschluß auf Rückwand) abgeleitet. Dieser Erdungspunkt muß niederohmig mit dem Erdpotential verbunden bzw. in den Potentialausgleich einbezogen werden. Wird dies nicht beachtet, werden damit die im Terminal getroffenen Maßnahmen zur Erreichung einer hohen Stör- und Zerstörfestigkeit teilweise wirkungslos.

Es sollte bei Auswahl des Montageortes auf möglichst großen Abstand zu elektromagnetischen Störfeldern geachtet werden. Insbesondere bei vorhandenen Frequenzumformern ist dies von Bedeutung. Unter Umständen empfiehlt sich eine Abschottung von "Störstrahlern" durch Trennbleche.

Im Umfeld eingebaute Induktivitäten (z. B. Schütz-, Relais- und Magnetventilspulen), besonders wenn sie aus der gleichen Stromversorgung gespeist werden, müssen mit Löschgliedern (z. B. RC-Gliedern) beschaltet werden. Die Zuführung der Stromversorgungs- und Datenleitungen soll so erfolgen, daß Störungen ferngehalten werden. Dies kann z. B. erreicht werden, indem eine parallele Führung zu störbehafteten Starkstromleitungen vermieden wird.

### Anschluß der Schirmleitung

Nur die Verwendung von abgeschirmten und **paarig verdrillten** Leitungen für die serielle Ankopplung an die Steuerung stellt einen ungestörten Betriebsablauf sicher.

Je nach Aufbau und Anordnung der Anlage sind für einen optimal entstörten Betrieb verschiedene Maßnahmen sinnvoll.

Es ist vor Inbetriebnahme zu prüfen, welche Aufbauvorschriften der Hersteller der Steuerung für einen gesicherten Betrieb verlangt. Diese sollten mit den hier gegebenen Empfehlungen in Einklang gebracht werden.

Die Terminals werden in einem robusten Metalleinbaugehäuse ausgeliefert. Der Einbau kann direkt in Schaltschranktüren oder in Bedientableaus erfolgen. Die Montage erfolgt durch die der Lieferung beigefügten Klemmvorrichtungen in einem Wandauschnitt.

# 2.2 Speise- und Signaltrennkarte BSG 2

Die Speise- und Signaltrennkarte BSG 2 dient der Aufbereitung der eigensicheren Speisestromkreise sowie der sicheren galvanischen Trennung der bidirektionalen seriellen Schnittstellenleitungen zur Anzeige. Die Karte ist in der Zündschutzart >>Eigensicherheit<< [EEx ib] IIB bzw. IIC ausgeführt und unter der PTB Nr. Ex-93.C.2008 X von der Physikalisch-Technischen Bundesanstalt zugelassen.

- 12 -

Achtung: Das Gehäuse, in das die BSG 2 eingebaut wird, sollte geerdet sein, damit über die beiden Befestigungsschrauben eine niederohmige Verbindung zum Erdpotential geschaffen wird, um eine gute Ableitung von Störeinkopplungen aus dem Kommunikationskabel zu gewährleisten.

#### Seitenansicht BSG 2

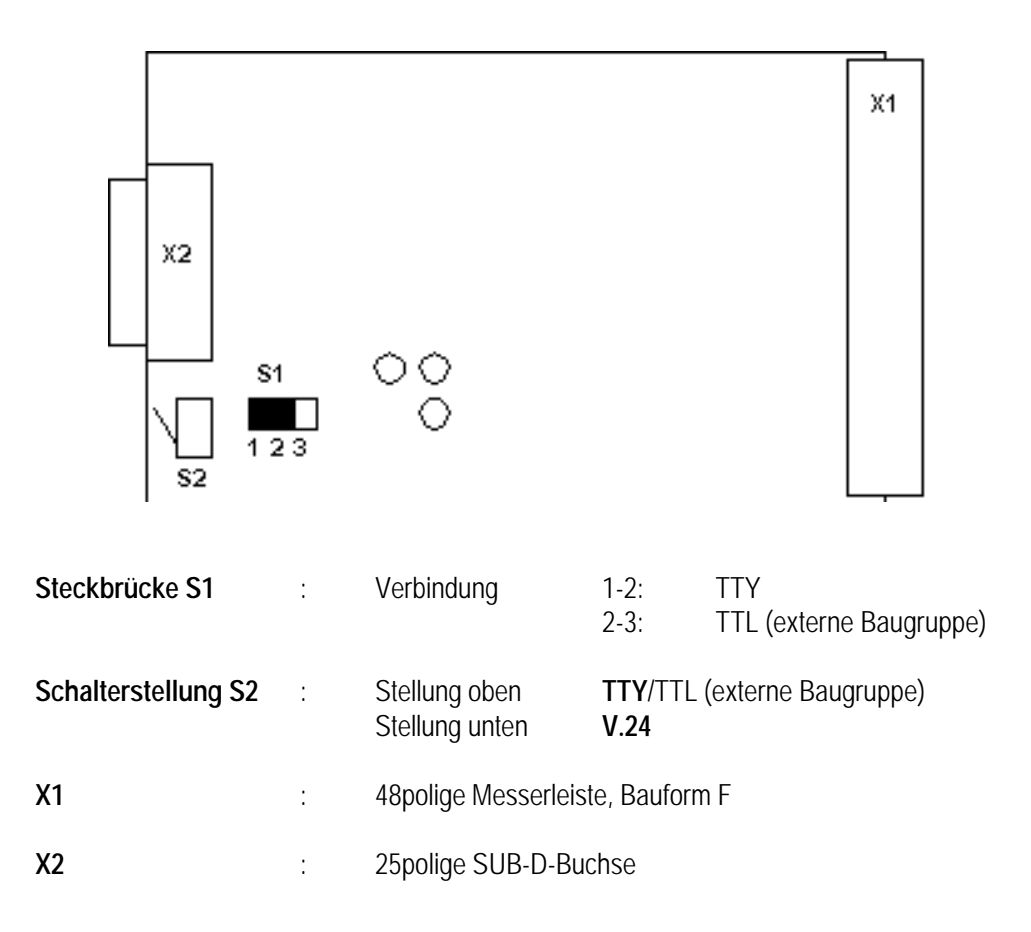

- 13 -

#### Installation BSG 2 an BDT 2/4

Um eine höchstmögliche Störunempfindlichkeit zu gewährleisten, sollten folgende Punkte beachtet werden:

- BSG 2-Anschluß b2 mit PE verbinden
- Erdanschlußbolzen auf der Rückwand des Terminals auf Erdpotential legen
- Schirm des Verbindungskabels beidseitig auflegen
- Verbindungskabel mit paarig verdrillten Adern verwenden z. B. LIYCY 3 x 2 x 0,75 mm<sup>2</sup>

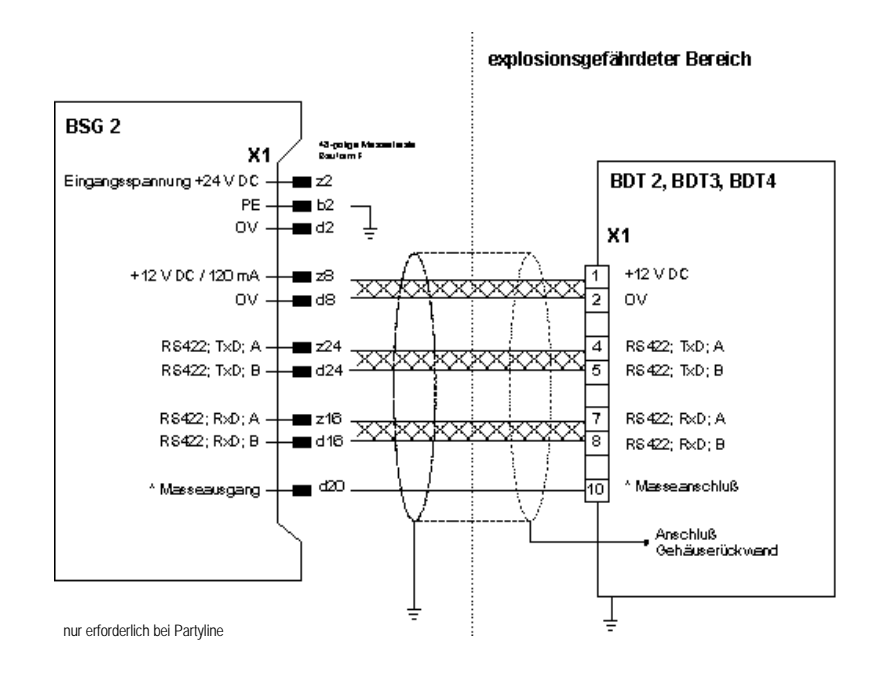

### Anschlußbelegung für Steckverbinder X2 an BSG 2

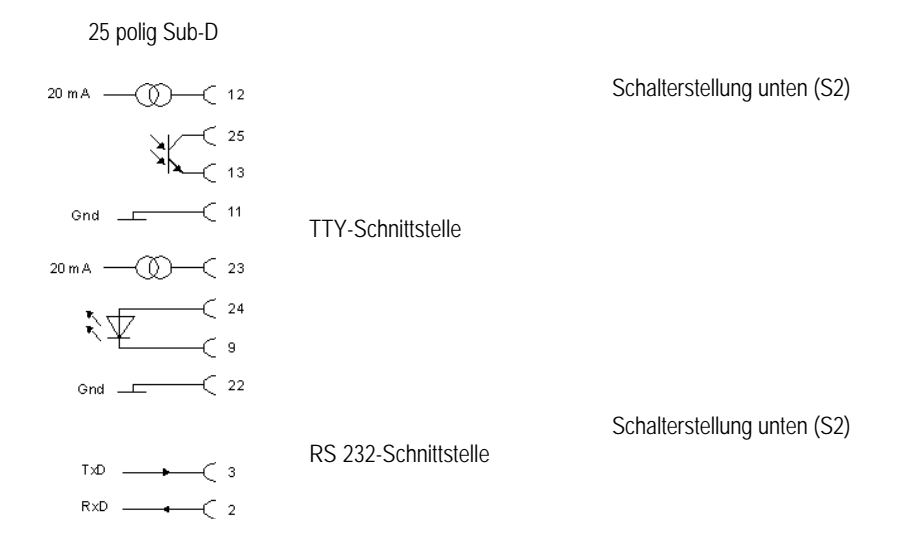

# 2.3 Installation an der PG-Schnittstelle der Simatic S5

Die Installation der Terminals erfolgt ausschließlich über den Steckverbinder X2 (Frontseite). Es werden folgende Simatic S5-Systeme unterstützt:

S5 90U S5 95U S5 100U CPU-Typen 102 und 103 S5 115U CPU-Typen 941, 942, 943 und 944 S5 135U CPU 928a, 928b

#### Anmerkung

Die Ankopplung über die PG-Schnittstelle ist für schnelle Ereignisse (Reaktionszeiten < 500 ms) nicht geeignet. Die S5-100U reagiert empfindlich auf elektromagnetische Störungen über die PG-Schnittstelle. Bitte beachten Sie unbedingt die Entstörmaßnahmen. Die physikalische Verbindung geschieht über TTY- (current loop) Schnittstelle. Das Verbindungskabel ist als Zubehör lieferbar. Um das Terminal an die S5 anzuschließen, sind keine weiteren Einstellungen an der S5 nötig.

Die BDTs müssen folgendermaßen parametriert sein:

- 9600 Baud
- 8 Datenbit
- 1 Stopbit
- gerade Parität.

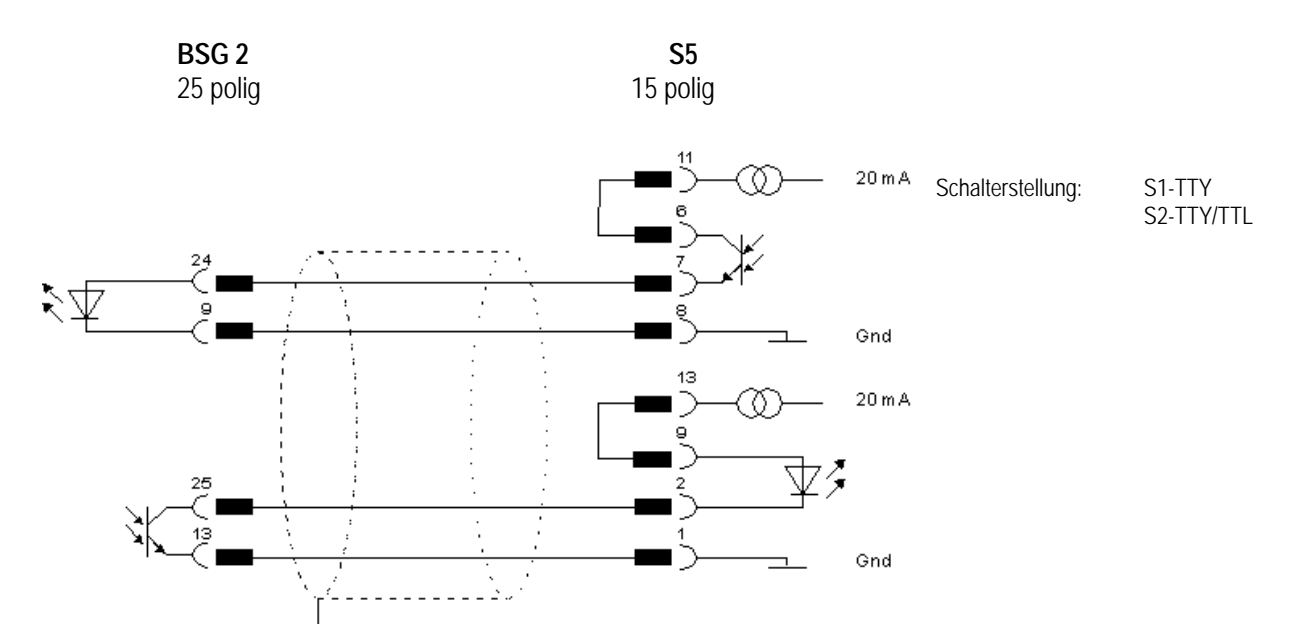

- 15 -

### Installation an der PG-Schnittstelle der Simatic S5

#### Installation an der PG-Schnittstelle der Simatic S5 90U

Einstellungen wie zuvor beschrieben. Da die serielle TTY-Schnittstelle der 90U passiv ist, muß das Verbindungskabel angepaßt werden.

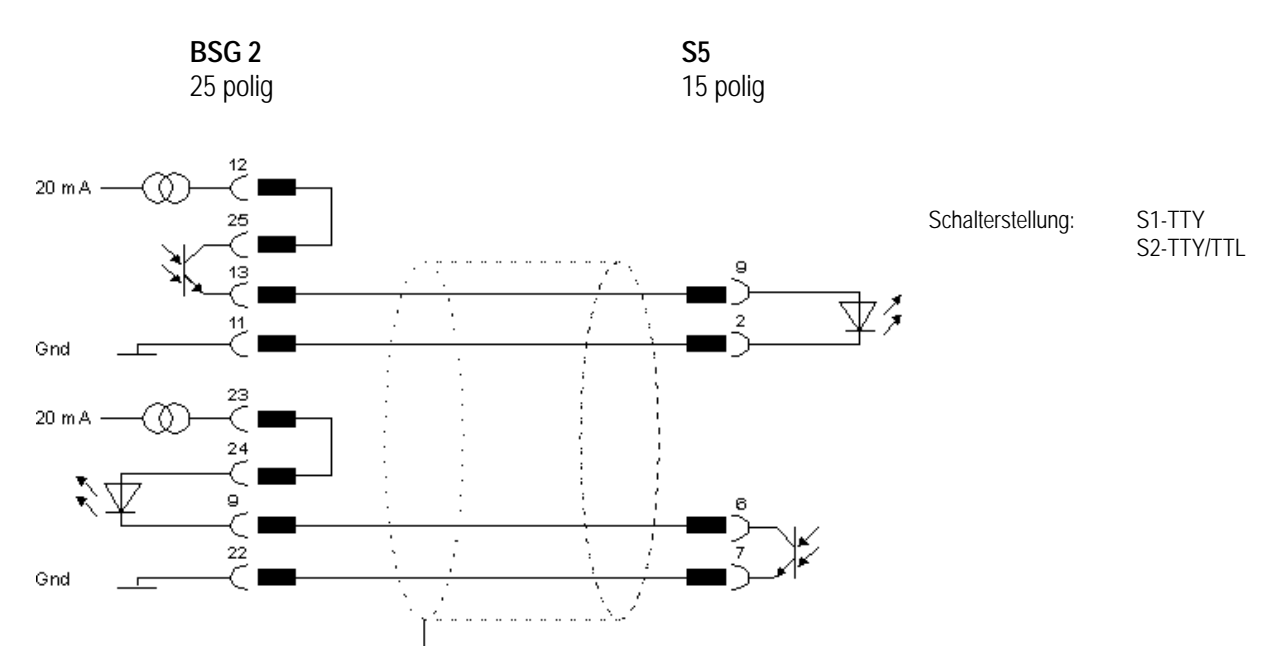

Bei großen Übertragungsstrecken ist diese Variante der Ankopplung bei allen S5-Modellen vorzuziehen.

# 2.4 Installation mit der Procedur 3964R der Simatic S5

Diese schnelle und sichere Ankopplung kann mittels folgender Systeme eingesetzt werden:

- S5 95U für zweite Schnittstelle 3964R mit Hantierungsbaustein BARTEC CPU RK512
- S5 95U/100U mit CP521SI mit Hantierungsbaustein BARTEC CP521
- Simatic CP524/CP525 (und CP525 kompatible Baugruppen)
- 115U CPU 944 zweite Schnittstelle 3964R mit Hantierungsbaustein BARTEC CPU RK512
- 135U CPU 928b zweite Schnittstelle (3964R/RK512)

#### Installation Procedure 3964R am CP 524/525

Der Siemens CP524/525 muß mit dem Siemens Programmpaket COM525, mit dem Interpreter RK512 und der Prozedur P3964R initialisiert werden.

#### Als Standardparameter gelten 9600 Baud, 8 Datenbit, 1 Stopbit, gerade Parität, höhere Priorität.

| SIEMENS SIMA<br>COM 525 - CP52   | TIC S5<br>25/524 |                |                                                                                |                                        | Seite: 1<br>09.06.00 |  |
|----------------------------------|------------------|----------------|--------------------------------------------------------------------------------|----------------------------------------|----------------------|--|
|                                  |                  |                |                                                                                |                                        |                      |  |
| Laufwerk: C<br>Anlage: KOPPLL    | JNG 9600 BD      | Programm: 9600 |                                                                                | letzte Bearbeitung:<br>Ersteller:      | 09.06.00<br>Müller   |  |
|                                  |                  |                |                                                                                |                                        |                      |  |
| LAENGE DES P                     | ROGRAMMS:        | 9321 Worte     |                                                                                |                                        |                      |  |
|                                  |                  |                |                                                                                |                                        |                      |  |
|                                  |                  |                |                                                                                |                                        |                      |  |
| Komponente: RECHNERKOPPLUNG (RK) |                  |                |                                                                                |                                        |                      |  |
| Baustein                         | Name             | Version        | Parametrierung                                                                 |                                        |                      |  |
| Interpreter<br>Prozedur          | RK512<br>P3964R  | 01<br>01       | -<br>Baudrate:<br>Zeichenlaenge:<br>Anz. Stopbits:<br>Prioritaet:<br>Paritaet: | 9600<br>8 Bit<br>1<br>hoeher<br>gerade |                      |  |

Beim Anlaufen der S5 muß man darauf achten, daß die Synchronisation zwischen CP524/525 und der CPU im AG erfolgt. Dies geschieht durch einmaligen Aufruf des Synchronisationsbausteins.

### Als Beispiel bei AG115U der FB249:

FB 100

| 0008     NAME     :     SYNCHRON       0009     SSNR     :     KY 0,0     Schnittstellennummer       000A     BLGR     :     KY 0,1       000P     DAFE     MR 100 | NETZWERK 1<br>NAME<br>0005<br>0006<br>0007<br>0008<br>0009<br>000A<br>000P | NAME<br>SSNR<br>BLGR |   | 0000<br>CP-SYNCH<br>SPA FB 249<br>SYNCHRON<br>KY 0,0<br>KY 0,1<br>MB 100 | Schnittstellennummer |
|----------------------------------------------------------------------------------------------------|----------------------------------------------------------------------------|----------------------|---|--------------------------------------------------------------------------|----------------------|
| 000B PAFE : MB 100                                                                                                    | 000B                                                                       | PAFE                 | : | MB 100                                                                   |                      |

Um einen ständigen Datenaustausch zwischen CPU und dem CP524/525 zu gewährleisten, sollte ein Sendall und ein Receiveall zyklisch aufgerufen werden.

### **Beispiel**

| NETZWERK 1 |      |   | 0000        |                        |
|------------|------|---|-------------|------------------------|
| NAME       |      | : | CP-TRANS    |                        |
| 0005       |      | : | SEND ALL    | Schnittstelle 0        |
| 0006       |      | : | SPA FB 244  | FB 244 bei AG 115U     |
| 0007       | NAME | : | SEND        | Auftrag 0              |
| 8000       | SSNR | : | KY 0,0      | Schnittstellennummer 0 |
| 0009       | A-NR | : | KY 0,0      |                        |
| A000       | ANZW | : | MW 102      |                        |
| 000B       | QTYP | : | KC DB       |                        |
| 000C       | DBNR | : | KY 0,0      |                        |
| 000D       | QANF | : | KF +0       |                        |
| 000E       | QLAE | : | KF +0       |                        |
| 000F       | PAFE | : | MB 104      |                        |
| 0010       |      | : | RECEIVE ALL | Schnittstelle 0        |
| 0011       |      | : | SPA FB 245  | FB 245 bei AG 115U     |
| 0012       | NAME | : | RECEIVE     | Auftrag 0              |
| 0013       | SSNR | : | KY 0,0      | Schnittstellennummer 0 |
| 0009       | A-NR | : | KY 0,0      |                        |
| 000A       | ANZW | : | MW 106      |                        |

Weiter sind im CP524/525 keine SEND oder RECEIVE Aufträge zu programmieren.

Bei diesem Beispiel wird davon ausgegangen, daß sich der Kommunikatiosprozessor auf der Schnittstellennummer 0 befindet. Ansonsten muß an den entsprechenden Stellen die aktuelle Schnittstellennummer eingetragen werden.

# Verbindungskabel TTY

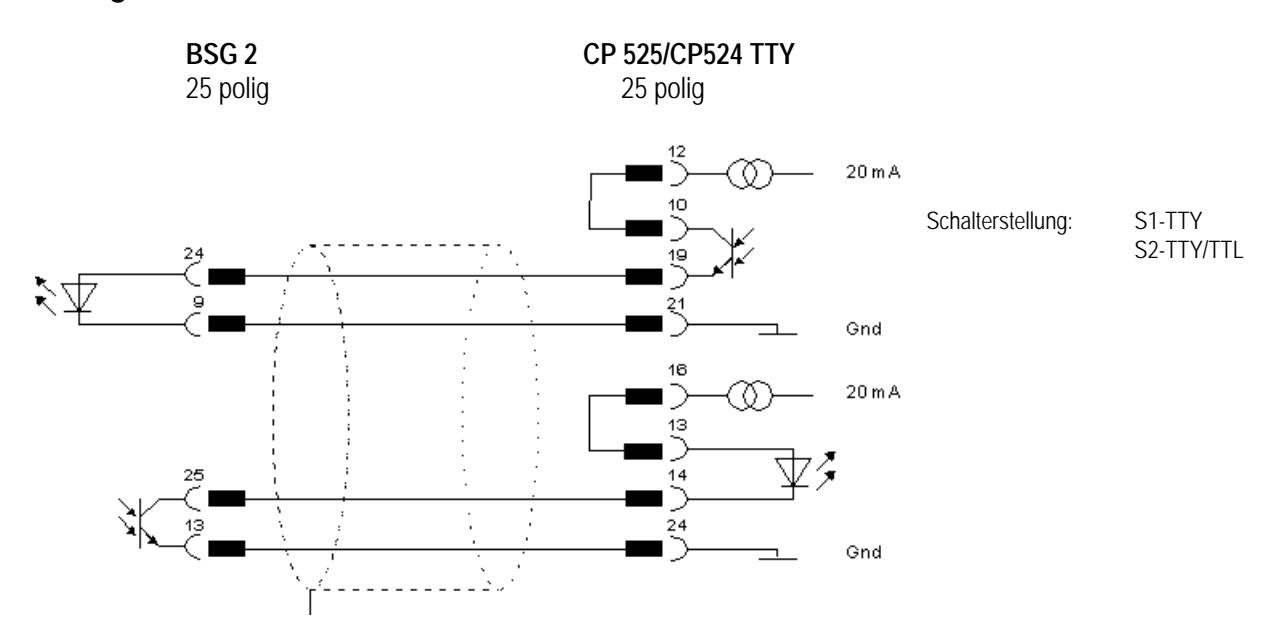

# Verbindungskabel RS 232

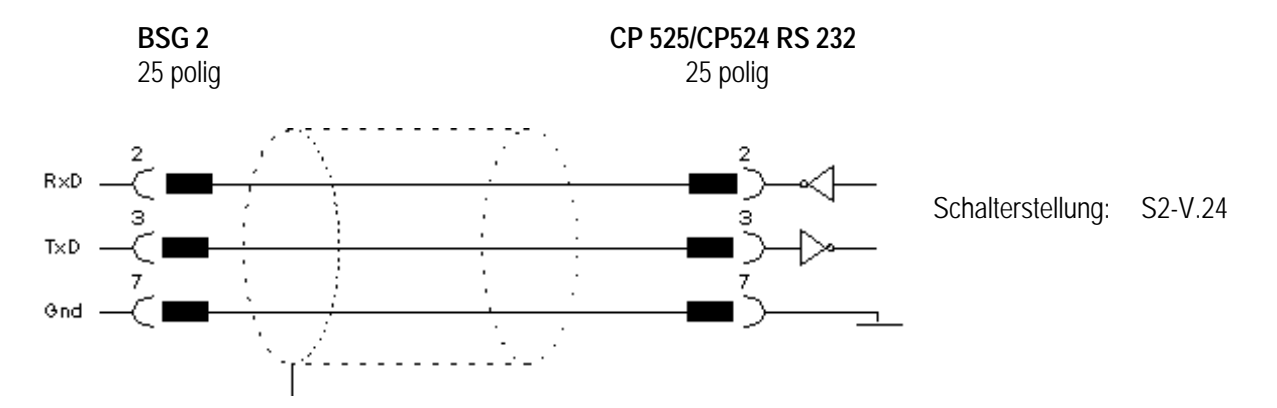

- 18 -

#### Installation am CP521 mit der Procedure 3964R der Simatic S5

Der Betrieb ist nur mit dem AG 100U, CPU 103 oder dem AG 95U möglich.

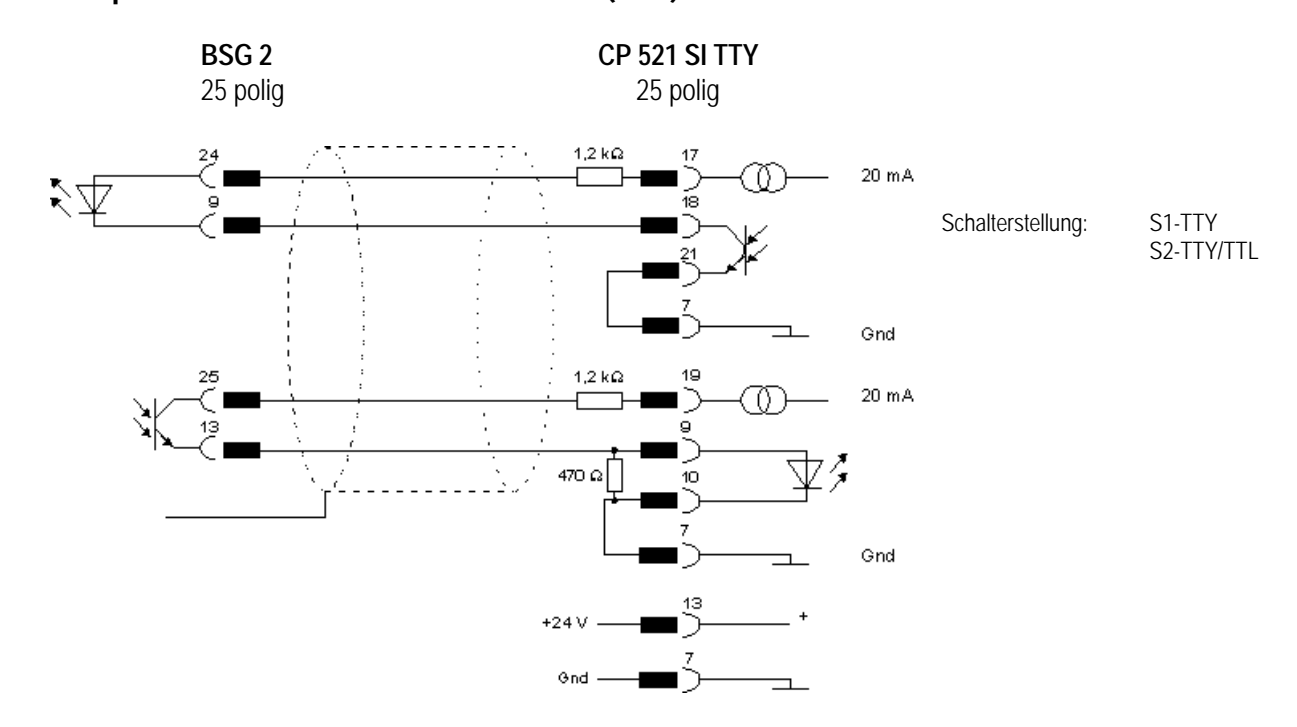

- 19 -

Anschlußplan Siemens CP 521 SI an BSG 2 (TTY)

Anschlußplan Siemens CP 521 SI an BSG 2 (RS 232)

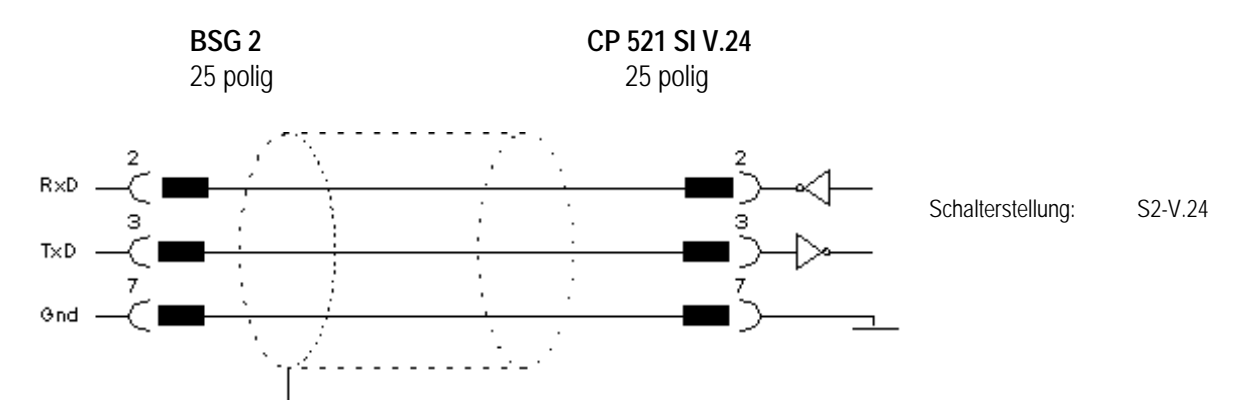

Weiterführende Einbauanweisung entnehmen Sie dem Handbuch CP521SI.

#### Hantierungsbaustein für CP 521 SI

Ver 2.2 ist lauffähig für CP521SI Ausgabestand 1,2

Der Hantierungsbaustein ist so ausgelegt, daß sich der CP521SI auf Steckplatz 0 (Adresse 64 PAE/PAA) befinden muß. Um die Zykluszeit der Kommunikation von der Programmzykluszeit unabhängig parametrieren zu können, ist der Aufruf des Hantierungsbausteins durch den OB13 realisiert.

#### Allgemeines

Mit dem CP521SI gibt es eine Kopplungsmöglichkeit über die 3964R Prozedur vom AG100 zu Peripheriegeräten. Die Arbeitsweise des CP521SI sieht so aus, daß mit jedem zweiten Zyklus im AG, 8 Byte über den AG 100 Bus übergeben werden können. Bei größeren Datenmengen wäre die Kommunikation zum Terminal von der Zykluszeit des AG abhängig. Um einen möglichst schnellen Datenaustausch, unabhängig von der Zykluszeit des AGs zu gewährleisten ist der Hantierungsbaustein so eingerichtet, das der Datenaustausch von CP und CPU vom Zeit OB 13 angestoßen wird. Die Übergabe der Daten aus dem Empfangsfach erfolgt durch den FB193 der im Zyklus des AGs bearbeitet wird. Damit ist gewährleistet, daß die Daten für mindestens einen Zyklus anstehen, bevor sie vom Terminal wieder überschrieben werden können. Mit zunehmender Zykluszeit des AGs würde die Reaktionszeit des Terminals immer länger.

#### Auf der von BARTEC lieferbaren Diskette befinden sich 2 Programme:

- CPSIRKST.S5D: Bearbeitung des CP521SI durch OB13
- CPSIR2ST.S5D: Bearbeitung des CP521SI im Zyklus (ohne OB13)

Ist eine Bearbeitung durch den OB13 nicht möglich, so ist das Programm CPSIR2ST.S5D anzuwenden.

- Ablauf Um beim Starten die Parametrierung einzuleiten, wird im OB21 und OB22 das Merkerwort 190 rückgesetzt.
  - Die Parametrierung des CP521SI (FB194) benötigt 8 Zyklen. Ist die Parametrierung abgeschlossen, wird je nach Anwendung der OB13 freigegeben und die Kommunikation beginnt oder die Kommunikation wird zyklisch aus OB1 aufgerufen.
- WICHTIG Das Programm ist nur auf dem AG 95 U und dem AG 100 U mit der CPU 103 lauffähig.
  - Der CP 521 SI muß auf dem ersten Steckplatz stecken Steckplatz 0 mit Adresse PAE/PAA 64.
  - Das Merkerwort MW190, darf von anderen Programmen nicht benutzt werden.
  - Als Schmiermerker werden die Merker MW220, MW222, MW224, MW226, MW228, MW230 im Zyklus belegt.

#### Bearbeitung aus dem OB13

#### In der Datei CPSIRKST.S5D befinden sich folgende Funktionsbausteine

- FB190: zum Empfangen
- FB191: zum Senden
- FB192: Koordinieren von Senden und Empfangen wird vom OB13 aufgerufen
- FB193: Auswertung der Daten. Wird im OB1 aufgerufen wenn Daten empfangen wurden. Benötigt zum Transfer der Daten aus dem Sende- und Empfangsfach FB195 und FB196.
- FB194: Parametrierung der CP521
- FB195: Test der Daten auf Gültigkeit
- FB196: Transfer der Daten
- DB191: Sendefach: Aufbereiten der zu sendenden Daten
- DB190: Empfangsfach: Bearbeiten der empangenden Daten
- OB13 : Aufruf FB190 (Senden) , FB191 (Empfangen)

#### Beim Aufruf des FB194 werden folgende Parameter übergeben

| BAUD                     | 1 -<br>2 -<br>3 -<br>4 -<br>5 -<br>6 -<br>7 -<br>8 - | 110 Bd<br>200 Bd<br>300 Bd<br>600 Bd<br>1200 Bd<br>2400 Bd<br>4800 Bd<br>9600 Bd | - Standa                              | ardeinstellung                      |
|--------------------------|------------------------------------------------------|----------------------------------------------------------------------------------|---------------------------------------|-------------------------------------|
| STYP - Schnittstellentyp | )                                                    | 00 - TTY<br><b>01 - V.24</b>                                                     |                                       |                                     |
| ZEIT zulässige von       |                                                      | KH 0001<br>KH 000A                                                               | -10mS<br>-100mS                       | Aufrufintervall des OB13            |
| AUST                     |                                                      | Eintrag d<br>KF + 1 A<br>KF + 2 A                                                | es Ausgab<br>usgabestai<br>usgabestai | estands des CP521SI<br>nd 1<br>nd 2 |

Der eingestellte Wert wird im DB191 im Datenwort 10 abgelegt. Mit der Anweisung **AS** kann die Bearbeitung des OB13 gesperrt werden. Daraufhin wird die Kommunikation zum Terminal abgebrochen. Mit der Anweisung **AF** wird der OB13 wieder aktiviert.

### Bearbeitung in Zyklus (ohne OB13)

#### In der Datei CPSIR2ST.S5D befinden sich folgende Funktionsbausteine

- FB190: zum Empfangen
- FB191: zum Senden
- FB192: Koordinieren von Senden und Empfangen wird vom OB1 aufgerufen
- FB193: Auswertung der Daten. Wird aus FB192 aufgerufen, wenn Daten empfangen wurden. Benötigt zum Transfer der Daten aus dem Sende- und Empfangsfach FB195 und FB196.
- FB194: Parametrierung der CP521
- FB195: Test der Daten auf Gültigkeit
- FB196: Transfer der Daten
- DB191: Sendefach: Aufbereiten der zu sendenden Daten
- DB190: Empfangsfach: Bearbeiten der empfangenen Daten

#### Beim Aufruf des FB194 werden folgende Parameter übergeben

| BAUD                   | 1 -<br>2 -<br>3 -<br>4 -<br>5 - | 110 Bd<br>200 Bd<br>300 Bd<br>600 Bd<br>1200 Bd |                                       |                                      |
|------------------------|---------------------------------|-------------------------------------------------|---------------------------------------|--------------------------------------|
|                        | 8-<br>8-                        | 2400 Bd<br>4800 Bd<br>9600 Bd                   | - Stand                               | lardeinstellung                      |
| STYP-Schnittstellentyp |                                 | 00 - TTY<br><b>01 - V.24</b>                    |                                       |                                      |
| ZEIT zulässige von     |                                 | KH 0001 -<br>KH 000A -                          | 10mS<br>-100mS                        | Aufrufintervall des OB13             |
| AUST                   |                                 | Eintrag de<br>KF + 1 Au<br>KF + 2 Au            | es Ausgab<br>Isgabestai<br>Isgabestai | nestands des CP521SI<br>nd 1<br>nd 2 |

# Beispiel : Programm CPSIRRST.S5D

#### OB21 / OB22

| NETZWERK 1 |   | 0000 |         |                               |
|------------|---|------|---------|-------------------------------|
| 0000       | : | L    | KH 0000 | Einleitung der Parametrierung |
| 0002       | : | Т    | MW 190  |                               |
| 0003       |   |      |         |                               |
| 0004       | : | BE   |         |                               |
|            |   |      |         |                               |

#### OB13

|      |      | 0000           |                                               |
|------|------|----------------|-----------------------------------------------|
|      | :    | U              | M 191.7                                       |
|      | :    | SPB            | FB 192                                        |
| NAME | :    | MASTER         |                                               |
|      | :    | BE             |                                               |
|      | NAME | :<br>NAME<br>: | 0000<br>: U<br>: SPB<br>NAME : MASTER<br>: BE |

#### 0B1

| NETZWERK 1 |      |   | 0000    |                           |                                      |
|------------|------|---|---------|---------------------------|--------------------------------------|
| 0000       |      |   |         |                           |                                      |
| 0001       |      | : | UN      | M 191.7                   | Parametrierung                       |
| 0002       |      | : | SPB     | FB 194                    |                                      |
| 0003       | NAME | : | PARACP  |                           |                                      |
| 0004       | BAUD | : | KF +8   | Baudrate                  | 8 = 9600 Baud                        |
| 0005       | STYP | : | KF +1   | Schnittstellentyp         | 1 = V.24                             |
| 0006       | ZEIT | : | KH 0002 | Zeitintervall für OB13    | 2 = 20  ms                           |
| 0007       | AUST | : | KF +2   | Ausgabestand des CP 521SI | 2 = Ausgabestand 2                   |
| 8000       |      |   |         | Ū.                        | C C                                  |
| 0009       |      |   |         |                           |                                      |
| 000A       |      | : | SPA     | FB 193                    | Zyklischer Aufruf zum Datenaustausch |
| 000B       | NAME | : | DATEN   |                           | -                                    |
| 000C       |      |   |         |                           |                                      |
| 000D       |      | : | BE      |                           |                                      |

# Beispiel: Programm CPSIR2ST.S5D

| OB21 / OB22                                                                                                    |                                              |                 |                                                                                                    |                                                                                                    |                                                              |                                                                                       |
|----------------------------------------------------------------------------------------------------|----------------------------------------------|-----------------|----------------------------------------------------------------------------------------------------|----------------------------------------------------------------------------------------------------|--------------------------------------------------------------|---------------------------------------------------------------------------------------|
| NETZWERK<br>0000<br>0002<br>0003<br>0004                                                                                                    | 1                                            | :               | L<br>T<br>BE                                                                                                    | 0000<br>KH 0000<br>MW 190                                                                                            |                                                              | Einleitung der Parametrierung                                                         |
| OB1                                                                                                    |                                              |                 |                                                                                                    |                                                                                                    |                                                              |                                                                                       |
| NETZWERK 1<br>0000<br>0001<br>0002<br>0003<br>0004<br>0005<br>0006<br>0007<br>0008<br>0009<br>000A<br>0008<br>0009<br>000A<br>000B<br>000C<br>000D<br>000E<br><b>Zu beachten</b> | 0000<br>NAME<br>BAUD<br>STYP<br>AUST<br>NAME | Be              | UN<br>SPB<br>PARACP<br>KF +8<br>KF +1<br>KF +2<br>U<br>SPB<br>MASTER<br>BE<br>im Anlauf nacl<br>th gültig abges | M 191.7<br>FB 194<br>Baudrate<br>Schnittsteller<br>CP-Ausgabe<br>M 191.7<br>FB 192<br>h Netz-Ein ka<br>schlossen win | n Type<br>stand<br>ann es vorkommer<br>rd.                   | zyklische Bearbeitung<br>h, daß die Parametrierung des CP521SI                        |
| Abhilfe                                                                                                    | :                                            | Wi<br>me<br>die | rd der CP521S<br>etrierungsdater<br>e Einleitung de                                                             | SI (Ausgabes<br>n im RAM de:<br>r Parametrier                                                                        | tand 2) mit einer F<br>s CP521SI gespei<br>rung abzustellen. | Pufferbatterie bestückt, werden die Para<br>chert. Nun ist es möglich, im Anlauf OB22 |
| Das heißt Ent                                                                                                    | fernen der                                   | Befe            | hle:                                                                                                    |                                                                                                    | L<br>T                                                       | KH 0000<br>MW 190                                                                     |
| Die Einstellun                                                                                                    | ng zur Date                                  | nübe            | rtragung lautel                                                                                                 | :                                                                                                    | Baudrate:<br>Parität:<br>Datenformat:<br>Stopbit:            | 9600 Baud<br>EVEN<br>8 BIT<br>1 STOP                                                  |

# 2.6 Installation am L1-Bus der Simatic S5

Für die Anbindung der kleinen Steuerungen (100U) bzw. bei größeren zum Einsparen von Schnittstellenbaugruppen, bietet sich der Sinec-L1-Bus an. Dieser ermöglicht die Verschaltung von max. 16 Teilnehmern. In Anbetracht der niedrigen Datenübertragungsrate von 9600 Baud sind in Bezug der Anzahl der am Bus gleichzeitig betriebenen Terminals Grenzen gesetzt; wir empfehlen max. vier Terminals an einer Steuerung. BARTEC bietet hier eine komfortable Ankopplung für alle Simatic S5-Steuerungen, deren AG-Schnittstelle Sinec-L1-Slave fähig ist: 95U, 100U (CPU103), 115U usw. Die Zykluszeiten bewegen sich bei ca. 150 ms pro angeschlossenem Terminal. Zur Anpassung des Schnittstellenprotokolls müssen nur zwei komfortable Hantierungbausteine in der Simatic S5 parametriert werden.

#### Einzelterminalbetrieb

Der Einzelterminalbetrieb verhält sich sowohl vom Anschluß (PG-Stecker) als auch von der Funktion wie die S5-PG-Ankopplung. Er ist aber bei kurzen Anwenderprogrammen (bis ca. 200 ms) ca. 2,5 mal schneller als die S5-PG-Ankopplung.

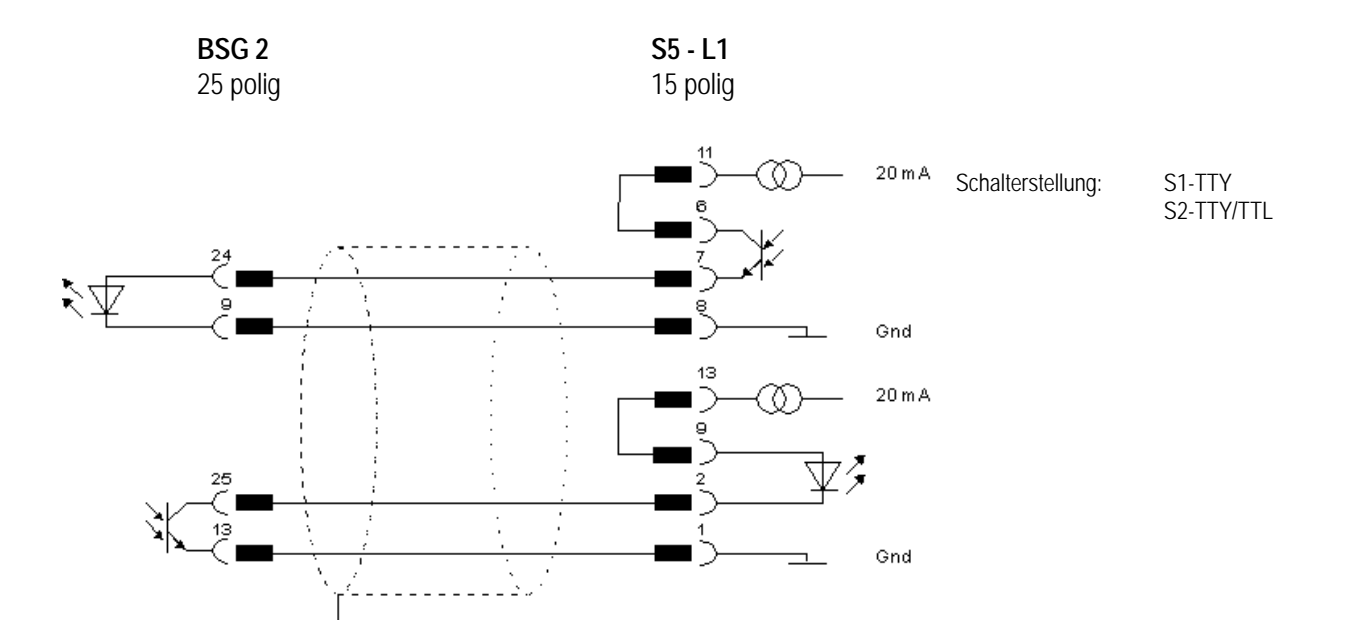

#### SINEC-L1-Busbetrieb

Im SINEC-L1-Busbetrieb lassen sich bis zu 16 Terminals der BDT-Reihe seriell am SINEC-L1 betreiben. Dabei wird ein spezieller Datenaufbau realisiert, der zur Folge hat, daß nur BARTEC-BDTs an den SINEC-L1-Bus einer Simatic S5 angekoppelt werden dürfen. Die Ankopplung erfolgt mit der Busklemme BT777 der Firma Siemens AG an die BSG 2.

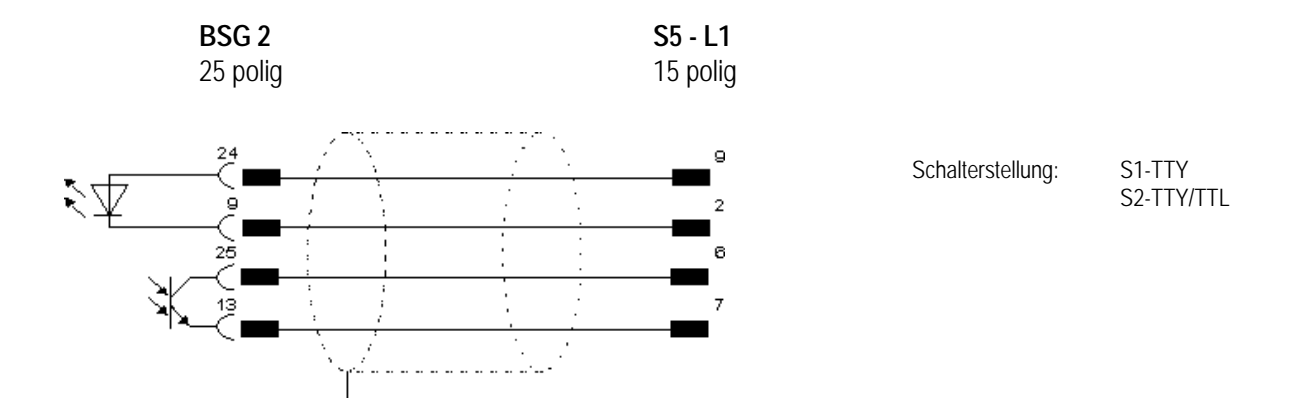

## Anschlußplan

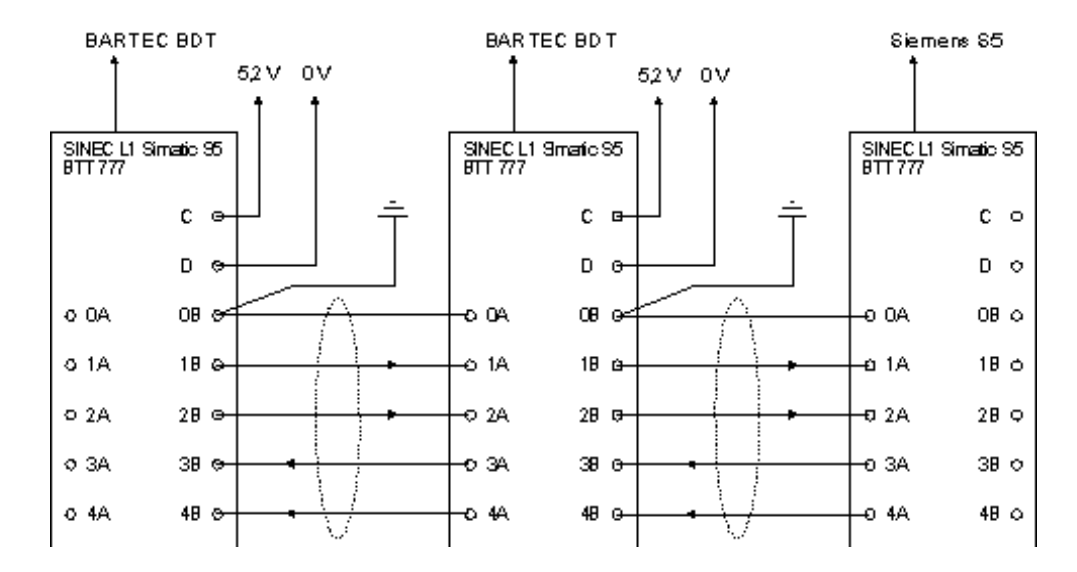

#### Installation der Terminals

Die Terminals übernehmen die Aufgabe des Bus-Masters. Werden mehrere Terminals am SINEC-L1 betrieben, so müssen alle Terminals mit unterschiedlichen Stationsnummern eingestellt werden. Wichtig ist, daß die eingestellten Nummern ab UST 1 beginnend fortlaufend eingestellt werden. Beim Übertragen der Konfiguration muß auch die eingestellte Unterstationsnummer berücksichtigt werden. Bei allen Terminals im SINEC-L1-Busbetrieb muß die Anzahl der Terminals eingestellt werden, die sich im SINEC-L1-Bus befinden. Im Konfigurationsmenü befindet sich der Konfigurationspunkt.

| BITTE UST | MAX EINGEBEN | 01 |    |
|-----------|--------------|----|----|
| EXIT      | +            | -  | OK |

Ist nur ein Terminal angeschlossen, so muß dieses mit der Unterstationsnummer 01 eingestellt werden, und die Anzahl der UST muß auf 1 stehen.

#### Installation der Hantierungsbausteine

Die beiden BARTEC-Hantierungsbausteine FB "INIT" (FB60) und FB "WORK" (FB61) stellen zusammen mit dem Hilfsdatenbaustein DB "H-DB" (DB6) die Kommunikation mit dem BDT sicher. Die angegebenen Bausteine sind standardmäßig unter den angegebenen Nummern auf der Diskette vorhanden. Sie können jedoch vom Anwender unter anderen Nummern in die Simatic S5 transferiert und abgearbeitet werden.

#### Kurzbeschreibung FB "INIT"

- Initialisiert die SINEC-L1-Kopplung und den Hilfdatenbaustein
- Ankopplung an 95U, 100U (nur CPU 103), 115U über PG-Stecker
- den FB "INIT" in OB20-OB22 aufrufen, der FB "INIT" benutzt als Schmiermerker die MB240-MB245
- FB "INIT"-Eingabeparameter **"H-DB":** bezeichnet einen Datenbaustein, der nur von den BARTEC-Hantierungsbausteinen benutzt werden darf,
  - als Parameter wird die Nummer (2 bis 255) in einem Wort übergeben
  - der Datenbaustein muß im AG (mindestens 100 DW) vorhanden sein
- FB "INIT"-Ausgabeparameter **"FEHL"** : benennt ein Fehlerbyte, um dem Anwenderprogramm eine Auswertemöglichkeit zu geben. Auswertemöglichkeit der L1-Initialisierung (als Parameter MB0-MB255 möglich):

| das Fehlerbit 0 : | "1" = Initialisierung O.K.                 |
|-------------------|--------------------------------------------|
| das Fehlerbit 1 : | "1" = H-DB nicht vorhanden                 |
| das Fehlerbit 2 : | "1" = H-DB zu kurz                         |
| das Fehlerbit 3 : | "1" = H-DB-Nummer ungültig (0,1,>255)      |
| das Fehlerbit 4 : | nicht benutzt                              |
| das Fehlerbit 5 : | nicht benutzt                              |
| das Fehlerbit 6 : | nicht benutzt                              |
| das Fehlerbit 7 : | "1" = falsche CPU-Nummer (z. B. 135U/155U) |

Im Beispiel wird die Initialisierung bei Wiederanlauf durchgeführt, als Hilfs-DB ist der DB 6 definiert und die Fehlerübergabe erfolgt im MB 254.

#### OB21

| : | L      | KF +6                                                         |
|---|--------|---------------------------------------------------------------|
| : | Т      | MW200                                                         |
| : | SPA    | FB60                                                          |
| : | INIT   |                                                               |
| : | MW 200 |                                                               |
| : | MB 254 |                                                               |
| : | BE     |                                                               |
|   |        | : L<br>: T<br>: SPA<br>: INIT<br>: MW 200<br>: MB 254<br>: BE |

einmalige Initialisierung des L1

#### Kurzbeschreibung FB "WORK":

- der FB "WORK" wickelt die Kommunikation mit dem BDT ab
- bei Anwenderprogramm-Zykluszeiten < 250 ms sollte der FB "WORK" im OB1 am Anfang aufgerufen werden
- bei Anwenderprogramm-Zykluszeiten > 250 ms kann man den FB "WORK" auch im zeitgesteuerten OB13 (100 ms) aufrufen, es muß aber sichergestellt sein, daß die Auswertung z. B. der Funktionstasten auch im OB 13 erfolgt
- der FB "WORK" benutzt als Schmiermerker die MB 240-MB251
- die durchschnittliche Zykluszeit beträgt ca. 5 ms im Betrieb
- FB "WORK"-Ausgabeparameter **"FEHL"** benennt ein Fehlerbyte, um dem Anwenderprogramm eine Auswertemöglichkeit zu geben (als Parameter MB0-MB255 möglich):

| das Fehlerbit 0 : | "1" = Arbeitet ordnungsgemäß               |
|-------------------|--------------------------------------------|
| das Fehlerbit 1 : | "1" = H-DB nicht zulässig (z.B. ohne INIT) |
| das Fehlerbit 2 : | "1" = H-DB nicht initialisiert (_")        |
| das Fehlerbit 3 : | nicht benutzt                              |
| das Fehlerbit 4 : | Adressefehler vom BDT (falsche DB-Adr.)    |
| das Fehlerbit 5 : | nicht benutzt                              |
| das Fehlerbit 6 : | nicht benutzt                              |
| das Fehlerbit 7 : | nicht benutzt                              |

Im Beispiel wird die zyklische Kommunikation mit dem BDT am Anfang des OB1 durchgeführt und die Fehlerübergabe im MB 255 realisiert. Anschließend wird das eigentliche Anwenderprogramm abgearbeitet.

#### 0B1

| NAME<br>FEHL | :<br>:<br>: | SPA<br>WORK<br>MB 254 | FB61 | Zyklische L1-Berabeitung |
|--------------|-------------|-----------------------|------|--------------------------|
|              | :           | SPA                   | PB1  | Anwenderprogramm         |
|              | :           | BE                    |      |                          |

# Kapitel 3 - Inbetriebnahme

### 3.1 Aufstarten und Selbsttest

Die BDTs haben umfangreiche Selbsttests und Fehlerdiagnosen, z. B. Textspeicherprüfung und RAM-Test; die bei Aufstart des Systems durchgeführt werden. Diese Aufstartphase wird durch eine Textanzeige gemeldet. Im folgenden sind die Masken des BDT 2 und BDT 3 für die Kopplung mit der Procedure 3964 R von Siemens dargestellt; die des BDT 4 sind entsprechend aufgebaut.

\*\*\* SIEMENS S5/3964R BDT2 \*\*\* SELBST - TEST

Bei fehlerfreiem Durchlauf schaltet das BDT auf die Informationsmaske. Die Maske informiert Sie über den Anzeigentyp und den angewählten Betriebsmodus.

•

| *** | SIEMENS<br>EEPROM | S5/3964R<br>V 2.1 | BDT2<br>NR: 1 | *** |
|-----|-------------------|-------------------|---------------|-----|
|     |                   |                   |               |     |

- Typ der Ankopplung
- Typ der Anzeige
- Version der Software
- Adresse der Anzeige

Diese Information wird nach ca. einer Sekunde mit der Grundmaske überschrieben.

## 3.2 Fehlermeldungen nach dem Einschalten

!!!

#### Erscheint auf dem Display die Meldung

```
III FEHLER IM TEXTSPEICHER
BITTE ANZEIGE NEU PROGRAMMIEREN
```

So hat die Anzeige einen fehlerhaft initialisierten Textspeicher vorgefunden und muß neu programmiert werden.

#### Die Meldung

 III
 FEHLER IM HISTOGRAMM
 III

 HISTOGRAMMPUFFER WURDE GELÖSCHT
 III

Verweist auf einen strukturellen Fehler im Histogramm. Da die EEx i-Terminals keine Datenpufferung enthalten, erscheint diese Meldung nach jedem Kaltstart.

# 3.3 Tastaturdefinitionen

### Tastaturdefinition des BDT 2

| 34.4         | <u> </u> |     | 800 |       |     | ŝ       | w.  | -     |          | 80 | 222      |          | 802        |     |     | 80       |     |         |         |     |      |          |            |     | 887 |          |          |     | 20        | 200 | 200      | ~       | 82  |     |         |      |     | ~       |         |     | 80      |     | 22  |     |     |     | 2       | w.  |         |         |          |    | ~~       |     |         |      |          |     | 2       | <u>.</u> |     |     | 22      |    |          |     |            |     | 200   |     |     |      |     |      |
|--------------|----------|-----|-----|-------|-----|---------|-----|-------|----------|----|----------|----------|------------|-----|-----|----------|-----|---------|---------|-----|------|----------|------------|-----|-----|----------|----------|-----|-----------|-----|----------|---------|-----|-----|---------|------|-----|---------|---------|-----|---------|-----|-----|-----|-----|-----|---------|-----|---------|---------|----------|----|----------|-----|---------|------|----------|-----|---------|----------|-----|-----|---------|----|----------|-----|------------|-----|-------|-----|-----|------|-----|------|
| Q;           | A        |     |     |       |     |         |     |       | <u>.</u> |    |          |          | <u>.</u> ~ |     |     |          | -   | 20      |         |     |      | -        |            |     | -   | Ŧ        | <b>.</b> |     | æ         |     |          | <u></u> |     |     | <u></u> | - 14 |     | <u></u> | <u></u> | -   |         |     |     |     |     | -   | <u></u> |     |         | <u></u> | <u>.</u> |    |          |     | ×       |      |          |     | <u></u> |          |     |     | <u></u> |    |          |     |            |     |       |     |     |      | -   | -0   |
| s#r          |          |     | •:  | · • • | ••• |         | •:  | ٠.    | :        |    |          | :.       | •:         |     |     | ٠.       | :   | ·       | ٠.      |     | 1.1. |          | :          |     |     | :.*      |          | ••• |           |     | ۰.       |         |     |     |         | •:   |     |         | •       |     |         | ••• |     |     | ••• |     |         | •   |         | :       | .:.      | •: | ٠.       | :   |         | •••• |          |     |         |          | ••• |     |         | •  |          | :   |            | •   | -     | •   | -   | •••  | - 1 | #8   |
| 244          |          |     |     |       | ••• |         |     |       | •        |    |          | ۰.       |            |     |     | •••      |     | ÷.,     |         |     | ÷    |          | •••        |     |     |          |          | ••• |           | - 5 |          |         |     |     | ۰.      |      |     | ÷       |         |     |         | ••• |     |     |     |     |         |     |         |         | ÷.,      | -  | ÷        | ••• |         |      |          |     |         |          | ••• |     |         |    |          | ••• |            | а,  | ь,    | 41  | н.  |      |     | 8    |
| 8# :         | -10      | ÷.  | 1   | •     | ••• | ۰.      | -   | •••   | •        |    | 0        | ÷        |            |     | ÷   | ۰.       | -   |         | •••     | -   |      |          | -          |     | 0.8 | 60       | ÷        | -   | 60        |     | ÷        | •       |     |     | ÷       |      |     | ÷       | -       |     | ÷       | •   |     |     | 0   |     | •••     |     | •••     |         | -2       | Σi | e,       | •   |         |      | -        |     |         | -        | -   |     |         |    | 04       | •   | ÷          | Ξ   | ÷     | H   | ÷.  |      | ÷.  | x    |
| 80           | ٠IE      | 0   | 3.  | ÷     |     | ۷       | ÷   | ÷     | 2        | 0  | ÷        | ÷        | ÷.         |     | ÷   | ÷        | -   | 60      | ÷       | -   |      | ÷        | 24         |     | -   |          | ÷        | 80  |           | -   | ÷        | -       |     |     | ÷       | ÷    |     | ÷       | 80      |     | ÷       | •   |     | •   | -   |     | 0       | ÷   | ÷       | -       | 0        |    | <u>s</u> | - 6 | -       | Ľ    | 표        | •   | в       | τ        | •   |     | 0       | •  | •        | - 5 | <u>. `</u> | ±   | £:    | -   | 5   | •    |     | -    |
| B## -        | ••       |     |     |       |     |         |     |       |          |    |          |          |            |     |     |          |     |         |         |     |      |          |            |     |     |          |          |     |           |     |          |         |     |     |         |      |     |         |         |     |         |     |     |     |     |     |         |     |         |         |          |    |          |     |         |      |          |     |         |          |     |     |         |    |          |     | •          | -   |       |     | ••• |      | -   | 42   |
| 8#1:         |          | ••• | ÷., |       |     | •.•     | ÷., |       |          | ٠. |          | ÷        | :.,        |     | ••• |          |     | <i></i> |         |     | ·    |          |            |     | ••• |          | ·.•      | ÷., | , <b></b> | ·•• |          |         | ۰.  |     | •••     | :.,  |     |         | ε.      |     | •••     |     |     | ••• |     |     | •••     | ÷., |         |         | •.•      | ۳. |          |     | ••••    | •••  |          |     | •••     |          |     |     |         | ۰. |          |     | •••        | ε.  |       |     | ••• | τ.   |     | 10   |
| œH:          | э.       | ÷., |     |       |     |         |     |       | •        |    |          | •        | • •        |     |     |          | • • |         |         | • • |      |          |            |     |     |          |          |     |           |     |          | •       |     |     |         | • •  |     |         |         |     |         | • • |     |     |     |     |         |     |         |         |          |    |          |     |         | • •  |          |     |         |          | • • | • • |         |    |          |     |            | • • |       | •   |     | - 22 |     |      |
| SH:          | 33       | 11  | ۰.  |       |     |         |     |       |          |    |          |          |            |     |     |          | Ŧ   | æ       | #       |     | æ    | -        |            |     | æ   | ₽        |          |     |           | л   |          |         | H   |     |         |      |     |         |         |     |         |     |     |     |     |     |         |     |         |         |          |    |          |     |         |      |          |     |         |          |     |     |         |    |          |     |            |     | c     | 2   |     | -    |     | -8   |
| X#4 :        | . :      | ٠.  | :   |       |     |         |     |       |          |    |          |          |            |     |     |          | **  | #       | æ       | -   | #    | -        | -          | -   | #   | #        |          | -   | #         |     |          | ш       | #   | *   |         |      | **  |         | *       |     |         |     |     |     | **  | *   |         |     |         | -       |          |    |          |     | -       | ***  | -        | *** |         | **       |     | *** | -       | *  |          |     |            |     | L:.   | •:  |     | :    |     | 48   |
| 88           | -11      | ÷   | -   |       |     |         |     |       |          | ٠  |          |          |            |     |     |          |     | æ       | #       |     | æ    | æ        |            |     | æ   | ₽        | æ        |     |           | #   |          |         | н   |     |         |      |     |         |         |     |         |     |     |     |     |     |         |     |         |         |          |    |          |     |         | ш    |          | ш   |         |          |     |     |         |    |          |     |            |     | ÷     | 83  |     | -    | ÷.  |      |
| 88           | - 1      | ••• | •   |       |     |         |     |       |          |    |          |          |            |     |     |          |     |         |         |     |      |          |            |     | æ   |          |          |     |           |     |          |         | н   |     |         |      |     |         |         |     |         |     |     |     |     |     |         |     |         |         |          |    |          |     |         |      |          |     |         |          |     |     |         |    |          |     |            |     | ÷     |     | •   | -    | . 1 | - 22 |
| =            | ۰.       | ÷   |     |       |     |         |     |       |          |    |          |          |            |     |     |          | #   | #       | ÷       | #   | æ    | #        | -          | 4   | æ   | #        | #        | 4   | #         | 4   |          | -       | ٠   |     | -       |      |     |         |         |     |         |     | ٠   |     |     |     |         |     |         |         |          |    | ÷        |     |         |      |          |     |         |          |     |     |         |    |          |     |            |     |       | ••• |     |      |     | 12   |
| 8H :         |          |     | е.  |       |     |         |     |       |          |    |          |          |            |     |     |          | æ   | æ       | 82      | -   | æ    | æ        | -          | -   | æ   | æ        | -        |     |           | æ   |          | ш       |     | п   |         |      |     |         |         |     |         |     | п   |     |     |     |         |     |         |         | •        |    |          |     | -       | -    |          |     |         |          |     |     | ш       |    |          |     |            |     |       |     | •   | -    |     |      |
| œH:          | э.       |     |     |       |     |         |     |       |          |    |          |          |            |     |     |          |     | æ       |         |     | æ    | æ        |            |     | æ   | æ        |          |     | æ         | æ   |          |         |     |     |         |      |     |         |         |     |         |     |     |     |     |     |         |     |         |         |          |    |          |     |         |      |          |     |         |          |     |     |         |    |          |     |            |     | E : . | ÷., | ÷.  | -03  |     | -    |
| 84.          |          |     | •:  |       |     |         |     |       |          |    |          |          |            |     |     |          |     |         |         |     |      |          |            |     |     |          |          |     |           |     |          |         |     |     |         |      |     |         |         |     |         |     |     |     |     |     |         |     |         |         |          |    |          |     |         | •••• |          |     |         |          |     |     |         |    |          |     |            |     | ٠.    |     |     | • •  |     | 12   |
| 244          | ·'       |     | ••• |       |     |         | ••• |       |          | •  |          |          | •••        | ••• |     | •••      |     |         | •••     |     |      |          |            |     |     |          |          | ••  | ••        |     |          |         | ••• | ••• |         | •••  | ••• |         | •••     | ••• |         | ••  | ••• |     | ••• | ••• |         | ••• |         |         |          | •• |          |     |         |      |          |     |         | •        | ••  | ••• |         |    |          |     |            | ••• | •••   |     |     |      |     | -    |
| 8 <b>#</b> : | -9-2     | ÷   | 24  | ÷     | 80  | •       |     | ÷     |          |    | ÷        | ÷        | -          | •   | -   | ÷        |     | ÷ŀ      | ÷       | -   | ÷    | œ        | <b>'</b> # |     |     | ÷        | ٠.       | -   | 60        | ÷   | ÷        | 1       |     |     | ÷       | ٠.   |     | ÷       | -       |     | •       |     |     | 0   | 0   |     | ÷       | 1   | ÷       |         | ÷        | -  | ÷        | ÷   | •       |      |          |     | ÷       |          | -   |     | 1       |    |          |     | ÷          | -   |       | 83  |     | -    | ÷   |      |
| 80           |          | ••• | •   |       |     | ÷       | ÷   |       |          | •• | ÷        | ÷        | •          |     |     |          |     |         | •••     |     |      | ÷        |            | 12  |     |          | • •      | •   |           |     | • •      |         |     |     | ÷       | -    |     | ÷       | ÷       | -   | -22     |     |     |     | •   |     | •••     |     | ÷:      | -       | ÷        | •  | ÷        |     | ••••    |      |          |     |         |          | •   |     |         |    |          |     |            | •   |       |     |     | •••  | . 1 | - 22 |
| Ш.,          | ÷.,      |     |     |       | ۰.  |         | : 6 | - 1   |          |    |          | ÷        |            |     |     | F        | 2   |         | ::      | н,  |      | Ω.       | -          | ÷E  | -2  | #F       |          |     | -         |     |          |         | F   | 21  |         |      | ••• |         |         | =   | 1       |     |     |     |     | ۰.  |         |     | ::F     | Ŧ.      |          |    |          | ۰.  |         |      | -        |     |         |          |     |     |         | F  | R        |     | -          |     |       | ۰.  |     |      |     | 12   |
| SH:          | 20       | -   | •:• |       |     |         |     |       | 5.1      | 1  |          | ÷        | •          |     |     |          | 55  | 6 F     |         | - 7 | - 20 | ж.       |            | - U | 27  | £. F     | 2.2      | -   | £7        | С÷. |          |         | 2   |     |         | - 24 |     | ×       | ε.      | з   | z       | - 1 |     |     |     |     |         |     |         | : Y     |          |    |          |     |         |      |          |     |         |          |     |     |         |    | ×.       |     | -          | ۰.  |       |     |     |      |     |      |
| œ:           | 22       |     | ÷   |       | ÷., |         |     |       |          |    |          | •        |            |     |     |          |     |         | 83      |     |      |          |            |     |     | <u>.</u> |          | - 7 | -         |     |          |         |     |     |         | 2    |     |         | ε.      |     |         |     |     |     |     |     |         |     |         |         |          |    | 22       | ÷., |         |      |          |     |         |          |     |     |         |    |          |     | -          |     |       | ۰.  |     |      |     | -8   |
| а <b>н</b> - |          |     | •:  |       |     |         | • • |       | • •      | :  |          | :.       | •          |     |     | •        | • • |         |         |     | 1.   | × .      |            |     |     | • •      |          |     |           |     | . '      | •       |     |     | •       |      |     |         | ٠.,     |     |         | •   |     | •   |     |     |         | • • | •       | • •     |          | •  |          |     |         |      | •        |     |         |          |     |     | •       |    | •        | • • |            | •   |       |     |     |      |     | 48   |
| H            |          | ÷   | ÷   | ÷     | -   | ÷       | ĸ   | ÷     | -        |    | ÷        | ÷        | ÷          |     | •   | ÷        | -   | 60      | ÷       | -   | 0    | ÷        | -          |     | -   |          | ÷        | 80  |           | -   | ÷        | -       |     |     | ÷       | H    |     | ÷       | 80      |     | ÷       | •   |     |     | -   |     | 0       |     | ÷       | -       | ÷        | •  | ÷        | -   | -       |      | -        |     | 0       |          | •   |     | 0       |    | ÷        | -   | ÷          | 80  |       | -   |     | -    | ÷.  |      |
| ањ.          |          |     | ·   |       |     | <u></u> | ·   | · · · |          |    | <u>.</u> | <u>.</u> |            |     |     | <u>.</u> |     |         | <u></u> |     |      | <u>.</u> |            |     | -   | <u></u>  | <u></u>  |     |           |     | <u>.</u> |         | -   |     | <u></u> |      |     | <u></u> |         |     | <u></u> |     |     |     |     |     |         | ·   | <u></u> |         | <u></u>  |    | <u></u>  |     | <u></u> |      | <u>.</u> |     |         |          |     |     |         |    | <u>.</u> |     |            | ·   | · •   |     |     |      |     | - 22 |

Das BDT 2 besitzt 8 Funktionstasten ohne Beschriftungsmöglichkeit. Die Funktionstasten werden im Betrieb an die Steuerung übertragen.

### Tastaturdefinition "Systemfunktionen"

Für die Systemfunktionen (Histogramm, Konfiguration) gelten folgende Tastenzuweisungen.

| Symbol    | Bezeichnung | Kommentar                         |
|-----------|-------------|-----------------------------------|
| <f1></f1> | <esc></esc> | Abbruch (nur in Systemfunktionen) |
| <f3></f3> | <cup></cup> | Cursor hoch (Werte ändern)        |
| <f6></f6> | <cud></cud> | Cursor runter (Werte ändern)      |
| <f8></f8> | <cr></cr>   | Enter-Quittiertaste               |

Für den Aufruf des Konfigurationsmenüs müssen die Tasten <F1> und <F8> gleichzeitig gedrückt werden.

### Tastaturdefinition "Betrieb"

Die Funktionstasten werden bei Betätigung als Bitmaske (siehe Kommunikation mit der SPS) zur SPS gesendet. Darüber hinaus wird der Funktionstastentext bearbeitet.

### Tastaturdefinition des BDT 3

| 30 T 3  |               |          |                |                                       | 🖾 ====#===== | 7EC              |
|---------|---------------|----------|----------------|---------------------------------------|--------------|------------------|
|         |               |          |                |                                       |              |                  |
|         |               |          |                |                                       |              |                  |
|         |               |          |                |                                       |              |                  |
|         |               |          |                |                                       |              |                  |
|         |               |          |                |                                       |              |                  |
|         |               |          |                |                                       | 7 8          |                  |
| <b></b> |               | <b>R</b> | F17            | Shrt                                  |              | T.               |
|         |               |          | *****          |                                       |              |                  |
|         | *             | <b></b>  |                |                                       | 4 \$         |                  |
|         |               |          |                |                                       |              |                  |
|         |               |          |                |                                       | <b>.</b>     |                  |
| 179     | ···· <b>P</b> | EHA ::   | ::: <b>!!!</b> |                                       |              |                  |
|         |               |          |                |                                       |              |                  |
|         |               |          | <b>E44</b>     |                                       |              | - 2 <b>5</b> - 1 |
|         |               |          | ····           | · · · · · · · · · · · · · · · · · · · |              |                  |

Das BDT 3 besitzt ein Tastenfeld mit alphanumerischen, Cursor- und Funktionstasten. Die 16 Funktionstasten sind frei beschriftbar. Die Funktionstasten werden im Betrieb an die Steuerung übertragen.

### Tastaturdefinition des BDT 4

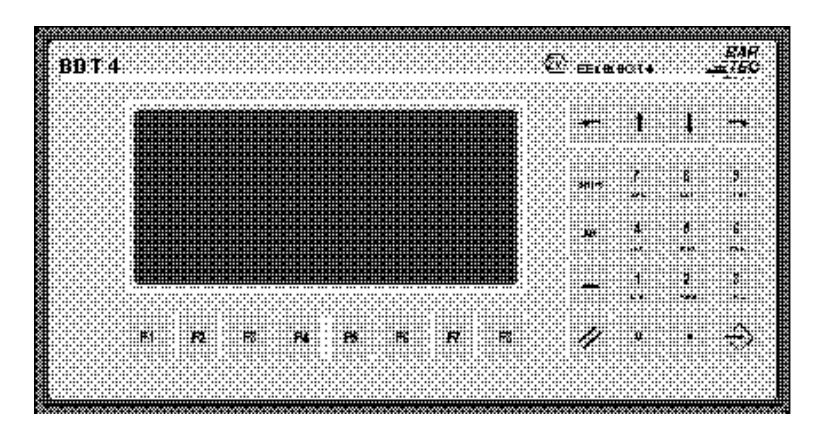

Das BDT 4 besitzt ein Tastenfeld mit alphanumerischen, Cursor- und Funktionstasten. Die 8 Funktionstasten sind ohne Beschriftungsmöglichkeit. Die Funktionstasten werden im Betrieb an die Steuerung übertragen.

#### In dieser Bedienungsanweisung werden die Tasten wie folgt benannt:

| Symbol           | Bezeichnung | Kommentar              |
|------------------|-------------|------------------------|
|                  | <esc></esc> | Escape- / Abbruchtaste |
| ( <b>1</b> )     | <cup></cup> | Cursor hoch            |
| $( \mathbf{J} )$ | <cdn></cdn> | Cursor runter          |
| $\odot$          | <cul></cul> | Cursor links           |
| $\bigcirc$       | <cur></cur> | Cursor rechts          |
| $\bigcirc$       | <cr></cr>   | Enter- / Quttiertaste  |

Diese Tasten haben in den Systemfunktionen (Histogramm, Konfiguration) spezielle Funktionen.

Die alphanumerischen Tasten sind mehrfach belegt und haben folgende Bedienlogik:

- Die Zahlen, der Punkt und das Minuszeichen werden durch einfachen Tastendruck selektiert.
- Die Buchstaben erreicht man mittels Tastenkombinationen mit "Shift", linker Buchstabe (z. B. "A"), "Alt", mittlerer Buchstabe (z. B. "B") und "Minus", rechter Buchstabe (z. B. "C"). Da die "Minus"-Taste auch alleine einen Tastencode bewirkt, muß diese in Kombination gleichzeitig betätigt werden.

Diese Tasten werden nicht direkt zur SPS gesendet, sondern dienen als Eingabetasten für Editierungen usw.

Die Funktionstasten haben ebenfalls eine Vierfachbelegung mit "Shift" "Alt" und "Minus" und können frei programmiert werden.

# 3.4 Konfigurieren im laufenden Betrieb / Passwort

Man gelangt in das Menü durch gleichzeitiges Betätigen der Tasten <ESC> und <CR>.

Die Konfiguration der BDTs erfolgt menügesteuert. Die vorgewählten Konfigurationspunkte werden durch einen blinkenden Cursor markiert.

Die Anwahl erfolgt beim BDT 3 und BDT 4 cursorgesteuert:

Dieser Cursor kann mit den Cursortasten links und rechts unter die gewünschte Einstellung gesetzt werden. Mit der Taste <CR> quittieren Sie die Einstellung, mit <ESC> bleibt die alte Einstellung erhalten. Beim BDT 2 wird zur Selektierung die Taste betätigt, über der der Begriff steht.(<F1>, <F3>, <F6>, <F8>). Zum Editieren bestimmter Werte, z. B. Passwort, wird beim BDT 3 und BDT 4 der alphanumerische Block benutzt. Beim BDT 2 wird ein Zeichen über die Tasten <F3> und <F6> verändert.

#### Passwort

| BITTE PASSV | VORT EINGEBEN: | 00000 |    |
|-------------|----------------|-------|----|
| EXIT        | +              | -     | OK |

Der Eintritt in die Konfiguration ist über ein Passwort geschützt und es erscheint die Passwortmaske. Hier muß nun das korrekte Passwort eingegeben werden.

#### Passwort rücksetzen

| PASSWORT ÄNDERN ? |    |
|-------------------|----|
| WEITER            | JA |

Erfolgte die Passworteingabe korrekt, so kann das Passwort geändert werden. Das gezielte Rücksetzen des Passwortes kann durch Betätigen der Tastenkombination <ESC> + <CR> (F1 + F8 beim BDT 2) gleichzeitig beim Neustart der Anzeige erfolgen. Als Standardwert wird Zeichenkette 00000 geladen.

#### Folgende Meldung erscheint

| !!! | PASSWORT UNGÜLTIG | !!! |
|-----|-------------------|-----|
|     | WEITER            |     |

Wenn das eingegebene Passwort nicht dem aktuellen Passwort entspricht. Die Eingabe des Passwortes wird erneut verlangt.

#### Stellen der Uhr

| NEUEN WERT | EINSTELLEN 0 | 0.00.00 | 00:00:00 |
|------------|--------------|---------|----------|
| EXIT       | +            | -       | OK       |

Es wird die aktuelle Uhrzeit und das Datum angezeigt und zur Änderung angeboten. Dadurch, daß die Uhr keine Pufferung besitzt, ist es erforderlich Datum und Uhrzeit nach einem Kaltstart einzustellen, oder durch die SPS zu syncronisieren.

### Programmieren

| TEXTE PROGRAMMIEREN ? |    |
|-----------------------|----|
| NEIN                  | JA |

Wenn Sie "JA" gewählt haben, erscheint die Maske:

TEXTE PROGRAMMIEREN EXIT Nun kann das BDT mittels eines PCs und der Konfigurierungssoftware **SPSPLUS** programmiert werden.

# 3.5 Konfiguration der seriellen Schnittstelle

### Achtung:

Die PG-Schnittstelle kann nicht parametriert werden und arbeitet mit den Defaultwerten 9 600 Bd, 8 Datenbit, 1 Stopbit und gerader (even) Parität. Ein Umkonfigurieren der BDTs führt zu Kommunikationsfehlern.

Für die Parametrierung der 3964R informieren Sie sich bitte in den SIEMENS-Handbüchern.

#### Konfiguration der seriellen Schnittstelle

SERIELLE SCHNITTSTELLE KONFIGURIEREN ? NEIN JA Nach der Anwahl (Ja) wird die serielle Konfigurierung abgefragt. Es erscheinen nachfolgende Masken.

#### Einstellen der Parität

| PARITÄT WÄHLEN |       |      |     |
|----------------|-------|------|-----|
| WEITER         | KEINE | EVEN | ODD |

#### Einstellen der Datenbits

ANZAHL DER BIT JE DATENWORT WEITER 7 BIT 8 BIT

### Einstellen der Stopbits

| ANZAHL DER STOPBIT |       |       |
|--------------------|-------|-------|
| WEITER             | 1 BIT | 2 BIT |
# Mögliche Fehlermeldung

| !!! | DATENFORMAT UNGÜLTIG              | !!! |
|-----|-----------------------------------|-----|
|     | BITTE NEUE KONFIGURATION EINGEBEN |     |

#### Mögliche Ursache:

Bei 8 Datenbit und gerader Parität ist nur 1 Stopbit zugelassen. Betätigen Sie eine beliebige Taste und konfigurieren Sie erneut.

### Einstellen der Baudrate

| BAUDRATE WÄHLEN ? |    |
|-------------------|----|
| NEIN              | JA |

Nach der Anwahl "JA" stehen nachfolgende Baudraten zur Verfügung.

| BAUDRATE I | EINSTELLEN |         |         |
|------------|------------|---------|---------|
| WEITER     | 600 BD     | 1200 BD | 2400 BD |

| BAUDRATE E | EINSTELLEN |         |          |
|------------|------------|---------|----------|
| WEITER     | 4800 BD    | 9600 BD | 19200 BD |

# Landescode

LANDESCODE WEITER DEUTSCH ENGLISH FRANCAIS In diesem Menü kann der Landescode eingestellt werden. Die Meldungen werden in der entsprechenden Landessprache ausgegeben.

# Kapitel 4 - Kommunikation mit der SPS-Anlage

# 4.1 Allgemeines

Um eine direkte und schnelle Kommunikation mit der SPS zu realisieren, wurde für die Anzeigen der SPS-Mode entwickelt.

Nachfolgende Beschreibung dient der Kommunikation mit der Siemens S5 SPS-Anlage. Der Einsatz mit anderen SPS-Anlagen diverser Hersteller geschieht in ähnlicher Weise. Unterschiede bestehen u. a. in der Länge der SPS-Adressen. Bei Siemens finden z. B. sechsstellig Datenwörter und Datenbausteine Verwendung, bei anderen Her-stelllern fünfstellige Adressen einzelner Register.

Da in diesem Modus die Anzeige als Master betrieben wird, können von ihr beliebige SPS-Speicherbereiche gelesen und beschrieben werden. Die Variablen z. B werden von der Anzeige aktiv aus dem Datenspeicher der SPS geholt, in das gewünschte Format konvertiert und angezeigt bzw. zurückgeschrieben.

Das BDT benötigt Informationen aus der SPS und legt dort wiederum welche ab. Die gesamte Kommunikation kann nun in vier Blöcke unterteilt werden. Um ein Höchstmaß an Variabilität zu gewährleisten, sind die Adressen der ersten drei Funktionsblöcke über das PC-Programm SPSPLUS konfigurierbar.

- SPS-Adresse Funktionstastenfeld
- SPS-Adresse Steuerwörter
- Adresse Meldedatenworte

Der vierte Block besteht aus Variablen, die in beliebigen Bereichen liegen können.

Die Angabe der Adressen erfolgt mit Datenbaustein (DB 002 .. DB 255) und Datenwort (DW 000 .. DW 255).

Die Adressen eines jeden Adreßblocks liegen nun in aufsteigender Reihenfolge hintereinander. Auf den folgenden Seiten werden in Tabellen Offset-Adressen angegeben; die effextive Adresse berechnet sich aus Basis-adresse+Offset-Adresse. In den Tabellen werden die Funktionen in Kurzform erläutert und mit Beispielen ergänzt.

## Beispiel

| SPS-Adresse Funktionstastenfeld | : | DB 031 | DW 000 |
|---------------------------------|---|--------|--------|
| Anzahl der Funktionstastenbits  | : | 64     |        |
| SPS-Adresse Steuerwörter        | : | DB 031 | DW 010 |
| Adresse Meldedatenworte         | : | DB 031 | DW 030 |
| Angabe des Steuerzeichen        | : | #      |        |
| Textnummer Störbits             | : | 500    |        |

# Wichtig

- Um die Funktion der Störbitverarbeitung nutzen zu können, ist es erforderlich den Abstand von mindestens 20 DWs zwischen der Adresse "SPS-Adresse Steuerwörter" und der Adresse "Adresse Meldedatenworte" einzuhalten.
- Bei der S5 95 U mit Anschluß eines BDTs an der PG-Schnittstelle müssen zwischen der Adresse "SPS-Adresse Steuerwörter" und der Adresse "Adresse Meldedatenworte" mehr als 20 Datenworte Abstand eingehalten werden.
- Für Terminals, die mit einem kleineren Betriebssystem als Version 2.1 ausgerüstet sind, muß die "Textnummer Störbit" immer "000" betragen.

Für die einzelenen Adressen müssen folgende Datenwörter reserviert werden.

| SPS-Adresse Funktionstastenfeld | 5  | DW |
|---------------------------------|----|----|
| SPS-Adresse Steuerwörter        | 20 | DW |
| Adresse Meldedatenworte         | 7  | DW |

**Bemerkung :** Falls ein Abstand von 20 Datenwörtern zwischen der "SPS-Adresse Steuerwörter" und der "Adresse Meldedatenworte" gewählt wird, so ist die Kommunikation schneller.

| Beispiel : | SPS-Adresse Steuerwörter | DB031 DW010 |  |  |  |
|------------|--------------------------|-------------|--|--|--|
|            | Adresse Meldedatenworte  | DB031 DW030 |  |  |  |

# Zykluszeiten

#### BDT zur S5 mit PG-Prozedur

| Übertragungszyklus (worst-case)                                                  | : | 710 ms    |
|----------------------------------------------------------------------------------|---|-----------|
| Übertragungszyklus bei Abstand von 20 DW zwischen "SPS-Adresse Steuerwörter" und |   |           |
| "Adresse Meldedatenworte"                                                        | : | 500 ms    |
| Funktionstastenübertragung                                                       | : | 250550 ms |

#### BDT zur S5 mit 3964R/RK512

| Übertragungszyklus (worst-case)                                                      | : | 230 ms   |
|--------------------------------------------------------------------------------------|---|----------|
| Übertragungszyklus bei Abstand von 20 DWs<br>zwischen "SPS-Adresse Steuerwörter" und |   | 200 mc   |
| "Auresse meinenater worte                                                            |   | 200 1115 |
| Funktionstastenübertragung                                                           | : | 125 ms   |

# 4.2 SPS-Adresse Funktionstastenfeld

Die Übertragung der Funktionstasten sowie der Cursortasten geschieht ab der "SPS-Adresse Funktionstasten-feld".

# "SPS-Adresse Funktionstastenfeld"

| +00: | Bit 15<br>Bit 14<br>Bit 5<br>Bit 4<br>Bit 3<br>Bit 2<br>Bit 1<br>Bit 0 | Passbit BDT<br>Histogramm voll<br>Enter-Taste<br>Clear- bzw. Escape-Taste<br>Cursor rechts<br>Cursor links<br>Cursor runter<br>Cursor hoch |
|------|------------------------------------------------------------------------|----------------------------------------------------------------------------------------------------|
| +01: | Bit 15                                                                 | Funktionstaste 16                                                                                                    |
|      | Bit 0                                                                  | Funktionstaste 1                                                                                                    |
| +02: | Bit 15                                                                 | Shift + Funktionstaste 16                                                                                                    |
|      | Bit 0                                                                  | Shift + Funktionstaste 1                                                                                                    |
| +03: | Bit 15                                                                 | Alt + Funktionstaste 16                                                                                                    |
|      | Bit 0                                                                  | Alt + Funktionstaste 1                                                                                                    |
| +04: | Bit 15                                                                 | Minus + Funktionstaste 16                                                                                                    |
|      | <br>Bit 0                                                              | Minus + Funktionstaste 1                                                                                                    |

Betätigt der Bediener eine der oben angegebenen Tasten, so wird das entsprechende Bit in dem entsprechenden Datenwort gesetzt. Nach dem Loslassen wird das Bit wieder zurückgesetzt. Werden mehrere Funktionstasten betätigt, so sind alle Bits gleich Null. Die Tastenübertragung ist priorisiert. Darüberhinaus wird ein Pass-Bit zyklisch übertragen, welches der Steuerung zur Überwachung der Kommunikation dient. Dieses Bit kann bei aufsteigender Flanke von der SPS zurückgesetzt werden. Ist der Zustand nach einiger Zeit (z. B. Timeout = 1 sec) noch Null, so kann die Steuerung erkennen, daß die Kommunikation gestört ist. Beim Überlauf des Histogramms wird ein Meldebit gesetzt.

Neben der reinen Bit-Übertragung wird ein Funktionstastentext, falls programmiert, auf das Display ausgegeben. Dieser Text kann ein einfacher Meldetext oder aber ein ganzes Anzeige / Bedienmenü beinhalten.

#### - 41 -

# **Beispiel**

Die "SPS-Adresse Funktionstastenfeld" liegt in dem Beispiel auf DB031 DW000; somit werden die Funktionstasten F1 bis F16 "SPS-Adresse Funktionstastenfeld"+1 in DB031 DW001 abgelegt. Drückt nun der Bediener die Taste F1 setzt das BDT das Bit DB031 DW001.0 Gleichzeitig wird der unter F1 gespeicherte Funktionstastentext (z. B. #T001) aktiviert.

Zur einfacheren Bearbeitung der Funktionstastenbits kann man diese in den Merkerbereich transferieren. Für alle Funktionstasten unter Benutzung der Merker 10.0 bis 19.7 ergeben sich folgende Befehle:

## **Beispiel**

:

:

•

:

:

| А                | DB 30                          |                                                                                             |
|------------------|--------------------------------|---------------------------------------------------------------------------------------------|
| L<br>T<br>L<br>T | DR 0<br>MB 10<br>DL 0<br>MB 11 | Cursor-Tasten<br>Nach Merkerbyte 10<br>Passbit<br>Nach Merker 11.7                          |
| L<br>T<br>L<br>T | DR 1<br>MB 12<br>DL 1<br>MB 13 | Funktionstasten F1-F8<br>Nach Merkerbyte 12<br>Funktionstasten F9-F16<br>Nach Merkerbyte 13 |
| L<br>T<br>L<br>T | DR 2<br>MB 14<br>DL 2<br>MB 15 | Shift F1-F8<br>Shift F9-F16                                                                 |
| L<br>T<br>L<br>T | DR 3<br>MB 16<br>DL 3<br>MB 17 | Alt F1-F8<br>Alt F9-F16                                                                     |
| L<br>T<br>L<br>T | DR 4<br>MB 18<br>DL 4<br>MB 18 | Minus F1-F8<br>Minus F9-F16                                                                 |

# Die Zuordnung im Merkerbereich ist dann folgendermaßen:

M10.0 - Cursor hoch ... M10.5 - Enter-Taste M11.6 - Histogramm voll M11.7 - Pass - Bit ... M12.0 - F1 ... M12.7 - F8 ... M13.0 - F9 ... M13.7 - F16 ... M19.7 - Minus + F16

#### - 42 -

# 4.3 SPS-Adresse Steuerwörter

Für die EEx i-Terminals sind die Datenworte Basisadresse + Offsetadresse von +00 bis +02 ohne Bedeutung, sie dienen nur zur Reserve.

# "SPS-Adresse Steuerwörter"

- +00 Reserve; Diese Datenwörter müssen hier als Platzhalter berücksichtigt werden.
- +01 Reserve
- +02 Reserve

| +03 | Ste | uerw   | ort st  | atisch | ו       |        |      |      |        |         |       |   |   |   |   |   |   |                   |
|-----|-----|--------|---------|--------|---------|--------|------|------|--------|---------|-------|---|---|---|---|---|---|-------------------|
|     | Bit | 15     | 14      | 13     | 12      | 11     | 10   | 9    | 8      | 7       | 6     | 5 | 4 | 3 | 2 | 1 | 0 | Bedeutung         |
|     |     | Х      | Х       | Х      | Х       | Х      | Х    | Х    | Х      | Х       | Х     | Х | Х | Х | Х | 0 | 0 | Neuwert           |
|     |     | Х      | Х       | Х      | Х       | Х      | Х    | Х    | Х      | Х       | Х     | Х | Х | Х | Х | 0 | 1 | Erstwert          |
|     |     | Х      | Х       | Х      | Х       | Х      | Х    | Х    | Х      | Х       | Х     | Х | Х | Х | Х | 1 | 0 | Priorität         |
|     |     | Х      | Х       | Х      | Х       | Х      | Х    | Х    | Х      | Х       | Х     | Х | Х | Х | 1 | Х | Х | Störliste         |
|     |     | Х      | Х       | Х      | Х       | Х      | Х    | Х    | Х      | Х       | Х     | Х | Х | 1 | Х | Х | Х | Rotieren          |
|     |     | Х      | 1       | Х      | Х       | Х      | Х    | Х    | Х      | Х       | Х     | Х | Х | Х | Х | Х | Х | ESC/CR n. i. GM.  |
|     |     | 1      | Х       | Х      | Х       | Х      | Х    | Х    | Х      | Х       | Х     | Х | Х | Х | Х | Х | Х | nicht editieren   |
| +04 | Ste | uerw   | ort dy  | /nami  | isch (\ | wird v | om B | DT m | it Nul | l quitt | iert) |   |   |   |   |   |   |                   |
|     | Bit | 15     | 14      | 13     | 12      | 11     | 10   | 9    | 8      | 7       | 6     | 5 | 4 | 3 | 2 | 1 | 0 | Bedeutung         |
|     |     | Х      | 1       | Х      | Х       | Х      | Х    | Х    | Х      | Х       | Х     | Х | Х | Х | Х | Х | Х | Uhrzeit BDT->SPS  |
|     |     | Х      | Х       | 1      | Х       | Х      | Х    | Х    | Х      | Х       | Х     | Х | Х | Х | Х | Х | Х | Sprung in Grundm. |
|     |     | Х      | Х       | Х      | Х       | 1      | 1    | Х    | Х      | Х       | Х     | Х | Х | Х | Х | Х | Х | Histogr. löschen  |
|     |     | Х      | Х       | Х      | Х       | Х      | Х    | 1    | Х      | Х       | Х     | Х | Х | Х | Х | Х | Х | Stör-Reset        |
|     |     | Х      | Х       | Х      | Х       | Х      | Х    | Х    | 1      | Х       | Х     | Х | Х | Х | Х | Х | Х | Uhrzeit SPS->BDT  |
| +05 | Stö | rbitfe | eld (in | sgesa  | amt 1!  | 5 Woi  | rte) |      |        |         |       |   |   |   |   |   |   |                   |
|     | Bit | 15     | 14      | 13     | 12      | 11     | 10   | 9    | 8      | 7       | 6     | 5 | 4 | 3 | 2 | 1 | 0 | Bedeutung         |
|     |     | Х      | Х       | Х      | Х       | Х      | Х    | Х    | Х      | Х       | Х     | Х | Х | Х | Х | Х | 1 | Störung 0         |
|     |     | •      |         |        |         |        |      |      |        |         |       |   |   |   |   |   |   |                   |
|     |     | 1      | Х       | Х      | Х       | Х      | Х    | Х    | Х      | Х       | Х     | Х | Х | Х | Х | Х | Х | Störung 15        |
| +06 |     | Х      | Х       | х      | Х       | х      | Х    | Х    | Х      | х       | х     | Х | Х | Х | Х | Х | 1 | Störung 16        |
|     |     | •      | •       |        |         | •      |      |      |        | •       | •     |   | • | • | • | • | • |                   |
|     |     | 1      | Х       | Х      | Х       | Х      | Х    | Х    | Х      | Х       | Х     | Х | Х | Х | Х | Х | Х | Störung 31        |
|     |     |        | •       |        |         |        |      |      |        |         |       |   |   |   |   |   |   |                   |
| +19 |     | Х      | Х       | Х      | х       | Х      | х    | Х    | х      | Х       | Х     | х | Х | х | Х | Х | 1 | Störung 224       |
|     |     | 1      | Х       | Х      | Х       | Х      | X    | Х    | X      | Х       | Х     | Х | Х | Х | X | Х | Х | Störuna 239       |
|     |     | -      |         |        |         |        |      |      |        |         |       |   |   |   |   |   |   | g                 |

#### - 43 -

# Beschreibung

| Neuwert, Erstwert, Priorität                | Parametrierung der Störbitbearbeitung (siehe auch Seite 49).                                                                                                    |
|---------------------------------------------|----------------------------------------------------------------------------------------------------|
| Störliste                                   | Zeilenweise Ausgabe der Störungen.                                                                                                    |
| Rotieren                                    | Rotieren der anstehenden Störungen in einem Zweisekundentakt.                                                                                                    |
| <esc> / <cr> nicht in Grundmaske</cr></esc> | Durch Setzen dieser Bits wird das Verlassen eines Textes mit <cr> oder<br/><esc> verhindert. Eine Umschaltung kann nur über eine Funktionstaste<br/>oder über die SPS erfolgen.</esc></cr>              |
| Editieren unterbinden                       | Durch Setzen dieses Bits werden alle Editierfelder zu reinen Anzeige-<br>feldern. Der Cursor ist dabei immer ausgeschaltet.                                                                             |
| Uhrzeitbit                                  | Falls dieses Bit von der Steuerung gesetzt wird, so wird die aktuelle<br>Uhrzeit des Terminals binär codiert an die Steuerung gesendet. Die<br>Uhrzeitdatenworte liegen hinter dem Textnummernregister. |
| Quittierbit (Verzweigen in Grundmaske)      | Bei Erkennen dieses Flags verzweigt das Terminal in die Grundmaske.<br>Entspricht dem Quittieren durch den Bediener.                                                                                    |
| Histogramm löschen                          | Löschen des Histogramms über zwei Bits des dynamischen Steuer-<br>wortes.                                                                                                    |
| Stör-Reset                                  | Initialisierung der Störbitpuffer und deren Neuaufbau.                                                                                                    |
| Uhrzeit SPS -> BDT                          | Die Uhrzeit der SPS wird an das Terminal gesendet und in den<br>Uhrzeitadressen (hinter Textnummernregister) abgelegt.                                                                                  |
| Störbitfeld                                 | Jedem Bit ist eine Störmeldung zugeordnet.                                                                                                    |

# Anmerkung: Die Steuerbits des dynamischen Steuerwortes dürfen nicht statisch anstehen und werden von dem BDT mit Null quittiert.

Die beiden Speicherblöcke "SPS-Adresse Steuerwörter" und "Adresse Meldedatenworte" werden vom Terminal zyklisch gelesen. Falls ein Abstand von genau 20 Datenwörtern eingehalten wird, liest das Terminal die Information in einem Telegramm (sonst zwei). Daraus ergibt sich eine Verringerung der Zykluszeit (dies gilt nicht für die S5 95 U).

# 4.4 Adresse Meldedatenworte

Im dritten Funktionsblock können Texte von der Steuerung auf das Display oder in das Histogramm geschrieben werden. Außerdem legt das BDT Daten wie die aktuelle Textnummer oder Datum/Uhrzeit hier ab. Die Basisadresse dieses Funktionsblocks ist die "SPS-Adresse Melderegister". Die anderen Register liegen auf den folgenden Adressen.

#### "Adresse Meldedatenworte":

| 00<br>01<br>02<br>03<br>04 | Melderegister<br>Histogrammregister<br>Reserve<br>Textnummernregister<br>Uhrzeitregister |                       |                            |
|----------------------------|------------------------------------------------------------------------------------------|-----------------------|----------------------------|
|                            | DW-Offset                                                                                | High                  | Low                        |
|                            | +04<br>+05<br>+06                                                                        | Tag<br>Jahr<br>Minute | Monat<br>Stunde<br>Sekunde |

### Melderegister

Soll von der Steuerung aus ein Text in das Display geschrieben werden, so muß diese die Textnummer als Binärzahl in das Melderegister eintragen. Diese Textnummer wird vom BDT gelesen und der programmierte Text auf dem Display dargestellt. Danach schreibt das BDT als Quittierung den Wert Null in das Melderegister und die aktuelle Textnummer in das Textnummernregister. Innerhalb des Textes können nun die verschiedensten Befehle; wie Variablen oder Datum / Uhrzeit einfügen; programmiert werden. Die Beschreibung der Befehle finden Sie im Kapitel Textprogrammierung. Durch die Quittierung mit dem Wert Null ist es nicht möglich über das Melderegister die Grundmaske bzw. Text 0 aufzurufen; hierfür muß das Bit "Verzweigen in Grundmaske" (s. Steuerwörter) gesetzt werden.

## Histogrammregister

Hier muß die SPS eine Textnummer eintragen, die von dem BDT in das Histogramm (max. 170 Einträge) übernommen werden soll. Die Vorgehensweise ist dieselbe wie beim Melderegister. Für schnell hintereinander auflaufende Meldungen muß in der Steuerung ein FIFO-Buffer angelegt werden.

## Textnummernregister

In das Textnummernregister wird die gerade im Display befindliche Textnummer vom BDT eingetragen, somit hat die Steuerung die nötige Information über Menüabläufe im BDT.

## Uhrzeitregister

Sie dienen zur Übertragung der Echtzeit. Die Übertragung wird von der SPS durch das Uhrzeitbit ausgelöst. Die Uhrzeit wird im 24 Stunden BCD-Format übertragen.

### Beispiel: Aufruf eines Meldetextes von der S5

S5 beschreibt einmalig das Datenwort DB031 DW030 mit der Textnummer 100, d. h. (KF = 100) oder (KH = 64). Daraufhin wird der Text 100 im Display dargestellt.

PRODUKTIONSRATE: 12345 STÜCK/STUNDE

Im DB031 DW033 steht nach kurzer Zeit die Textnummer 100 (KF = 100) und DB031 DW030 wird zu Null geschrieben.

Mit E15.0 soll der Text 100 und mit E15.1 soll der Text 301 angezeigt werden. Der Text 301 soll zusätzlich noch ins Histogramm eingetragen werden. Um zu gewährleisten, daß jede Meldung nur einmal aufgerufen wird, werden die Hilfsmerker 50.0 und 50.1 benötigt.

|      | :<br>:<br>:R<br>:UN<br>:R<br>:U<br>:U         | A<br>L<br>S<br>BEB<br>UN<br>M 50.0<br>E 15.1<br>M 50.1<br>E 15.0<br>M 50.0 | DB 30<br>DW 30<br>KF 0<br>F<br>E 15.0<br>Rücksetzen Hilfsmerk<br>Bei Ende Störung | Bei Meldedatenwort <> 0<br>Kein neuer Eintrag ins Meldedatenwort |
|------|-----------------------------------------------|----------------------------------------------------------------------------|-----------------------------------------------------------------------------------|------------------------------------------------------------------|
|      | :UN<br>:SPB<br>:U<br>:UN<br>:SPB<br>:<br>:SPA | =TEX1<br>E 15.1<br>M 50.1<br>=TEX2<br>=M001                                |                                                                                   |                                                                  |
| TEX1 | :<br>:L<br>:T<br>:S<br>:BEA                   | KF +100<br>DW 30<br>M 50.0                                                 | Kanalummer 100 lade<br>und ins Melderegister<br>Hilfsmerker setzen                | en<br>-                                                          |
| TEX2 | :L<br>:T<br>:T<br>:S<br>:BEA                  | KF +301<br>DW 30<br>DW 31<br>M 50.1                                        | Kanalnummer 301 lad                                                               | den<br>Imregister                                                |
| M001 | :                                             | ***                                                                        |                                                                                   |                                                                  |

# 4.5 Beliebige Variablen / Textprogrammierung

In den Texten können bis zu 15 formatgesteuerte Soll-/Istwerte in den verschiedensten Formaten angezeigt bzw. editiert werden. Die Variablen werden direkt in den Text programmiert, in dem sie gezeigt werden sollen. Das BDT holt sich dann aktiv die Werte der Variablen aus dem Speicher der Steuerung, konvertiert sie in das gewünschte Format und fügt diese in den Displaytext ein. Die Textprogrammierung erfolgt mittels IBM-kompatiblem PC mit dem Programmpaket **"SPSPLUS"**. Die Handhabung des Programms finden Sie im Kapitel "Konfigurationssoftware SPSPLUS". Der Aufruf der Texte steuert die Funktion des BDT. Alle programmierbaren Texte liegen in einem geschützten Speicherbereich im EEPROM.

- Aufbau: Ein Text erhält eine bestimmte Textnummer, über die dieser aus dem Speicher des BDT abrufbar ist.
  - Ein definierbares Steuerzeichen leitet Sonderfunktionen ein (Voreinstellung #), soll dieses Zeichen im Text abgebildet werden, so ist es doppelt einzutragen.

### Sonderfunktionen

### Datum / Uhrzeit einfügen

| Code: | Wirkung: |
|-------|----------|
|       |          |

| #D | Datum einfügen   |
|----|------------------|
| #U | Uhrzeit einfügen |

ONLINE DISPLAY BDT 3

0<sup>3</sup>1ÄÄÄÄÄÄ<sup>3</sup>OÄÄÄÄÄÄÄÄ<sup>3</sup>OÄÄÄÄÄÄÄ<sup>3</sup>OÄÄÄÄÄÄÄ<sup>3</sup>O <sup>3\*</sup> Mel dung Text Nr. 032 <sup>\*3</sup> <sup>3\*</sup> DATUM : 01.12.92 Uhrzeit : 13.00.10 <sup>\*3</sup> 4<sup>3</sup>1ÄÄÄÄÄ<sup>53</sup>OÄÄÄÄÄÄÄÄÄÄ<sup>63</sup>OÄÄÄÄÄÄÄ<sup>73</sup>OÄÄÄÄÄÄÄ<sup>8</sup>0

Textnummer: 032 - -

< šbernehmen >

```
0<sup>3</sup>1ÄÄÄÄÄÄ<sup>3</sup>0ÄÄÄÄÄÄÄÄÄ<sup>3</sup>0ÄÄÄÄÄÄÄ<sup>3</sup>0ÄÄÄÄÄÄÄ<sup>3</sup>0ÄÄÄÄÄÄÄ<sup>3</sup>0ÄÄÄÄÄÄÄ<sup>3</sup>0ÄÄÄÄÄÄÄ<sup>3</sup>0ÄÄÄÄÄÄÄ<sup>3</sup>0ÄÄÄÄÄÄÄ<sup>3</sup>0ÄÄÄÄÄÄÄ<sup>3</sup>0ÄÄÄÄÄÄÄ<sup>3</sup>0ÄÄÄÄÄÄÄ<sup>3</sup>0ÄÄÄÄÄÄÄÄ<sup>3</sup>0ÄÄÄÄÄÄÄÄ<sup>3</sup>0ÄÄÄÄÄÄÄÄ<sup>3</sup>0ÄÄÄÄÄÄÄ<sup>3</sup>0ÄÄÄÄÄÄÄ<sup>3</sup>0ÄÄÄÄÄÄ<sup>3</sup>0Ä<sup>3</sup>
```

Histogramm aufrufen Code: Wirkung: #H Histogramm aufrufen, weiterer Text wird ignoriert **ONLINE DISPLAY BDT 3** 0<sup>3</sup>1ÄÄÄÄÄÄ1<sup>3</sup>0ÄÄÄÄÄÄÄÄ<sup>23</sup>0ÄÄÄÄÄÄÄ<sup>3</sup>0ÄÄÄÄÄÄÄ<sup>3</sup>0 з з з з 4<sup>3</sup>1ÄÄÄÄÄ5<sup>3</sup>0ÄÄÄÄÄÄÄÄÄÄÄ6<sup>3</sup>0ÄÄÄÄÄÄÄ7<sup>3</sup>0ÄÄÄÄÄÄÄÄ Textnummer: 200 - -< šbernehmen > 0<sup>3</sup>1ÄÄÄÄÄÄ1<sup>3</sup>0ÄÄÄÄÄÄÄÄ<sup>23</sup>0ÄÄÄÄÄÄÄ<sup>3</sup>0ÄÄÄÄÄÄÄÄ<sup>3</sup>0ÄÄÄÄÄÄÄ<sup>3</sup>0ÄÄÄÄÄÄÄ<sup>3</sup>0 [#H 15<sup>3</sup>1ÄÄÄÄÄ16<sup>3</sup>0ÄÄÄÄÄÄ17<sup>3</sup>0ÄÄÄÄÄÄ18<sup>3</sup>0ÄÄÄÄÄÄ19<sup>3</sup>0ÄÄÄÄÄÄ20 0 Bei Aufruf dieses Textes wird das Histogramm-Menü aufgerufen. Text einfügen Code: Wirkung: **#TYYY** Text mit YYY = 000...999 (Max. 4 Ebenen) **ONLINE DISPLAY BDT 3** 0<sup>3</sup>1ÄÄÄÄÄÄ1<sup>3</sup>0ÄÄÄÄÄÄÄ2<sup>3</sup>0ÄÄÄÄÄÄÄ<sup>3</sup>0ÄÄÄÄÄÄ<sup>3</sup>0 <sup>3</sup>HEX ±±± NUM ±±± BIN ±±±±±±± З з 4<sup>3</sup>1ÄÄÄÄÄ5<sup>3</sup>0ÄÄÄÄÄÄÄÄÄÄÄ6<sup>3</sup>0ÄÄÄÄÄÄÄ7<sup>3</sup>0ÄÄÄÄÄÄÄÄ Textnummer: 005 - -< šbernehmen > 0<sup>3</sup>1ÄÄÄÄÄÄ1<sup>3</sup>0ÄÄÄÄÄÄÄÄ<sup>23</sup>0ÄÄÄÄÄÄÄ<sup>3</sup>0ÄÄÄÄÄÄÄÄ<sup>3</sup>0ÄÄÄÄÄÄÄ<sup>3</sup>0ÄÄÄÄÄÄÄ<sup>3</sup>0 [#T101 #T102 #T102

15<sup>3</sup>1ÄÄÄÄÄ16<sup>3</sup>0ÄÄÄÄÄÄ17<sup>3</sup>0ÄÄÄÄÄÄ18<sup>3</sup>0ÄÄÄÄÄÄ19<sup>3</sup>0ÄÄÄÄÄÄ20 0

Text T101 ist definiert mit: HEX #031040 XXX Text T102 ist definiert mit: NUM #031041 NNN Text T103 ist definiert mit: BIN #031044 BBBBBBBB

. . .

Cursor setzen Code: Wirkung: #cYYY Cursor setzen mit YYY = 001...Max. (80) #CYYY Cursor setzen mit YYY = 001...Max. (80) letzte Cursorposition Cursor ein **ONLINE DISPLAY BDT 3** 0<sup>3</sup>1ÄÄÄÄÄÄ1<sup>3</sup>0ÄÄÄÄÄÄÄ2<sup>3</sup>0ÄÄÄÄÄÄÄ3<sup>3</sup>0ÄÄÄÄÄÄÄ<sup>3</sup>0 3\*\*\* \*\*\*3 3\*\*\* \*\*\*3 4<sup>3</sup>1ÄÄÄÄÄ5<sup>3</sup>0ÄÄÄÄÄÄÄÄÄÄÄ6<sup>3</sup>0ÄÄÄÄÄÄÄ7<sup>3</sup>0ÄÄÄÄÄÄÄÄ Textnummer: 200 - -0<sup>3</sup>1ÄÄÄÄÄÄ1<sup>3</sup>0ÄÄÄÄÄÄÄÄÄÄÄ<sup>23</sup>0ÄÄÄÄÄÄÄÄ<sup>3</sup>0ÄÄÄÄÄÄÄ<sup>3</sup>0ÄÄÄÄÄÄ<sup>3</sup>0ÄÄÄÄÄÄ<sup>3</sup>0 [\*\*\*#c038\*\*\*\*#c078 1

15<sup>3</sup>1ÄÄÄÄÄ16<sup>3</sup>0ÄÄÄÄÄÄ17<sup>3</sup>0ÄÄÄÄÄÄ18<sup>3</sup>0ÄÄÄÄÄÄ19<sup>3</sup>0ÄÄÄÄÄÄ20 0

Hier werden Leerzeichen durch Cursoradressierung eingespart.

< šbernehmen >

## Menütext / Bedientext

Code: Wirkung:

#### #F Menütext

Um der Steuerung die Möglichkeit zu geben Menüs aufzurufen, kann diese Befehlssequenz in den Text eingebaut werden. Der Text wird zyklisch aufgefrischt. Der Bediener kann mit den Cursortasten zum nächsten Text blättern. Weitere Erklärungen und Beispiele siehe Kapitel "Bedienung".

#### #f Bedientext

Ähnlich dem Menütext muß ein Bedientext, der von der SPS aufgerufen wird, diese Befehlssequenz oder ein Editierfeld enthalten. Weitere Erklärungen und Beispiele siehe Kapitel "Bedienung".

# Variablen anzeigen / editieren

| Code:                      | Wirkung:                                 |
|----------------------------|------------------------------------------|
| #XXXXXX <format></format>  | Variablenwerte anzeigen                  |
| #EXXXXXX <format></format> | Variablenwerte editieren (Eingabefelder) |

# mit XXXXXX = sechsstellige Angabe der SPS-Adresse hier bei Siemens dreistellig DB und dreistellig DW z. B. für DB031 DW030 XXXXXX = 031030

<Format> = Information über den Typ des anzuzeigenden Wertes bestehend aus einem Formatzeichen pro anzuzeigende Stelle z. B. für die Anzeige eines vierstelligen numerischen Wertes ist <Format> = NNNNN. Für Formate mit Vorzeichen muß ein Formatzeichen für das Vorzeichen eingerechnet werden.

| Zeichen       | Bezeichnung                | Stellenzahl     | Beschreibung                                                                                                    |  |  |  |  |  |  |  |  |  |  |
|---------------|----------------------------|-----------------|----------------------------------------------------------------------------------------------------|--|--|--|--|--|--|--|--|--|--|
| В             | Bit                        | 16              | Für jedes spezifizierte B wird vom LSB zum MSB für die Bitwertigkeit eine 0 oder 1 gezeigt. Der Zugriff auf den Speicher erfolgt wortweise.                                                    |  |  |  |  |  |  |  |  |  |  |
| Ν             | Dezimal<br>mit Vorzeichen  | 5 + Vorzeichen  | Für jedes N wird eine dezimale Ziffer eines 16 Bit Wortes gezeigt. Die erste Stelle ist immer das Vorzeichen. Der Wertebereich ist -32768+32767.                                               |  |  |  |  |  |  |  |  |  |  |
| D             | Dezimal<br>mit Vorzeichen  | 10 + Vorzeichen | Für jedes D wird eine dezimale Ziffer eines 32 Bit Doppelwortes gezeigt.<br>Der Wertebereich ist -1000000000+1000000000.                                                                       |  |  |  |  |  |  |  |  |  |  |
| U             | Dezimal<br>ohne Vorzeichen | 5               | Für jedes U wird eine dezimale Ziffer eines 16 Bit Wortes gezeigt. Der Werte-<br>bereich ist 0+65535.                                                                                          |  |  |  |  |  |  |  |  |  |  |
| A             | ASCII-Zeichen              | Max. 20 Stellen | Für jedes A wird das entsprechende ASCII-Zeichen aus einem Speicherbyte (8<br>Bit) gezeigt. Die Reihenfolge ist von links nach rechts MSByte, LSByte und<br>von niedrigen nach hohen Adressen. |  |  |  |  |  |  |  |  |  |  |
| x             | Hexadezimal                | 4               | Für jedes X wird eine hexadezimale Stelle (09, AF) aus einem 16 Bit<br>Speicherwort gezeigt.                                                                                                   |  |  |  |  |  |  |  |  |  |  |
| Т             | Text                       | 1               | Der aus dem Speicherwort gelesene Wert wird als Textnummer interpretiert<br>und der zugehörige Text überblendet. In diesem Text werden keine Steuer-<br>sequenzen bearbeitet.                  |  |  |  |  |  |  |  |  |  |  |
| t<br>(nur S5) | Zeitwerte, Timer           | 4               | Für jedes t wird eine Stelle eines Zeitwertes gezeigt. Die Darstellung erfolgt in Sekunden. Die Nachkommastellen definieren die Zeitbasis:                                                     |  |  |  |  |  |  |  |  |  |  |
|               |                            |                 | z. B.: 9990 -> KT 999.3<br>999> KT 999.2<br>99.9 -> KT 999.1<br><u>9.99 -&gt; KT 999.0</u><br>9.9 -> KT 999.0<br>9.9 -> KT 99.1<br>9.90 -> KT 99.1                                             |  |  |  |  |  |  |  |  |  |  |
| Z<br>(nur S5) | Zähler, Counter            | 3               | Für jedes Z wird eine Stelle eines Zählwertes (KZ-Format) gezeigt.                                                                                                    |  |  |  |  |  |  |  |  |  |  |

In den Formatangaben N, D und U ist der Punkt "." als Trennzeichen für Festkommadarstellung zugelassen. Außerdem ist bei numerischen Formaten der Wertebereich zu beachten; überschreitet der Wert den Darstellungsbereich, so werden Sterne \* eingeblendet.

- 50 -

#### **Beispiel**:

ONLINE DISPLAY BDT 3

#### 0°31ÄÄÄÄÄÄ1°0ÄÄÄÄÄÄÄÄ2°0ÄÄÄÄÄÄÄ3°0ÄÄÄÄÄÄÄ °ZYKLI SCHES AUSLESEN EI NES ZŽHLERS ° °DB 031 / DW 030 23456 ° 4°1ÄÄÄÄÄ5°0ÄÄÄÄÄÄÄÄÄÄÄ

Textnummer: 070 - -

< šbernehmen >

0<sup>3</sup>1ÄÄÄÄÄ1<sup>3</sup>0ÄÄÄÄÄÄÄÄ<sup>23</sup>0ÄÄÄÄÄÄÄ<sup>3</sup>0ÄÄÄÄÄÄÄ<sup>3</sup>0ÄÄÄÄÄÄ<sup>3</sup>0ÄÄÄÄÄÄ<sup>3</sup>0ÄÄÄÄÄÄ<sup>3</sup>0ÄÄÄÄÄÄ<sup>3</sup>0ÄÄÄÄÄÄÄ<sup>3</sup>0ÄÄÄÄÄÄÄ<sup>3</sup>0ÄÄÄÄÄÄÄ<sup>3</sup>0ÄÄÄÄÄÄÄ<sup>3</sup>0ÄÄÄÄÄÄÄ<sup>3</sup>0ÄÄÄÄÄÄÄ<sup>3</sup>0ÄÄÄÄÄÄÄ<sup>3</sup>0ÄÄÄÄÄÄ<sup>3</sup>0<sup>3</sup>0ÄÄÄÄÄÄ<sup>3</sup>0ÄÄÄÄÄÄ<sup>3</sup>0ÄÄÄÄÄÄ<sup>3</sup>0ÄÄÄÄÄÄ<sup>3</sup>0ÄÄÄÄÄÄ<sup>3</sup>0ÄÄÄÄÄÄ<sup>3</sup>0ÄÄÄÄÄÄ<sup>3</sup>

In diesem Beispiel wird der Inhalt des DB031 DW030 dezimal fünfstellig ohne Vorzeichen dargestellt.

Bei SPS-Anlagen anderer Hersteller z. B. mit MODBUS-Protokoll sind hier Angaben zu den Registern oder Adressen in der jeweils zum Protokoll gehörenden und im Anhang beschriebenen Stellenzahl zu machen.

Beispiel MODBUS Protokoll fünfstelliges Register 40010 = #40010UUUUU

### Wert setzen

| Code:                                                                                                    |                                                                              | Wirkung:                                                                                         |                                     |
|----------------------------------------------------------------------------------------------------|------------------------------------------------------------------------------|--------------------------------------------------------------------------------------------------|-------------------------------------|
| #SXXXXXX <forma< th=""><th>at&gt;<leerzeichen><wert></wert></leerzeichen></th><th>Setzen von Werten, mit <wert> = ASC</wert></th><th>CII-Zeichen gemäß <format></format></th></forma<> | at> <leerzeichen><wert></wert></leerzeichen>                                 | Setzen von Werten, mit <wert> = ASC</wert>                                                       | CII-Zeichen gemäß <format></format> |
|                                                                                                    | ONLINE DISPLAY BDT 3<br>0°1ÄÄÄÄÄÄÄ1°0ÄÄÄÄÄÄ<br>°<br>°<br>4°1ÄÄÄÄÄÄ5°0ÄÄÄÄÄÄÄ | ÄÄ2°0ÄÄÄÄÄÄÄÄÄ3°0ÄÄÄÄÄÄÄÄ<br>°°<br>3<br>ä<br>ää6°0äääääääää7°0ääääääää8°0                        |                                     |
| Textnummer:                                                                                                    | 100                                                                          |                                                                                                  | < šbernehmen >                      |
| 0 <sup>3</sup> 1ÄÄÄÄÄÄ1 <sup>3</sup> 0<br>[#S031030UU<br>[<br>[<br>15 <sup>3</sup> 1ÄÄÄÄÄÄ16 <sup>3</sup> 0                                                                            | )ÄÄÄÄÄÄÄÄ230ÄÄÄÄÄÄÄÄÄ<br>JUUU 12345<br>)ÄÄÄÄÄÄ1730ÄÄÄÄÄÄ183                  | <sup>3</sup> 0ÄÄÄÄÄÄÄÄÄ <sup>3</sup> 0ÄÄÄÄÄÄÄÄÄ<br>]<br>]<br>30ÄÄÄÄÄÄ19 <sup>3</sup> 0ÄÄÄÄÄÄ20 0 |                                     |

Bei Aufruf dieses Textes wird in den DB 031 DW 030 einmalig der Wert 12345 geschrieben.

# 4.6 Textaufrufe über Funktionstasten

Die Funktionstastenprogrammierung hat grundsätzlich dieselben Funktionen wie die der Texte. Die Länge der Texte beträgt aber nur 16 Zeichen. Wird mittels Funktionstastentext ein anderer Text aufgerufen, so ist dieser automatisch ein Menütext; wird zyklisch aufgebaut und erlaubt das Blättern innerhalb von Textblöcken. Das folgende Beispiel zeigt den Aufruf des Textes 009 mit der Taste F9 und des Histogramms mit der Taste F10 des BDT 3:

### **Beispiel:**

 F9
 #T009

 F10
 #H

 F11
 ...

Das Betätigen der Taste F9 ruft den Text 9 auf, solange der Text im Display steht, werden die Variablen aufgefrischt.

# 4.7 Textaufrufe durch die SPS-Anlage

Die Nummer des aufzurufenden Textes muß einmalig bei der "Adresse Meldedatenworte" und dort in die Adresse des "Melderegisters" eingetragen werden. Siehe auch Kapitel 4.4.

# 4.8 Störbitverarbeitung im SPS-Mode

Die Störbitverarbeitung gestattet es sehr komfortabel Störungen und Betriebsmeldungen darzustellen. Die maximale Anzahl der Störungen ist 240, d. h. es stehen 15 Datenworte bzw. Register zur Verfügung. Von diesen 240 Störungen können nun maximal 32 gleichzeitig anstehen. Die Darstellung kann als Neuwert, Erstwert oder nach Prioritäten sortiert erfolgen. Je ein Bit ist einer Störung bzw. einer Textnummer zugeordnet.

Die Störworte liegen ab der "SPS-Adresse Steuerwörter" + 5 und haben folgende Zuordnung:

### SPS-Adresse Steuerwörter:

| Basis    | Bit 15               | Bit 14               | <br>Bit 1               | Bit 0               |
|----------|----------------------|----------------------|-------------------------|---------------------|
| +5<br>+6 | Stör. 15<br>Stör. 31 | Stör. 14<br>Stör. 30 | <br>Stör. 1<br>Stör. 17 | Stör. 0<br>Stör. 16 |
| +19      | Stör. 239            | Stör. 238            | <br>Stör. 225           | Stör. 224           |

Die Basistextnummer der Störungen kann in dem Programmierpaket SPSPLUS parametriert werden. Die Störtextnummer erhält man durch die Addition von Basistextnummer und Störnummer.

# **Beispiel:**

Die "SPS-Adresse Steuerwörter" sei: DB 031 DW 010 die Basisstörtextnummer: 500.

Sind nun im DB 031 DW 015 die Bits 0, 1 und 5 gesetzt, so liegen die Störungen 500, 501 und 505 an und die zugehörigen Texte liegen im Störmeldepuffer.

### Weitere Merkmale

- Unterscheidung von statischen, dynamischen und unterbrechenden Störungen.
- Automatischer Aufruf des Störmenüs und Anzeige des Störkopfes, falls kein Bedien- oder Meldetext bzw. nicht das Histogramm selektiert wurde, d. h. falls die Anzeige das Grundmenü zeigen würde.

# Globale Parametrierung der Darstellung und Einsortierung

Parametrierung im Steuerwort ("SPS-Adresse Steuerwörter" + 3)

| Bit | 15<br>x | 14<br>x | 13<br>x | 12<br>x | 11<br>x | 10<br>x | <b>9</b><br>x | 8<br>x | 7<br>x | <b>6</b><br>x | 5<br>x | <b>4</b><br>× | 3<br>x | 2<br>x | 1<br>0 | 0<br>0 | Bedeutung<br>Neuwert |
|-----|---------|---------|---------|---------|---------|---------|---------------|--------|--------|---------------|--------|---------------|--------|--------|--------|--------|----------------------|
|     | Х       | Х       | Х       | Х       | Х       | Х       | Х             | Х      | Х      | Х             | Х      | Х             | Х      | Х      | 0      | 1      | Erstwert             |
|     | Х       | Х       | Х       | Х       | Х       | Х       | Х             | Х      | Х      | Х             | Х      | Х             | Х      | Х      | 1      | 0      | Priorität            |

| Neuwert         | Einsortierung der neuesten Störung als Störkopf, d. h. die jeweils neueste Störung gelangt im Störmenü zur Anzeige, die älteren liegen dahinter.                      |
|-----------------|----------------------------------------------------------------------------------------------------|
| Erstwertmeldung | Anhängen der neuesten Störung an das Ende des Störpuffers, d. h. die zuerst gekommene Störung ist der erste Eintrag im Störmeldepuffer, die neueren liegen dahinter.  |
| Priorität       | Einsortierung entsprechend der aufsteigenden Textnummer, d. h. immer die niedrigste Textnummer der anstehenden Störungen steht als erster Eintrag im Störmeldepuffer. |

## Störliste / Rotieren

Die Parametrierung erfolgt im Steuerwort ("SPS-Adresse Steuerwörter" + 3)

| Bit | 15 | 14 | 13 | 12 | 11 | 10 | 9 | 8 | 7 | 6 | 5 | 4 | 3 | 2 | 1 | 0 | Bedeutung |
|-----|----|----|----|----|----|----|---|---|---|---|---|---|---|---|---|---|-----------|
|     | Х  | Х  | Х  | Х  | Х  | Х  | Х | Х | Х | Х | Х | Х | Х | 1 | Х | Х | Störliste |
|     | Х  | Х  | Х  | Х  | Х  | Х  | Х | Х | Х | Х | Х | Х | 1 | Х | Х | Х | Rotieren  |

| Störliste | Für nicht zyklische Störungen besteht die Möglichkeit, mehrere Störungen einzeilig als Störliste auszugeben.<br>Der Bediener kann die anstehenden Meldungen durch scrollen. |
|-----------|----------------------------------------------------------------------------------------------------|
| Rotieren  | Stehen mehrere Störungen an, so können diese automatisch in einem Zweisekundentakt rotierend dargestellt werden.                                                            |

- 53 -

# Reset der Störbearbeitung

- Ein Reset und damit ein eventueller Neuaufbau erfolgt durch Setzen des "Stör-Reset" Bits in der "SPS-Adresse Steuerwörter +4"
- Das Bit wird nach erfolgtem Reset vom Terminal mit einer "0" quittiert.

| Bit | 15 | 14 | 13 | 12 | 11 | 10 | 9 | 8 | 7 | 6 | 5 | 4 | 3 | 2 | 1 | 0 | Bedeutung  |
|-----|----|----|----|----|----|----|---|---|---|---|---|---|---|---|---|---|------------|
|     | Х  | Х  | Х  | Х  | Х  | Х  | 1 | Х | Х | Х | Х | Х | Х | Х | Х | Х | Stör-Reset |

# **Textbezogene Parametrierung**

Die textbezogene Parametrierung erfolgt während der Textprogrammierung im Programmpaket SPSPLUS.

**#RXY** mit X,Y = 0...2.

| und | X = 0<br>X = 1<br>X = 2 | statische Störung<br>dynamische Störung<br>unterbrechende Störung                                              |
|-----|-------------------------|----------------------------------------------------------------------------------------------------|
|     | Y = 0<br>Y = 1<br>Y = 2 | kein Eintrag in das Histogramm<br>Eintrag nur bei "Kommen"<br>Eintrag für "Kommen" mit "+++" und "Gehen" mit " |

| Statische Störungen      | Die Aufnahme der Störung in den Störpuffer erfolgt nach aufsteigender Flanke des entsprechenden Bits. Bei fallender Flanke wird sie wieder aus dem Puffer entfernt.                                                                                                    |
|--------------------------|----------------------------------------------------------------------------------------------------|
| Dynamische Störung       | Die Aufnahme der Störung in den Störpuffer erfolgt nach aufsteigender Flanke des entsprechenden<br>Bits. Der Austrag erfolgt aber erst nachdem der Bediener mit <esc> quittiert hat. Quittierte aber<br/>noch anstehende Störungen werden durch ein "+" Zeichen an der letzten Stelle markiert.</esc> |
| Unterbrechende Störungen | Bearbeitung wie statische Störungen, aber die Störung wird wie eine Meldung im Melderegister behandelt und unterbricht jeden Anzeige- oder Bedienvorgang am Terminal.                                                                                                    |

## Störmenü

Das Störmenü ist aktiv und zeigt den Störkopf, d. h. die aktuelle Meldung entsprechende der Wahl der Darstellung und Einsortierung, falls mindestens eine Störung anliegt und sich das Terminal in der Grundmaske befinden würde. Eine Bedienung wird nicht unterbrochen, es sei denn die Störung ist als "unterbrechend" parametriert. Der Bediener hat nun folgende Tasten zur Verfügung:

| <cdn></cdn> | Anwahl der nächsten Störung                                     |
|-------------|-----------------------------------------------------------------|
| <cup></cup> | Anwahl der vorherigen Störung                                   |
| <cr></cr>   | zum Störkopf                                                    |
| <esc></esc> | Quittieren von dynamischen Störungen (Verzweigung zum Störkopf) |

# Kapitel 5 Bedienung

# 5.1 Verhalten der Anzeige allgemein

- Solange keine Funktionen vom Bediener oder von der Steuerung abgerufen werden, zeigt das Terminal die Grundmaske. Diese Grundmaske ist der Text 000.
- Befindet sich das Terminal in der "Grundmaske" und liegen Störungen an, wird der Störkopf gezeigt.
- Betätigt der Bediener eine Funktionstaste, die einen programmierten Text enthält, so wird dieser in der Anzeige dargestellt und zyklisch aufgefrischt. Ist der aktuelle Text ein Menütext, so können über die Cursortasten Folgetexte angezeigt werden. Somit können Anzeige und Anzeigemenüs programmiert werden. Die Folgetexte müssen fortlaufende Textnummern haben. Zwischen den Texten verschiedener Menüs muß eine Textnummernlücke gelassen werden.
- Der Aufruf einer Meldung von der SPS geschieht durch den Eintrag der Textnummer in das Melderegister. Der Text wird dargestellt und zyklisch aufgefrischt, falls er ein "Editier- oder Menütext" ist.
- Aufruf des Histogramms über Funktionstaste oder SPS. Bearbeitung des Histogramms. Beenden der Histogrammbearbeitung.
- Der Bediener kann Funktionen mit der Taste <ESC> beenden. Diese Funktion kann für Texte an der Adresse "SPS-Adresse Steuerwörter" ausgeschaltet werden.

# 5.2 Meldetexte, Auffrischen von Variablen

Wir unterscheiden im SPS-Modus grundsätzlich drei verschiedenartige Texte:

| den Menütext   | Der Text wird zyklisch aufgefrischt und erlaubt das Blättern zwischen angrenzenden<br>Texten. Den Status Menütext erhält ein Text durch die Aktivierung per Funktionstaste<br>bzw. durch das Steuerzeichen <b>#F</b> . |
|----------------|----------------------------------------------------------------------------------------------------|
| den Bedientext | Der Text wird zyklisch aufgefrischt, das Blättern ist verriegelt. Aktivierung mit Editierfeld oder <b>#f</b> .                                                                                                    |
| den Störtext   | Einmaliger Aufbau. Diesen Status erhält ein Text, der in das Melderegister eingetragen wird und keine weiteren Steuerzeichen (#F, #f) oder Editierfelder enthält.                                                      |

# 5.3 Anzeige- und Editiermenüs

Ist ein Text im Display ein Menütext, d. h. es ist ein Funktionstastentext oder ein Meldetext mit der Code-Sequenz #F, so erhalten die Tasten <CUP> und <CDN> feste Funktionen, die es gestatten eine Textnummer tiefer oder höher zu blättern als der aktuelle Text. Die Begrenzung des Menüs wird durch eine Textnummernlücke erreicht.

### **Beispiel:**

| Text Nr.                               | Textinhalt                                                                                               |                              |
|----------------------------------------|----------------------------------------------------------------------------------------------------|------------------------------|
| 100<br>101<br>102<br>103<br>104<br>105 | nicht belegt<br>beliebiger Text<br>beliebiger Text<br>beliebiger Text<br>beliebiger Text<br>nicht belegt | <- Aufruf per Funktionstaste |
|                                        | <br>                                                                                                    |                              |

Nach der Aktivierung des Textes 101 kann nun der Bediener bis zum Text 104 hoch- und wieder herunterblättern. Die Funktion Anzeige, Editierung oder beides bestimmt der Programmierer bei der Texterstellung.

# 5.4 Editierung von Variablen

Ein Text mit zu editierenden Variablen wird folgendermaßen aufgebaut:

- Alle Variablenwerte werden dargestellt; der Cursor wird in das erste Editierfeld gesetzt.
- Außer dem Editierfeld werden alle anderen Variablen zyklisch aufgefrischt.

### Dem Bediener stehen nun folgende Tasten zur Verfügung:

| Taste                       | Wirkung                                                                                                    |
|-----------------------------|----------------------------------------------------------------------------------------------------|
| alphanumerische Tasten      | Eingabe der Werte, es werden nur formatgerechte Tasten akzeptiert                                                                                                    |
| <cul> (Cursor links)</cul>  | Die Taste dient zur Korrektur innerhalb des Eingabefeldes, bzw. der Cursor springt zum vorherigen Editierfeld ohne den Wert in der SPS zu verändern.                              |
| <cr></cr>                   | Die Eingabe wird quittiert, der Wert formatgetreu in der SPS abgelegt und zum nächsten Editierfeld nach rechts verzweigt.                                                         |
| <esc></esc>                 | bricht die gesamte Editierung ab; die Werte in der SPS bleiben unverändert.                                                                                                    |
| <cur> (Cursor rechts)</cur> | Mit dieser Taste kann der Bediener den Cursor innerhalb des Editierfeldes nach rechts bewegen bzw. er verzweigt ohne die Werte in der SPS zu verändern.                           |
| "Shift" + <cur></cur>       | verzweigt zum nächsten Editierfeld, ohne Veränderung der Werte. Beim Format numerisch mit Vorzeichen, muß der Bediener an der ersten Stelle das Vorzeichen "-" oder "0" eingeben. |
| "Shift" + <cul></cul>       | verzweigt zum vorherigen Editierfeld; ohne Veränderung der Werte.                                                                                                    |

Alle Tasten, bei denen das Editierfeld verlassen wird, z. B. <CR> beim Quittieren, werden der Steuerung übermittelt.

#### Die Editierung mit dem BDT 2 ist nicht möglich.

Beispiel:

ONLINE DISPLAY BDT 3

0°31ÄÄÄÄÄÄ1°0ÄÄÄÄÄÄÄÄ2°0ÄÄÄÄÄÄÄÄÄ<sup>3</sup>0ÄÄÄÄÄÄÄÄÄ<sup>3</sup>0 <sup>°</sup>SOLLWERTEI NGABE: XXX. X <sup>°</sup> <sup>°</sup> BESTŽTI GUNG: XXX. X <sup>°</sup> 4°1ÄÄÄÄÄ<sup>5</sup>°0ÄÄÄÄÄÄÄÄ<sup>6</sup>°0ÄÄÄÄÄÄÄ<sup>7</sup>°0ÄÄÄÄÄÄÄ<sup>8</sup>°0

 Textnummer:
 008 - 

 0°31ÄÄÄÄÄÄ1°0ÄÄÄÄÄÄÄ2°0ÄÄÄÄÄÄÄ3°0ÄÄÄÄÄÄÄÄÄÄÄÄ

 0SOLLWERTEINGABE:
 #E031051UUU.U

 IBESTŽTIGUNG:
 #031051UUU.U

 IBESTŽTIGUNG:
 #031051UUU.U

 I3°1ÄÄÄÄÄ16°0ÄÄÄÄÄÄÄÄ
 17°0ÄÄÄÄÄÄÄÄ

# 5.5 Textvariablen (indirekte Texte)

#### Editieren eines indirekten Textes

Programmierung: #E<Adresse>T

Wird das Editierfeld angewählt, so blinkt auf der ersten Stelle der Cursor. Mit der Taste "-" (Minus) kann nun der Wert um eins erhöht werden. Die Erhöhung wird direkt in die Steuerung geschrieben und der neue Text angezeigt. Wie bei einem Menü muß als Abschluß eine Textnummernlücke gelassen werden. Bei Erreichen der Lücke wird automatisch wieder der erste Text angewählt.

#### Parametrierung <Clear> und <Enter>

Die standardmäßige Einstellung der <Clear>-Taste (ESC) ist Abbruch der momentanen Funktion und Verzweigung in die Grundmaske. Die Verzweigung in die Grundmaske kann nun mit einem Steuerbit verhindert werden. Das gleiche gilt bei Anzeigemenüs und der Bedienung der <Enter>-Taste. Die Verzweigung in die Grundmaske über eine Funktionstaste kann mit #T000 erfolgen.

| Bit | 15 | 14 | 13 | 12 | 11 | 10 | 9 | 8 | 7 | 6 | 5 | 4 | 3 | 2 | 1 | 0 | Bedeutung                      |
|-----|----|----|----|----|----|----|---|---|---|---|---|---|---|---|---|---|--------------------------------|
|     | Х  | 1  | Х  | Х  | Х  | Х  | Х | Х | Х | Х | Х | Х | Х | Х | Х | Х | <esc>/<cr> nicht in</cr></esc> |
|     |    |    |    |    |    |    |   |   |   |   |   |   |   |   |   |   | Grundmaske                     |

< šbernehmen >

# 5.6 Histogramm

Das Histogramm ist ein Pufferbereich, in dem alle Texte und Meldungen in chronologischer Reihenfolge abgelegt werden können. Die Anzahl der Einträge ist dabei auf 170 beschränkt. Ist das Histogramm voll, so wird die älteste Meldung gelöscht und die Neue eingetragen (Ringpuffer). Durch Blättern im Histogrammpuffer mit den Tasten <CUP> und <CDN> kann eine Analyse der Ereignisse durchgeführt werden.

### Histogrammtimeout

Der Rücksprung aus dem Histogramm in den Betriebsmode wird mit einem Timeout überwacht. Eine Minute nach der letzten Tastenbetätigung springt die Anzeige automatisch in den eingestellten Betriebsmode zurück. Zuvor blinkt die anstehende Meldung ca. 30 s lang, um ein nahendes Timeout anzuzeigen.

### Aufruf des Histogramms

Das Histogramm kann sowohl über eine Funktionstaste als auch von einem Meldetext aus mit der Code-Sequenz #H aktiviert werden (Beispiel: Funktionstastententext F10 - #H).

### Histogramm-Grundmenü

Von diesem Grundmenü aus führen die Tasten <CUP> und <CDN>, bzw. die mit <CR> angewählten Funktionen "VORHER" und "NACHHER" in den Histogrammpuffer. Dabei wird jeweils der Text angezeigt, der vorher (Taste <CUP>) bzw. nachher (Taste <CDN>) aufgetreten ist. Wenn das Ende bzw. der Start des Histogrammpuffers erreicht ist, erscheint die Maske:

```
HISTOGRAMM ENDE
ENDE VORHER NACHHER
```

## Dienstmenü

Wenn sich das Histogramm bei der Darstellung einer Meldung befindet, kann durch Betätigung der Taste <CUR>, <CUL> ein Dienstmenü aufgerufen werden. In diesem Dienstmenü wird die aktuelle Position im Histogramm und die Anzahl der Eintragungen angezeigt.

| EINTRÄGE: | 010    | POSITION: 007 |
|-----------|--------|---------------|
| ENDE      | VORHER | NACHHER       |

Vom Dienstmenü aus führt die Taste <ESC> zur vorigen Histogrammeldung zurück. Die Tasten <CUP> und <CDN> wechseln in die nächsten Meldungen.

- 58 -

### Verlassen des Histogramms

Die Funktion "ENDE" führt zum Abbruch der Histogrammdarstellung. Es erscheint die Maske:

HISTOGRAMMPUFFER LÖSCHEN ? NEIN JA

# Löschen des Histogramms

Das Histogramm kann nur nach Eingabe des Histogramm Passwortes gelöscht werden. Es erscheint die Passwortmaske:

BITTE PASSWORT EINGEBEN: 00000 EXIT + - OK

Hier muß nun das korrekte Passwort eingegeben werden; mit der Taste <CR> wird das Zeichen quittiert und mit der Taste <ESC> kann die Eingabe abgebrochen werden. Als Passwortzeichen können Ziffern und Zahlen eingegeben werden. Wurde das letzte Zeichen quittiert, so wird das Passwort kontrolliert.

Erfolgte die Passworteingabe korrekt, so kann das Passwort geändert werden:

PASSWORT ÄNDERN ? WEITER JA

Mit der Funktion "JA" verzweigt man in die Passwortmaske, in der nun das neue Passwort eingegeben werden kann. Soll das Passwort unverändert bleiben, so wählt man "WEITER".

Entspricht das eingegebene Passwort nicht dem aktuellen Passwort, so wird folgende Maske ausgegeben:

!!! PASSWORT UNGÜLTIG !!!
WEITER

Es wird erneut die Eingabe des Passwortes verlangt.

Das gezielte Rücksetzen der Passworte kann durch Betätigen der Tastenkombination <ESC> + <CR> bzw. (<F1> + <F8> beim BDT 2) gleichzeitig beim Neustart der Anzeige erfolgen. Als Standardwert wird "00000" geladen.

Gleichzeitig wird das Konfigurationspasswort rückgesetzt.

# Kapitel 6 - Programmierung

# 6.1 Programmieren

#### Folgende Schritte sind zu beachten:

- Entfernen des Kommunikationskabels an X2 der BSG 2.
- Schalterstellung V.24
- Stecken des Programmierkabels Typ 17-28TZ-0005 an X2 und PC.

#### Programmierkabel Typ 17-28TZ-0005:

BSG 2 (25 pol. Sub-D) PC (9 pol. Sub-D)

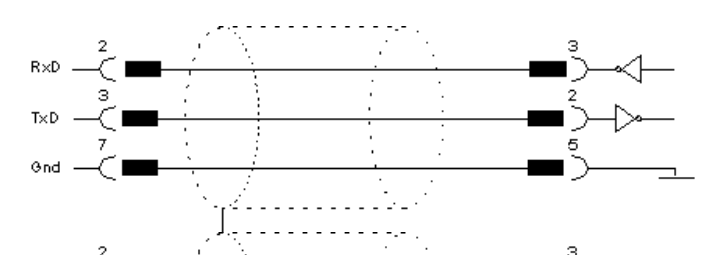

# Einleitung der Programmierung

- Das Umschalten in den Programmiermodus erfolgt automatisch, sobald in der Konfigurationssoftware "SPSPLUS" der Menüpunkt "übertragen" angewählt wurde.
- Bei Störungen auf der Übertragungsstrecke kann das Programmieren auch vom Bediener am Terminal eingestellt werden (im Konfigurationsmenü Umschaltung auf "TEXTE PROGRAMMIEREN").

Das Terminal schaltet automatisch auf die Schnittstellenparameter:

#### 9600 Bd, 8 Datenbits, 1 Stopbit und gerade (even) Parität.

Das Programmierpaket wird mit diesen Parametern ausgeliefert.

#### Das BDT zeigt nun im Display:

TEXTE PROGRAMMIEREN EXIT

# 6.2 Einführung in die Konfigurationssoftware SPSPLUS

# Die Benutzeroberfläche

Die Benutzeroberfläche des vorliegenden Programms hält sich an die SAA-Spezifikationen. Für die Bedienung des Programms ist eine Maus bzw. ein Trackball von Vorteil, sie ist aber ohne Einschränkungen auch über die Tastatur möglich.

#### Die SAA-Oberfläche besteht aus folgenden Komponenten

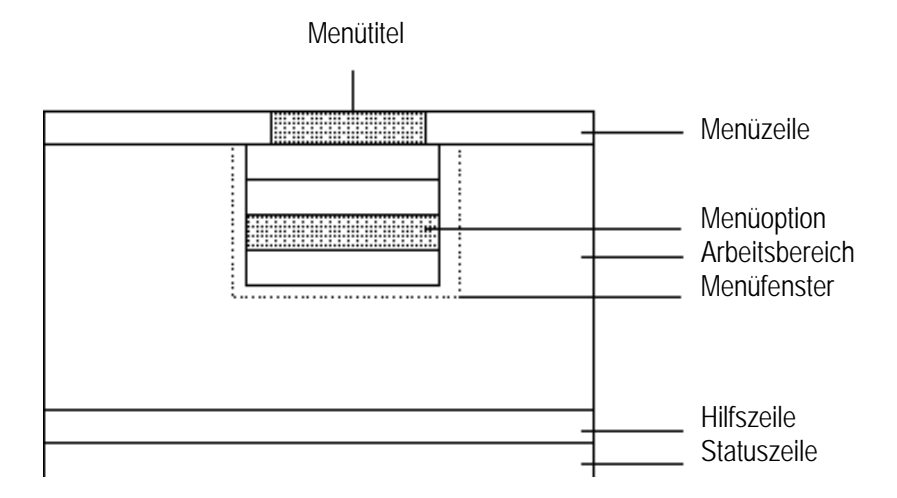

- Menüzeile Die Menüzeile enthält alle in einem Anwendungsprogramm verwendeten Menütitel. Es können mehrere Menüzeilen existieren, von denen aber immer nur eine sichtbar ist.
- Menütitel Mit dem Menütitel wird das dazugehörige Menüfenster aktiviert. Jeder Menütitel enthält einen hell hinterlegten Buchstaben (Hotkey).
- Menüfenster Nach Anwahl einer Option in der Menüzeile öffnet sich ein Pulldown-Menüfenster, das eine untergeordnete Menüauswahl bereitstellt. Endet die Untermenüoption mit drei Punkten, so wird vom Benutzer eine weitere Spezifikation seiner gewünschten Aktion erwartet.
- Arbeitsbereich Die gesamte Fläche unterhalb der Menüleiste und oberhalb der Statuszeile ist die Arbeitsfläche. Diese stellt Platz für Visualisierungen zur Verfügung.
- Hilfszeile In dieser Zeile werden kurze Informationen zu den angewählten Menütiteln bzw. der Menüoption ausgegeben. Darüberhinaus kann mit der Taste <F1> eine kontext sensitive Hilfe ausgewählt werden.
- Statuszeile Diese Zeile ist eine Informationszeile am unteren Rand des Bildschirms.

| Auswählen und Schließen<br>von Menüs mit der Tastatur  | Die Aktivierung der Menüzeile erfolgt mit der <alt>-Taste, der erste Menütitel wird durch<br/>einen Auswahlcursor besonders markiert. Zusätzlich erscheint in jedem Menütitel ein<br/>farblich hervorgehobener Buchstabe (Hotkey). Mit der Taste <esc> oder <alt> wird die<br/>Auswahl abgebrochen. Mit den Cursortasten Rechts und Links kann der Auswahlcursor in<br/>der Menüzeile hin und her bewegt werden. Zur Aktivierung des Menüfensters können nun<br/>der besonders gekennzeichnete Hotkey, die Tasten <cursor auf="">, <cursor ab=""> oder<br/><return> sowie die <leertaste>, falls der Cursor in der Menüzeile auf dem gewünschten<br/>Titel steht, gedrückt werden. Daraufhin wird das Menüfenster angezeigt und die erste<br/>Option des Menüfensters mit dem Auswahlcursor markiert.</leertaste></return></cursor></cursor></alt></esc></alt>                                                                                  |
|--------------------------------------------------------|----------------------------------------------------------------------------------------------------|
| Auswählen und Schließen<br>von Menüs mit der Maus      | Der Mauscursor wird auf die Menüzeile bewegt und dort auf den Menütitel positioniert.<br>Durch einmaliges Klicken mit der linken Maustaste wird das zugehörige Menüfenster<br>aktiviert. Der Auswahlcursor markiert die erste Option des Menüfensters. Der Mauscursor<br>kann dann auf die gewünschte Option bewegt werden. Die Option wird durch einen kurzen<br>Druck auf die linke Maustaste angewählt. Die Auswahl kann jederzeit abgebrochen werden,<br>indem die Maus nicht auf einen Menütitel oder einer Menüoption geklickt wird.                                                                                                    |
| Dialogboxen                                            | Dialogboxen ermöglichen Eingaben der unterschiedlichsten Form. Hierzu stehen<br>sogenannte Eingabeobjekte zur Verfügung. Zwischen diesen Eingabeobjekten kann mittels<br>verschiedener Tasten gewechselt werden. Die <tab>-Taste aktiviert alle Objekte<br/>nacheinander, <shift-tab> aktiviert die Objekte in der umgekehrten Reihenfolge. Die<br/>Cursortasten aktivieren das nächste Objekt in der entsprechenden Richtung. Alternativ ist<br/>die direkte Anwahl über die Maus möglich. Das jeweils aktive Objekt wird farblich<br/>hervorgehoben, bzw. durch den Cursor kenntlich gemacht. Mit der <return>-Taste werden<br/>Eingaben bestätigt, mit der <esc>-Taste kann die Eingabe abgebrochen werden. Mit<br/>beiden Tasten wird in jedem Fall die Dialogbox wieder geschlossen.</esc></return></shift-tab></tab>                                                                                                    |
| Befehlsschaltfläche<br>(Action Button)                 | Die Befehlsschaltfläche enthält Befehle, die unmittelbar ausgeführt werden. Mit <ok> wird<br/>der Befehl ausgeführt, <abbruch> bricht den Befehl ab und schließt das Dialogfenster.<br/>Nicht verfügbare Schaltflächen sind abgeblendet. Die Auswahl einer Befehlsschaltfläche<br/>erfolgt mittels der Maus durch Anklicken der gewünschten Schaltfläche mit der linken<br/>Maustaste. Mit der Tastatur erreichen Sie die gewünschte Fläche durch Drücken der<br/><tabulator>-Taste. Die Aktivierung erfolgt durch Betätigen der <leer>-Taste oder der<br/><eingabe>-Taste (Return-Taste).</eingabe></leer></tabulator></abbruch></ok>                                                                                                    |
| Listenfelder (vertikale oder<br>horizontale Selectbox) | In einem Listenfeld werden die verfügbaren Auswahlmöglichkeiten in Form einer Liste<br>aufgeführt. Durch Benutzung der Bildlaufleisten können weitere Möglichkeiten, die<br>momentan nicht sichtbar sind, angezeigt werden. Es kann jeweils nur ein Eintrag aus der<br>Liste gewählt werden. Klicken Sie mit der Maus auf die Bildlaufzeile, bis der gewünschte<br>Eintrag im Listenfeld mit dem Auswahlcursor hinterlegt wird. Sie können nun den Eintrag<br>anklicken und anschließend die gewünschte Befehlsschaltfläche betätigen oder Sie führen<br>einen Doppelklick auf den Eintrag aus, damit wird der zur Zeit aktive Befehl mit dem Eintrag<br>ausgeführt. Bei Benutzung der Tastatur verwenden Sie die Richtungstasten<br>( <cursor>, <home>, <end>, <pgup>, <pgdn>) bis der Auswahlcursor auf dem<br/>gewünschten Listeneintrag steht. Anschließen betätigen Sie die <eingabe>-Taste.</eingabe></pgdn></pgup></end></home></cursor> |

| Optionsschaltflächen<br>(Radio Button)  | Optionsschaltflächen enthalten eine Gruppe von Optionen von denen jeweils nur eine<br>angewählt werden darf. Die ausgewählte Option wird mittels einer Markierung<br>hervorgehoben. Nicht verfügbare Optionen werden dunkel dargestellt. Die Anwahl erfolgt<br>bei aktivem Objekt über die Leertaste bzw. durch Anklicken der Markierung mit der Maus.                                                                                                    |
|-----------------------------------------|----------------------------------------------------------------------------------------------------|
| Pop-Up Selectbox                        | Pop-Up Selectboxen sind Felder, die sobald sie angewählt werden, ein Fenster öffnen,<br>indem sich eine Reihe von Auswahlmöglichkeiten befinden. Mit der Maus wird dieses<br>Fenster durch Anklicken des Pfeils geöffnet. Durch einen Doppelklick auf das gewünschte<br>Element erfolgt die Übernahme. Die Pop-Up Selectbox wird mit der Tabulatortaste erreicht,<br>das Fenster wird mit Hilfe der <leertaste>, <pgup> bzw. <pgdn> geöffnet. Durch<br/>Bewegen des Auswahlcursors mit den Cursortasten wählen Sie das gewünschte Element<br/>aus. Mit der <eingabe>-Taste wird das Element übernommen.</eingabe></pgdn></pgup></leertaste>                                                                                                    |
| Textfelder                              | Das Textfeld kann durch Anklicken mit der Maus, oder durch Betätigen der Tabulatortaste<br>mit der Tastatur erreicht werden. Als Zeichen dafür, daß das Textfeld aktiv ist, blinkt in ihm<br>ein Cursor. Mit der <einfg>-Taste kann zwischen Überschreibe- und Einfügemodus<br/>gewechselt, mittels der <cursor>-Tasten bzw. der Maus der Cursor im Eingabefeld bewegt<br/>werden. Es muß nicht der komplette Text sichtbar sein.</cursor></einfg>                                                                                                    |
| Kontrollkästchen<br>(Push Button)       | Sind Optionen mit Kontrollkästchen versehen, bedeutet dieses, daß die Option aktiviert oder deaktiviert werden kann. Es können beliebig viele Kontrollkästchenoptionen aktiviert sein. Aktivierte Kontroll-Kästchen sind mit einem [X] gekennzeichnet. Nicht verfügbare Optionen werden dunkel dargestellt. Zum Aktivieren klicken Sie mit der Maus auf das leere Kontrollkästchen, zum Deaktivieren klicken Sie nochmals auf das Kästchen. Mit der Tastatur gelangen Sie durch Betätigen der <tabulator>-Taste oder den Cursor-Tasten zum gewünschten Kontrollkästchen, mit der <leer>-Taste wird das Kästchen aktiviert oder die Auswahl rückgängig gemacht.</leer></tabulator>                                                                                                    |
| Bildlaufleiste                          | Die Bildlaufleiste erscheint am unteren oder rechten Rand eines Fensters, von dem nicht der ganze Inhalt sichtbar ist. Eine Bildlaufleiste enthält ein Bildlauffeld und zwei Bildlaufpfeile. Das Bildlauffeld ist ein dunkel markiertes Kästchen in der Bildlaufleiste, das die Position des aktuellen Fensterinhalts im Verhältnis zum gesamten Fensterinhalt anzeigt. Die Bildlaufpfeile befinden sich an beiden Enden der Bildlaufleiste. Der Bildlauf wird mit der Maus benutzt, indem Sie mit der linken Maustaste das Bildlauffeld anklicken, festhalten und durch bewegen der Maus verschieben. Soll die Verschiebung langsam erfolgen, so klicken Sie mit der Bildlaufpfeile an. Einen seitenweisen Wechsel erreicht man durch klicken auf die Bildlaufleiste über oder unter dem Bildlauffeld. Mit der Tastatur erscheint der nicht sichtbare Inhalt des Fensters durch die Benutzung der <cursor>-Tasten oder der <pgup pgdn="">-Tasten.</pgup></cursor> |
| Dateiauswahlfenster<br>(File Selectbox) | Die File Select Box dient zur Auswahl, zum Laden, oder Speichern einer Datei. Sie enthält drei Dialogfelder. Sobald in einem Feld eine Auswahl getroffen wurde, erscheint sie auch in den anderen Feldern.                                                                                                    |

- 62 -

### Installation

Das PC-Konfigurationsprogramm wird zur Konfigurierung der EEx i-Terminals verwendet. Die Textprogrammierung ist menügesteuert aufgebaut. Sie arbeitet im Dialog mit dem Bediener.

## Systemanforderungen an das Programmiersystem

Es wird ein IBM-AT oder dazu vollständig kompatibler Rechner benötigt. Dieser muß mit einer seriellen V.24-Schnittstelle (RS232 C) auf COM1/COM2 und mit dem Betriebsystem MS-DOS Version 3.1 oder höher ausgestattet sein. Ein 640 k Hauptspeicher sowie ein Videoadapter mit 25 Zeilen zu je 80 Spalten- Modus (Herkules, CGA, EGA, VGA) wird vorausgesetzt. Die Kapazität des Diskettenlaufwerks muß mindestens 720 kByte betragen (Installation). Für das Betreiben des Programmes auf einem Diskettenlaufwerk ist eine Kapazität von 1,2 MByte nötig. Im File CONFIG.SYS muß mindestens folgende Angabe gemacht sein:

FILES = 30 BUFFERS = 30

Die automatische Installation von MS-DOS 6.0 installiert in der CONFIG.SYS den Eintrag

DEVICE = EMM386 noems. Ersetzen Sie bitte ,noems" in "ram"

## Installation auf der Festplatte

Eingabe Kommentar

A: Laufwerk A: auswählen install Installation

Die Installation erfolgt menügeführt.

# Starten des PC-Programms

Achtung: Die Kommunikationsschnittstelle zum Anschluß des BDT (COM1 oder COM2) darf nicht von einem anderen Treiber (z. B. Maus) benutzt werden.

| Eingabe K | ommentar |
|-----------|----------|
|-----------|----------|

| C:      | Anwahl der Festplatte     |
|---------|---------------------------|
| cd \SPS | Anwahl des Verzeichnisses |
| SPSPLUS | Programmstart             |

SPSPLUS /L Programmstart auf einem Laptop

# Grundlegende Bedienung des PC-Programms

Nach Aufruf des Programms erscheint folgende Bildschirmmaske:

| ÚÄÄ, | <u> </u>                                     | ĂĂĂĂĂĂĂĂĂĂĂĂĂĂĂĂĂĂĂ                          |                                        | ÄÄÄÄÄÄÄÄÄÄÄÄÄÄÄÄÄÄÄÄÄÄ                       |
|------|----------------------------------------------|----------------------------------------------|----------------------------------------|----------------------------------------------|
| з І  | Konfiguration Edi                            | tieren Bearbei                               | ten šbertragen                         | Optionen <sup>3</sup>                        |
| з    | ÚÀÀÀÀÀÀÀÀÀÀÀÀÀÀÀÀÀÀÀÀÀÀ                      | ĂĂĂĂĂĂĂĂĂĂ                                   | 8                                      | 3                                            |
| з    | <sup>3</sup> Neu.                            | Alt+F2 <sup>g</sup>                          |                                        | 3                                            |
| з    | <sup>3™</sup> ffnen                          | Alt+F5 <sup>3</sup>                          |                                        | 3                                            |
| з    | <sup>3</sup> Datei manager                   | Alt+F6 <sup>3</sup>                          |                                        | 3                                            |
| з    | <sup>3</sup> Import                          | Alt+F7 з                                     |                                        | 3                                            |
| з    | <sup>3</sup> Export                          | Alt+F8 <sup>3</sup>                          |                                        | 3                                            |
| з    | <sup>3</sup> Si chern                        | Alt+F9 <sup>3</sup>                          |                                        | 3                                            |
| з    | ÃĂĂĂĂĂĂĂĂĂĂĂĂĂĂĂĂĂĂĂĂĂĂĂ                     | ĂĂĂĂĂĂĂĂĂĂ                                   |                                        | 3                                            |
| з    | <sup>3</sup> Drucken                         | Alt+F10 <sup>3</sup>                         |                                        | 3                                            |
| з    | ĨĂĂĂĂĂĂĂĂĂĂĂĂĂĂĂĂĂĂĂĂĂĂ                      |                                              |                                        | 3                                            |
| з    | <sup>3</sup> DOS Shell                       | Alt+F3 <sup>3</sup>                          |                                        | 3                                            |
| з    | <sup>3</sup> Beenden                         | $Alt+F4^3$                                   |                                        | 3                                            |
| з    | ÀÄÄÄÄÄÄÄÄÄÄÄÄÄÄÄÄÄÄÄÄÄÄÄÄÄÄÄÄÄÄÄÄÄÄÄÄÄÄ      | AAAAAAAA                                     |                                        | 3                                            |
| з    |                                              |                                              |                                        | 3                                            |
| ÃÄÄ/ | <b>\````````````````````````````````````</b> | <b>AAAAAAAAAAAAAAAA</b> AAAAAAAAAAAAAAAAAAAA | AAAAAAAAAAAAAAAAAAAAAAAAAAAAAAAAAAAAAA | <b>\````````````````````````````````````</b> |
| з    | Erstellen einer Kor                          | nfiguration.                                 |                                        | 3                                            |
| ÃÄÄÄ | \ÄÄÄÄÄÄÄÄÄÄÄÄÄÄÄÄÄÄÄÄÄÄÄÄÄÄÄÄÄÄÄÄÄÄ          | IAAXAAAAAAAAAAAAAAAAAA                       | AAAAAAAAAAAAAAAAAAAAAAAAAAAAAAAAAAAAAA |                                              |
| з    | SPSPLUS                                      |                                              | 01.02                                  | 2. 95 11: 30: 10 <sup>3</sup>                |
| ÀÄÄÄ | <i>ĂĂĂĂĂĂĂĂĂĂĂĂĂĂĂĂĂĂĂĂĂĂĂĂĂĂĂ</i>           | AAAAAAAAAAAAAAAAAAAAAAAAAAAAAAAAAAAAAA       | AAAAAAAAAAAAAAAAAAAAAAAAAAAAAAAAAAAAAA | <b>XAĂĂĂĂĂĂĂĂĂĂĂĂĂĂ</b> ĂĂ                   |

Nach dem Start öffnet sich automatisch das Menüfenster "Konfiguration". Nun kann eine Konfiguration geöffnet oder neuerstellt werden.

# Konfiguration neuerstellen / editieren

| ÚÄÄ. | ÄÄÄÄÄÄÄÄÄÄÄÄÄÄÄÄÄÄÄ                | ĂĂĂĂĂĂĂĂĂĂĂĂĂĂ                                                                     | ĂĂĂĂĂĂĂĂĂĂĂĂĂĂĂĂĂĂĂĂ                  | ĂĂĂĂĂĂĂĂĂ   | ĂĂĂĂĂĂĂĂĂĂĂ       | ÄÄÄÄ? |
|------|------------------------------------|------------------------------------------------------------------------------------|---------------------------------------|-------------|-------------------|-------|
| 3    | Konfi gurati on                    | Editieren 1                                                                        | Bearbeiten šber                       | rtragen     | Opti onen         | 3     |
| з    | 8                                  |                                                                                    |                                       | 0           | 1                 | з     |
| з    | ÚÄÄÄÄÄÄÄÄÄÄÄÄÄÄÄÄÄ                 | ÄÄÄ Datei lad                                                                      | en ÄÄÄÄÄÄÄÄÄÄÄÄÄÄÄÄÄÄ                 | ĂĂĂĂĂĂĂĂĂĂ  | \ÄÄÄÄ;            | з     |
| з    | <sup>3</sup> Konfiguration         | sname: [*.*                                                                        |                                       | 1           | g                 | з     |
| з    | <sup>3</sup> Konfiguration         | $in C \setminus SPS2 0$                                                            | Verzei chni s                         | sse.        | 3                 | з     |
| з    | зÚÄÄÄÄÄÄÄÄÄÄÄÄÄ                    |                                                                                    | ŬĂĂĂĂĂĂĂĂĂĂĂ                          | ÄÄÄÄÄ į     | з                 | з     |
| з    | <sup>33</sup> SPSDEMO              | g                                                                                  | 3                                     | C<br>+      | з                 | з     |
| з    | <sup>33</sup> TEST                 | 3                                                                                  | <sup>3</sup> M0D984                   | +           | 3                 | з     |
| з    | 33                                 | 3                                                                                  | <sup>3</sup> S5                       | +           | 3                 | з     |
| з    | 33                                 | 3                                                                                  | з[-A-]                                | +           | 3                 | з     |
| з    | 33                                 | 3                                                                                  | 3[- <mark>B</mark> -1                 | +           | 3                 | з     |
| з    | 33                                 | 3                                                                                  | 31-Č-1                                | +           | 3                 | з     |
| з    | 33                                 | 3                                                                                  | 3                                     | +           | 3                 | з     |
| з    | здд++++++++++                      | -+++ <b>+</b> ÄÄÌ                                                                  | À À À À À À À À À À À À À À À À À À À | ĬÄÄÄÄÄ      | 3                 | з     |
| з    | ÃAAAAAAAAAAAAAA                    |                                                                                    |                                       |             | XÄÄÄÄ ~           | з     |
| з    | <sup>3</sup> <f1-hilfe></f1-hilfe> | $\langle A^{\prime} \rangle \langle B^{\prime} \rangle \langle C^{\prime} \rangle$ | > < D' > < Ok                         | <pre></pre> | ich> <sup>3</sup> | з     |
| з    |                                    |                                                                                    | <u> </u>                              |             |                   | з     |
| з    |                                    |                                                                                    |                                       | <b>.</b>    |                   | з     |
| з    |                                    |                                                                                    |                                       |             |                   | з     |
| ÀÄÄ  | ĂĂĂĂĂĂĂĂĂĂĂĂĂĂĂĂĂ                  | ĂĂĂĂĂĂĂĂĂĂĂĂĂĂĂĂ                                                                   | ĂĂĂĂĂĂĂĂĂĂĂĂĂĂĂĂĂĂĂĂĂĂ                | ĂĂĂĂĂĂĂĂĂĂ  | ĂĂĂĂĂĂĂĂĂĂĂ       | ÄÄÄÄÙ |

In dieser Dialogbox kann nun eine bestehende Konfiguration angewählt bzw. eine neue erstellt werden. Wird eine bestehende Konfiguration gewählt, erscheint das Arbeitsfenster "Texte editieren".

Falls ein neuer Name eingegeben wurde, erscheint die Dialogbox "System":

| ÚÄÄ  | Ä  | ÄÄ                                                                                                    | Ä           | ÄÄ   | ÄÄ  | İÄ       | ÄÄ   | İÄ | ÄÄ   | <b>İÄ</b> | Ä  | ÀÄ | Ä   | ÄÄ | Ä | ÄÄ  | İÄ         | Ä | ÄÄ | Ä  | ÄÄ         | ÄÄ           | ÄÄ | ÄÄ  | Ä        | ÄÄ | ÄÄ | <b>İÄ</b> | ÄÄ | ÄÄ  | İÄ. | ÄÄ | ÄÄ  | ÄÄ | ÄÄ | İÄ                 | ÄÄ       | Ä | ÄÄ | ÄŻ         | ١Ä | ÄÄ       | ÄÄ             | j. |
|------|----|----------------------------------------------------------------------------------------------------|-------------|------|-----|----------|------|----|------|-----------|----|----|-----|----|---|-----|------------|---|----|----|------------|--------------|----|-----|----------|----|----|-----------|----|-----|-----|----|-----|----|----|--------------------|----------|---|----|------------|----|----------|----------------|----|
| 3    | K  | on                                                                                                    | <b>if</b> i | i g  | uı  | <u>a</u> | ti   | 0  | n    |           | ]  | Ed | i ' | ti | e | re  | en         |   |    | Be | ea         | $\mathbf{r}$ | be | i t | <b>e</b> | n  |    | š         | be | ert | r   | ag | gei | n  |    | 0                  | pt       | i | on | er         | 1  |          |                | з  |
| з    |    |                                                                                                    |             |      |     |          |      |    |      |           |    |    |     |    |   |     |            |   |    |    |            |              |    |     |          |    |    |           |    |     |     |    |     |    |    |                    | <b>.</b> |   |    |            |    |          |                | з  |
| зÚÂ  | Â  | ÂÄ                                                                                                    | Â           | ÄÄ   | ÂÀ  | ١Â       | ÄÄ   | ÅΆ | ÂÀ   | ÀÀ.       | ÂĂ | ÀÄ | Â   | ÄÄ | Â | ÄÅ  | ١Ä         | Â | ÂÂ | Â  | Τ          | 'ez          | ĸt | Ä   | Â.       | ÂÂ | Â  | ΑÂ        | ÂÄ | ÂĂ  | ίÂ. | ÄÄ | ÂÀ  | ÄÄ | ÄÄ | Â                  | ÂÄ       | Â | ÅÄ | Â/         | ١Ä | ÄÄ       | ίÂ             | з  |
| 33   |    |                                                                                                    |             |      |     |          |      |    |      |           |    |    |     |    |   |     |            |   |    |    |            |              |    |     |          |    |    |           |    |     |     |    |     |    |    |                    |          |   |    |            |    |          | 3              | з  |
| ззŲ́ | İÄ | ÄÄ                                                                                                    | Ä           | ÄÄ   | ÄÄ  | İÄ       | ÄÄ   | İÄ | ÄÄ   | <b>İÄ</b> | ÄÄ | ÀÄ | Ä   | ÄÄ | Ä | ÄÄ  | İÄ         | Ä | ÄÄ |    | Sv         | st           | te | m   | Ä        | ÄÄ | ÄÄ | <b>ÅÄ</b> | ÄÄ | ÄÄ  | ίÄ. | ÄÄ | ÄÄ  | ÄÄ | ÄÄ | İÄ                 | ÄÄ       | Ä | ÄÄ | ÄÄ         | İÄ | ÄÄ       | ; <sup>3</sup> | 3  |
| 333  | ;  |                                                                                                    |             |      |     |          |      |    |      |           |    |    |     |    |   |     |            |   |    |    | J          |              |    |     |          |    |    |           |    |     |     |    |     |    |    |                    |          |   |    |            |    |          | 33             | з  |
| 333  | ;  | Ge                                                                                                    | er.         | . t  | ea  | au       | sv   | va | hl   | :         |    |    |     | S  | P | S-  | M          | b | de |    | Гv         | p            | en | aυ  | IS       | wa | h] | 1:        |    |     | ]   | Kc | nt  | fi | gu | ır                 | at       | i | on | :          |    |          | 33             | з  |
| 333  | ;  |                                                                                                    | . – ,       | ,, - |     |          | ~ .  |    |      |           |    |    |     |    |   |     |            |   |    |    | -5         | I.           |    |     |          |    |    |           |    |     |     |    |     |    | 0- |                    |          |   |    |            |    |          | 33             | з  |
| 333  | ;  | ÚÄ                                                                                                    | Ä           | ÄÄ   | ÄÄ  | ŚΆ       | ÄÄ   | İÄ | ÄÄ   | ίį        |    |    | 1   | ÚÄ | Ä | ÄÄ  | ١Ä         | Ä | ÄÄ | Ä  | ÄÄ         | Ä            | ÄÄ | ÄÄ  | Ä        | ÄÄ | Ä  | ίį        |    |     | 1   | ÚÄ | ÄÄ  | ÄÄ | ÄÄ | Ä                  | ÄÄ       | Ä | ÄÄ | ÄŻ         | ÁΆ | زÄ       | 33             | з  |
| 333  | ;  | зïВ                                                                                                    | SD'         | Г2   |     |          |      |    |      | -6        |    |    | :   | зç | P | S-  | M          | b | de |    | <b>S</b> 5 |              |    |     |          |    |    | -C<br>+   |    |     | :   | зï |     | )  | Ve | er                 | si       | 0 | n  | 2.         | X  | <u> </u> | 33             | з  |
| 333  | :  | зĨ                                                                                                    | ŜĎ          | ГĨ   |     |          |      |    |      | +         |    |    | :   | зÃ | Ĩ | Ĩ¢  | <b>s</b> . |   | ŜP | S  | - Ň        | h            | de |     |          |    |    | +         |    |     | :   | зд | ้ดโ | Ś  | Ve | $\hat{\mathbf{r}}$ | si       | 0 | n  | <b>ĩ</b> . | 5  | з        | 33             | з  |
| 333  | :  | зĨ                                                                                                    | ŜĎ          | Γ¥   |     |          |      |    |      | +         |    |    | :   | з  |   | - 2 |            |   | -  | ~  |            |              |    |     |          |    |    | +         |    |     |     | ÀÂ | ÄÄ  | ΆÄ | ÄÄ | Â                  | ÄÄ       | Ä | ÄÄ | ÂŻ         | ١Ă | ÄÌ       | 33             | з  |
| 333  | ;  | ÀÄ                                                                                                    | Ä           | ÂÂ   | ÄÄ  | İΆ       | ÄŻ   | ŚΆ | ÄŻ   | ١Ť        |    |    |     | ÀÄ | Ä | ÄÄ  | ŚΆ         | Ä | ÄÄ | Ä  | ÄÄ         | Ä            | ÄÄ | ÄÄ  | Ä        | ÄÄ | Ä  | ١Ī        |    |     |     |    |     |    |    |                    |          |   |    |            |    |          | 33             | з  |
| 333  | ;  |                                                                                                    |             |      |     |          | • •• |    |      |           |    |    |     |    |   |     |            |   |    |    |            |              |    |     |          |    |    |           |    |     |     |    |     |    |    |                    |          |   |    |            |    |          | 33             | з  |
| 333  | ;  | ίÄ                                                                                                    | Ä           | ÄÄ   | ÄÄ  | İΆ       | ÄŻ   | ŚΆ | ÄŻ   | Ϊ;        |    |    | 1   | ÍÄ | Ä | ÄÄ  | ŚΆ         | Ä | ÄÄ | Ä  | ÄÄ         | Ä            | ÄÄ | ÄÄ  | Ä        | ÄÄ | Ä  | Ϊ÷        |    |     |     |    |     |    |    |                    |          |   |    |            |    |          | 33             | з  |
| 333  | :  | ЗR                                                                                                    | RD          | Г2   |     |          |      |    | 1 11 | ٠g        |    |    | :   | ЗС | P | S-  | M          | h | de |    | \$5        |              |    |     |          |    |    | ٠g        |    |     |     |    |     |    |    |                    |          |   |    |            |    |          | 33             | 3  |
| 333  | :  | λÄ                                                                                                    | Ä           | ÂÃ   | ÄŻ  | ŚΧ       | ÄŻ   | ŚΆ | ÄŻ   | ΪÌ        |    |    |     | λÄ | Ä | ÄŻ  | ίÄ         | Ä | ÄΧ | Ä  | ÄĂ         | Ä            | ÄΆ | ÄΆ  | Ä        | ÄΆ | Ä  | ΪÌ        |    |     |     |    |     |    |    |                    |          |   |    |            |    |          | 33             | 3  |
| 333  | :  |                                                                                                    |             |      |     |          |      |    | 1 11 | 10        |    |    |     |    |   |     |            |   |    |    |            |              |    |     |          |    |    | 10        |    |     |     |    |     |    |    |                    |          |   |    |            |    |          | 33             | з  |
| ззÃ  | Ä  | ÄÄ                                                                                                    | Ä           | ÄÄ   | ÄÄ  | İÄ       | ÄÄ   | İÄ | ÄÄ   | ÁÄ        | ÄÄ | ÄÄ | Ä   | ÄÄ | Ä | ÄÄ  | İÄ         | Ä | ÄÄ | Ä  | ÄÄ         | ÄÄ           | ÄÄ | ÄÄ  | Ä        | ÄÄ | ÄÄ | ίÄ        | ÄÄ | ÄÄ  | İÄ. | ÄÄ | ÄÄ  | ÄÄ | ÄÄ | ÄÄ                 | ÄÄ       | Ä | ÄÄ | ÄŻ         | İÄ | ÄÄ       | 13             | 3  |
| 333  | ;  | <f< td=""><td>71.</td><td>- H</td><td>i 1</td><td>f</td><td>e&gt;</td><td>&gt;</td><td></td><td></td><td></td><td></td><td></td><td></td><td></td><td></td><td></td><td></td><td></td><td></td><td></td><td></td><td></td><td></td><td></td><td></td><td></td><td></td><td></td><td></td><td></td><td>&lt;</td><td>:01</td><td>K&gt;</td><td></td><td>&lt;</td><td>Ab</td><td>b</td><td>ru</td><td>cl</td><td>1&gt;</td><td></td><td>33</td><td>3</td></f<> | 71.         | - H  | i 1 | f        | e>   | >  |      |           |    |    |     |    |   |     |            |   |    |    |            |              |    |     |          |    |    |           |    |     |     | <  | :01 | K> |    | <                  | Ab       | b | ru | cl         | 1> |          | 33             | 3  |
| ззÀ  | Ä  | ÄÄ                                                                                                    | Â           | ÄÄ   | ÂÄ  | İÂ       | ÄÀ   | ŚΆ | ÄŻ   | ÅÄ        | ÄÄ | ÅÄ | Ä   | ÄÄ | Ä | ÄÄ  | λÄ         | Ä | ÄÄ | Ä  | ÄÄ         | Ä            | ÄÄ | ÄÄ  | Ä        | ÄÄ | Ä  | ÁÄ        | ÄÄ | ÄÄ  | ίÄ. | ÄÄ | ÄÄ  | ÄÄ | ÄÄ | Ä                  | ÄÄ       | Ä | ÄÄ | ÄŻ         | ŚΆ | ÄÄ       | ÌЗ             | з  |
| здй  | Ä  | ÄÄ                                                                                                    | Ä           | ÄÄ   | Ä   | ίÄ       | Ä    | ίÄ | Ä    | λĂ        | Ä  | ١Ä | Ä   | ÄÄ | Ä | Ä   | ίÄ         | Ä | ÄÄ | Ä  | ÄÄ         | Ä            | άĂ | ÄÄ  | Ä        | ÄÄ | Ä  | λÄ.       | ÄÄ | ÄÄ  | ίÄ. | ÄÄ | Ä   | ÄÄ | ÄÄ | Ä                  | ÄÄ       | Ä | ÁĂ | Ä/         | ٩X | ÄÄ       | ÄÌ             | ſЗ |
| ÀÄÄ  | Ä  | ÄÄ                                                                                                    | Ä           | ÄÄ   | ÄÄ  | ١Ä       | ÄÄ   | ١Ä | Ä    | ١Ä        | Ä  | ١Ä | Ä   | ÄÄ | Ä | ÄÀ  | ١Ä         | Ä | ÁÄ | Ä  | ÄÄ         | Ä            | ĂĂ | ÄÄ  | Ä        | ÄÄ | Ä  | ٩Ä        | ÄÄ | ÄÄ  | Ä   | ÄÄ | Ä   | ÄÄ | ÄÄ | Ä                  | ÄÄ       | Ä | ÁÄ | Ä/         | ٩Ä | ÄÄ       | ÄÄ             | Ù  |

# SPS-Mode Typenauswahl

| SPS-MODE S5    | Das Editierprogramm ist auf eine Simatic S5-Steuerung spezialisiert.<br>Die Adreß-, Befehls- und Formateingaben werden auf ihre Gültigkeit hin geprüft. |
|----------------|----------------------------------------------------------------------------------------------------|
| Allg. SPS-MODE | Das Editierprogramm kann für alle anderen Firmwaretypen des SPS-Mode verwendet werden. Es werden nur die Befehls- und Formateingaben geprüft.           |

# Konfiguration

Das SPSPLUS V2.X ist in der Lage mit Konfigurationen der älteren Versionen kompatibel zu arbeiten. Dies ist notwendig, falls Terminals mit Firmware-Version kleiner 2.1 verwendet werden. Für neue Terminals wählen Sie "Version 2.X"; nur hier ist die Störbitverarbeitung einstellbar und das Texteditierfeld hat eine Größe von 200 Zeichen.

#### - 66 -

## Texte editieren

Zum Editieren der Texte wählen Sie auf der Menüleiste das Menü "Editieren" und setzen den Auswahlcursor auf "Texte". Es erscheint ein zweiteiliges Fenster mit der Fensterüberschrift "Text". Die Editierung erfolgt im unteren Teil des Editierfeldes.

Hier können Sie nun den Text eingeben, wobei die aktuelle Cursorposition sofort angegeben wird. Nach der Übernahme des Textes (Anwahl eines anderen Menüs oder durch weiterblättern der Textnummer) wird im ersten Teil des Fensters der eingegebene Text so dargestellt, wie er auf dem Terminal erscheint. Mit <ESC> wird die letzte Eingabe rückgängig gemacht.

Die Bearbeitung eines Textes erfolgt im Editierfeld; die Darstellung im "ONLINE DISPLAY" erfolgt nach Betätigen von <F9>, <Ctrl> <F9> oder durch Anklicken der Befehlsschaltfläche "Übernehmen". Die Anwahl bzw. das Blättern innerhalb der Textnummern erfolgt durch die Tastatur oder die Maus.

## Bedienung

#### Tastatur:

- <PgUp>/<PgDn> Wahl der vorherigen bzw. nächsten Textnummer
- <Shift>+<PgUp>/<PgDn> 10 Textnummern zurück bzw. vor
- <Strg>+<PgUp>/<PgDn> 100 Textnummern zurück bzw. vor
- <F2> Eingabe der Textnummer

#### Maus:

- Durch klicken auf die Pfeile runter/hoch kann eine Textnummer vor/zurück geblättert werden.
- Der Cursor zeigt dabei die Eingabebereitschaft des Systems an. Der eingegebene Text wird sofort übernommen, wenn eine Aktion außerhalb des Editierfeldes erfolgt. Die Eingabe wird verworfen, wenn die <ESC>-Taste betätigt wird.

Das Arbeitsfenster wird durch einige Aktionen (z. B. kopieren/löschen usw.) geschlossen. Es kann durch Anwahl des Menüpunktes "Editieren" + "Texte" wieder aktiviert werden.

# 6.3 Allgemeine Festlegung

| ĂĂĂĂĂĂĂĂĂĂĂĂĂ  | ÄÄ Allgemeine                                                                                                    | Festl egungen                                                                                                    | ÄÄÄÄÄÄÄÄÄÄÄ                                                                                                    | AAAAAAAAAAAAAAAAAAAA                                                                                                    | ĬÄÄż                                 |
|----------------|----------------------------------------------------------------------------------------------------|----------------------------------------------------------------------------------------------------|----------------------------------------------------------------------------------------------------|----------------------------------------------------------------------------------------------------|--------------------------------------|
| SPS-Adresse    | e Funktionstas                                                                                                    | stenfeld:                                                                                                    | DB[031]                                                                                                    | DW[ 000 ]                                                                                                    | з                                    |
|                |                                                                                                    |                                                                                                    | []                                                                                                    | [ ]                                                                                                    | з                                    |
| Anzahl der     | <b>Funktionstast</b>                                                                                                    | tenbits:                                                                                                    | [ 16 ]                                                                                                    |                                                                                                    | з                                    |
|                |                                                                                                    |                                                                                                    |                                                                                                    |                                                                                                    | з                                    |
| SPS-Adresse    | e Steuerw"rter                                                                                                    | r:                                                                                                    | DB[031]                                                                                                    | DW[010]                                                                                                    | з                                    |
|                |                                                                                                    |                                                                                                    |                                                                                                    |                                                                                                    | з                                    |
| Adresse Mel    | dedatenworte:                                                                                                    |                                                                                                    | DB[031]                                                                                                    | DW[030]                                                                                                    | з                                    |
|                |                                                                                                    |                                                                                                    |                                                                                                    |                                                                                                    | з                                    |
| Angabe des     | Steuerzei cher                                                                                                    | ns:                                                                                                    | [#]                                                                                                    |                                                                                                    | з                                    |
| 0              |                                                                                                    |                                                                                                    |                                                                                                    |                                                                                                    | з                                    |
| Textnummer     | St"rbits:                                                                                                    |                                                                                                    | [000]                                                                                                    |                                                                                                    | з                                    |
|                |                                                                                                    |                                                                                                    |                                                                                                    |                                                                                                    | З                                    |
| ĂĂĂĂĂĂĂĂĂĂĂĂĂĂ | AAAAAAAAAAAAAAAAAA                                                                                                    | AAAAAAAAAAAAAAAAAAAAAAAAAAAAAAAAAAAAAA                                                                                                    | ĂĂĂĂĂĂĂĂĂĂĂĂĂ                                                                                                    | AAAAAAAAAAAAAAAAAAAAAAAAAAAAAAAAAAAAAAA                                                                                                    | ĂĂĂ ´                                |
| F1-Hilfe>      |                                                                                                    |                                                                                                    |                                                                                                    | <ok> <abbruch< td=""><td>l&gt;_3</td></abbruch<></ok>                                                                                                    | l>_3                                 |
| AAAAAAAAAAAAA  | AAAAAAAAAAAAAAAAAAAAAAAAAAAAAAAAAAAAAAA                                                                                                    | AAAAAAAAAAAAAAAAAAAAAAAAAAAAAAAAAAAAAAA                                                                                                    | AAAAAAAAAAAA                                                                                                    | AAAAAAAAAAAAAAAAAAAAAAAAAAAAAAAAAAAAAAA                                                                                                    | AÂŬ                                  |
|                | AAAAAAAAAAAA<br>SPS-Adresse<br>Anzahl der<br>SPS-Adresse<br>Adresse Mel<br>Angabe des<br>Fextnummer<br>AAAAAAAAAAAAA<br>F1-Hilfe><br>AAAAAAAAAAAAA | ÄÄÄÄÄÄÄÄÄÄÄÄÄÄÄ Allgemeine<br>SPS-Adresse Funktionstas<br>Anzahl der Funktionstas<br>SPS-Adresse Steuerw"rter<br>Adresse Meldedatenworte:<br>Angabe des Steuerzeicher<br>Fextnummer St"rbits:<br>ÄÄÄÄÄÄÄÄÄÄÄÄÄÄÄÄÄÄÄÄÄÄÄÄÄÄÄÄÄÄÄÄÄÄÄÄ | ÄÄÄÄÄÄÄÄÄÄÄÄ Allgemeine Festlegungen<br>SPS-Adresse Funktionstastenfeld:<br>Anzahl der Funktionstastenbits:<br>SPS-Adresse Steuerw"rter:<br>Adresse Meldedatenworte:<br>Angabe des Steuerzeichens:<br>Fextnummer St"rbits:<br>AÄÄÄÄÄÄÄÄÄÄÄÄÄÄÄÄÄÄÄÄÄÄÄÄÄÄÄÄÄÄÄÄÄÄÄÄ | ÄÄÄÄÄÄÄÄÄÄÄ Allgemeine Festlegungen ÄÄÄÄÄÄÄÄÄÄÄSPS-Adresse Funktionstastenfeld:DB[031]Anzahl der Funktionstastenbits:[ 16 ]SPS-Adresse Steuerw"rter:DB[031]Adresse Meldedatenworte:DB[031]Angabe des Steuerzeichens:[ #]Fextnummer St"rbits:[ 000]AAAAAAAAAAAAAAAAAAAAAAAAAAAAAAAAAAA | ÄÄÄÄÄÄÄÄÄÄÄÄÄÄÄÄÄÄÄÄÄÄÄÄÄÄÄÄÄÄÄÄÄÄÄÄ |

In dem Menü der "Allgemeinen Festlegungen" werden folgende Angaben erwartet:

| SPS-Adresse Funktionstastenfeld                 | Gibt an, ab welcher Adresse die Funktionstastenbits in die Steuerung<br>übertragen werden. Es wird nur die unten angegebene Anzahl über-<br>tragen.                                                                                                    |
|-------------------------------------------------|----------------------------------------------------------------------------------------------------|
| Anzahl der zu übertragenden Funktionstastenbits | Um Speicher zu sparen, können Sie Funktionstasten-Ebenen de-<br>aktivieren. Übertragung der Funktionstasten von:<br>F1F16, F1Shift+F16, F1Alt+F16, F1"-"+F16<br>64 F1"-"+F16<br>48 F1Alt+F16<br>32 F1Shift+F16<br>16 F1                                    |
| SPS-Adresse Steuerwörter                        | Ab dieser Adresse werden die Steuerwörter und die Störbits aus der SPS ausgelesen.                                                                                                    |
| Adresse Meldedatenworte                         | Ab dieser Adresse werden die Textaufrufe, Histogrammeinträge gelesen bzw. die aktuellen Textnummern geschrieben.                                                                                                    |
| Angabe des Steuerzeichens                       | Zur Einleitung von Sonderfunktionen, z. B. um Variable anzuzeigen,<br>muß die Befehlssequenz mit einem definierten Steuerzeichen eingeleitet<br>werden.                                                                                                    |
| Textnummer Störbits                             | Ab der SPS-Mode Version 2.1 kann diese Textnummer eingegeben<br>werden. Sie spezifiziert die Basis-Adresse, ab der den Störungen Text-<br>nummern zugeordnet werden. Wenn im Feld der Wert Null eingetragen<br>ist, so ist die Störbitbearbeitung deaktiv. |

# 6.4 Funktionstastentexte

| <u>ý</u> Ä/ | <b>ÀÄÄ</b>                                                                                                    | <b>\ÄÄ</b> Å | <b>\ÄÄ</b> | ÄÄÄÄ            | Funkt                                                                                                    | ionstas             | stentex        | te ÄÄ | ĂĂĂĂĂ         | ÄÄÄÄÄ          | AAAAAAAAA                 | ÄÄÄÄÄÄ                      | ĂĂĂĂĂ         | ż      |
|-------------|----------------------------------------------------------------------------------------------------|--------------|------------|-----------------|----------------------------------------------------------------------------------------------------|---------------------|----------------|-------|---------------|----------------|---------------------------|-----------------------------|---------------|--------|
| з<br>З      | 1                                                                                                    | F1           | -          | [ # <b>TO</b> ( | 01                                                                                                    |                     | ]              | 9     | F9 -          | [ #T2          | 00                        | ]                           |               | з<br>З |
| З<br>З      | 2                                                                                                    | F1           | -          | [#T10           | 00                                                                                                    |                     | ]              | а     | F9 -          | [ # <b>T</b> 0 | 03                        | ]                           |               | з<br>З |
| з<br>З      | 3                                                                                                    | F1           | -          | [ #TOO          | 02                                                                                                    |                     | ]              | b     | F9 -          | [ #TO:         | 30                        | ]                           |               | З<br>З |
| З<br>З      | 4                                                                                                    | F1           | -          | [ # <b>TO</b> ( | 04                                                                                                    |                     | ]              | С     | F9 -          | [ #TO:         | 32                        | ]                           |               | З<br>З |
| З<br>З      | 5                                                                                                    | F1           | -          | [ #TOO          | 05                                                                                                    |                     | ]              | d     | F9 -          | [ #TO:         | 34                        | ]                           |               | 3<br>3 |
| З<br>З      | 6                                                                                                    | F1           | -          | [ #TOO          | 06                                                                                                    |                     | ]              | е     | F9 -          | [              |                           | ]                           |               | 3<br>3 |
| З<br>З      | 7                                                                                                    | F1           | -          | [ #T08          | 80                                                                                                    |                     | ]              | f     | F9 -          | [              |                           | ]                           |               | 3<br>3 |
| з<br>З      | 8                                                                                                    | F1           | -          | 80T# ]          | 35                                                                                                    |                     | ]              | g     | F9 -          | [#H            |                           | ]                           |               | з<br>З |
| ÂĂ<br>з     | 4ÅÅÅ<br><f1-< td=""><td>AAA/<br/>Hi l</td><td>AAA<br/>fe</td><td>AAAAA<br/>&gt;</td><td>AÀÀÀÀÀ<br/><f2-< td=""><td>AAAAAAA<br/>Al t+Fn&gt;</td><td>AAAAAAA<br/>&gt;</td><td>ĂĂĂĂĂ</td><td>ÂĂĂĂĂ</td><td>AAAAA</td><td>AAAAAAAA</td><td>AAAAAA</td><td>AAAA</td><td>́з</td></f2-<></td></f1-<> | AAA/<br>Hi l | AAA<br>fe  | AAAAA<br>>      | AÀÀÀÀÀ<br><f2-< td=""><td>AAAAAAA<br/>Al t+Fn&gt;</td><td>AAAAAAA<br/>&gt;</td><td>ĂĂĂĂĂ</td><td>ÂĂĂĂĂ</td><td>AAAAA</td><td>AAAAAAAA</td><td>AAAAAA</td><td>AAAA</td><td>́з</td></f2-<> | AAAAAAA<br>Al t+Fn> | AAAAAAA<br>>   | ĂĂĂĂĂ | ÂĂĂĂĂ         | AAAAA          | AAAAAAAA                  | AAAAAA                      | AAAA          | ́з     |
| ÀÄ          | <f3-<br>AÄÄÄ</f3-<br>                                                                                                    | Shi<br>AAA/  | ft<br>\AA  | :+Fn≥<br>AAAAA  | <f4-]<br>ÄÄÄÄÄÄ</f4-]<br>                                                                                                    | Mi nus+H<br>AAAAAAA | Fn><br>AAAAAAA | ÄÄÄÄÄ | <b>ÄÄÄÄ</b> Ä | ÄÄÄÄÄ          | < <u>0</u> K><br>AAAAAAAA | <abbru<br>AAAAAA</abbru<br> | ich><br>ÀÀÀÀÀ | з<br>Ù |

Die Funktiontastentexte gliedern sich in mehrere Bildschirmmasken. Die erste Maske enthält die Funktionstastentexte F1...F16; die zweite die Shift-F1...Shift-F16 usw. Diese werden mit den <Cursor>-Tasten angewählt. Die Editierfelder sind 16 Zeichen lang. Es werden die gleichen Eingabeformatroutinen angesprochen wie bei der Textprogrammierung, wobei bei der allgemeinen SPS-Version die Formate nur auf ihre Abfolge kontrolliert werden.

# 6.5 Konfigurationen übertragen

Bevor diese Funktion angewählt werden kann muß eine vollständige Konfiguration erstellt sein.

Diese besteht aus:

- den Texten
- den allgemeinen Festlegungen
- den Funktionstastentexten

Die Übertragung wird nun durch die Meldung "Übertragung läuft" angezeigt. Als erstes wird der Textspeicher des angeschlossenen Terminals gelöscht. Dieses dauert ca. 40 Sekunden. Die folgende Übertragung der Texte wird durch deren Darstellung auf dem Display angezeigt. Wird die Übertragung erfolgreich abgeschlossen, so erscheint auf dem Terminal die Meldung "Texte sichern" und danach die Grundmaske. Der PC zeigt dieses mit der Meldung "Daten erfolgreich übertragen" an.

Sollte in der Konfiguration ein Fehler sein, z. B. ungültige Adressen, wird die Übertragung abgebrochen und das Terminals zeigt **"Fehler in Konfiguration"**. In diesem Fall sind die Adressen in den "allgemeinen Festlegungen" zu überprüfen.

Die Fehlermeldung **"Textspeicher voll"** zeigt den Überlauf des Speichers an. Eine mögliche Abhilfe ist das Ausnutzen der Befehlssequenz #TXXX (Text einfügen).

# 6.6 Erweiterte Bedienung des SPSPLUS-Programms

# Konfigurationen Kopieren, Löschen...

Unter dem Menüpunkt "Dateimanager" können nach Anwahl einer Konfiguration folgende Funktionen ausgeführt werden:

| Kopieren   | Kopieren der angewählten Konfiguration in ein beliebiges Zielverzeichnis / Laufwerk. |
|------------|--------------------------------------------------------------------------------------|
| Löschen    | Löschen aller Dateien der angewählten Konfiguration.                                 |
| Umbenennen | Angabe eines neuen Namens für die angegebene Konfiguration.                          |

# Konfigurationen bereichsweise bearbeiten

| Konfiguration wandeln  | Wandeln einer unter SPSPLUS Version 1.X erstellten Konfiguration in das neue Format.Achtung:Die SPS-Mode Terminals müssen mit einer<br>Firmware _ V2.1 ausgestattet sein.                                                                                                    |
|------------------------|----------------------------------------------------------------------------------------------------|
| Textblöcke umkopieren  | Kopieren angegebener Textbereiche in einen anderen Textbereich bzw. in eine andere<br>Konfiguration. Dabei kann angegeben werden, ob der Zieltextbereich vorher gelöscht werden<br>soll; dies ist notwendig, falls der Quellbereich vollständig (auch mit Lücken) auf den Zielbereich<br>abgebildet werden soll. Das Überschreiben von Texten im Zielbereich kann ebenfalls gewählt<br>werden. Ist das Überschreiben ausgeschaltet, es befinden sich dort aber Texte, so erscheint<br>eine Dialogbox mit einer Fehlermeldung. |
| Textblöcke verschieben | Ähnlich des Kopierens können auch Textbereiche in einer Konfiguration verschoben werden.                                                                                                    |
| Textblöcke löschen     | Löschen eines angegebenen Textbereiches                                                                                                    |

# Export / Import

Müssen Texte anderweitig bearbeitet werden, so können diese unter dem Menüpunkt "Konfigurationen" und "Exportieren" in eine ASCII-Datei kopiert werden. Diese hat die Form

#### <4 Stellen Textnummer><100 oder 200 Stellen Text><CR><LF>

und die Dateibezeichnung T<Konfigurationsname>.TXT

Dieser Vorgang kann auch mit der "Import"-Funktion umgekehrt werden. Dazu muß eine ASCII-Datei; d. h. eine Datei, die nur druckbare Zeichen und Drucker-Steuerzeichen enthält; die oben angegebene Dateibezeichnung tragen.

# Sichern einer rückgelesenen Konfiguration

Nach dem Rücklesen aus den SPS-Mode-Terminals (Firmware Release \_ V.2.1) kann über den Menüpunkt "Konfiguration" + "Sichern" die Konfiguration abgespeichert werden.

# Konfiguration drucken

Drucken der kompletten oder Teile der angewählten Konfiguration über den Menüpunkt "Konfiguration" + "Drucken".

# Bearbeiten der Texte

Unter dem Menüpunkt "Bearbeiten" können Funktionen abgerufen werden, die für das Bearbeiten der Texte notwendig sind.

| Textnummer eingeben  | Mit dem Menüpunkt "Bearbeiten" + "Textnummer" wird ein Text ausgewählt.                                        |
|----------------------|----------------------------------------------------------------------------------------------------|
| Übernehmen der Texte | Mit dem Menüpunkt "Bearbeiten" + "Übernehmen der Texte" werden die Texte in das Online-<br>Display übertragen. |
| Puffer laden         | Mit diesem Menüpunkt wird der aktuelle Text in einen Puffer geschrieben.                                       |
| Puffer nach Text     | Dieser Menüpunkt schreibt den Puffer in das aktuelle Texteditierfeld.                                          |
| Text löschen         | Mit "Bearbeiten" + "Text löschen" wird der Text im aktuell angezeigten Texteditierfeld gelöscht.               |
| Text-Info            | Dieser Menüpunkt gibt Informationen über die aktuelle Konfiguration aus.                                       |

# Übertragen von Daten zum und vom SPS-Mode Terminal

| Konfiguration übertragen                         | Der Menüeintrag "Konfiguration übertragen" überträgt die angewählte Konfiguration in das SPS-<br>Mode-Terminal.                          |
|--------------------------------------------------|----------------------------------------------------------------------------------------------------|
| Konfiguration rücklesen                          | Hierdurch wird die Konfiguration ab Firmware V.2.1 des SPS-Mode Terminals in SPSPLUS zurückgelesen.                                      |
| Histogrammtexte rücklesen                        | Zum Einlesen der Histogrammtexte ab Firmware V.2.1 aus dem SPS-Mode-Terminal ist der Menüpunkt "Histogrammtexte rücklesen" anzuwählen.   |
| Histogrammeinträge löschen                       | Hiermit werden ab Firmware V.2.1 die Histogrammeinträge im SPS-Mode-Terminal gelöscht.                                                   |
| EPROM erstellen<br>(für weitere Entwicklungen)   | Erstellen einer EPROM-Binärdatei aus der ausgewählten Konfiguration.                                                                     |
| EPROM-File senden<br>(für weitere Entwicklungen) | Mit diesem Menüpunkt wird die INTEL-Hex-Datei der aktuellen Konfiguration an ein ange-<br>schlossenes EPROM-Programmiergerät übertragen. |

# Options-Menü

| Farben                   | Mit dem Menüpunkt "Farben" können die Farben der einzelnen Bildschirmelemente verändert werden. Diese Einstellungen werden beim Verlassen des Programms auto-<br>matisch gespeichert. |
|--------------------------|----------------------------------------------------------------------------------------------------|
| Uhrzeit & Datum setzen   | Dieser Punkt setzt die Systemzeit und das Datum des PCs.                                                                                                    |
| Sprachenwahl             | Hiermit wird die Sprache für das angeschlossene SPS-Mode-Terminal und die Bedien-<br>oberfläche eingestellt.                                                                          |
| Schnittstellen & Formate | Mit diesem Menüpunkt werden die Kommunikationsparameter wie Baudrate, Schnitt-<br>stelle, etc. zwischen PC und SPS-Mode-Terminal ausgewählt.                                          |
| System Optionenauswahl   | Zur Auswahl des angeschlossenen Terminals und des SPS-Typs ist dieser Menüpunkt anzuwählen.                                                                                           |
| Info                     | Dieser Menüpunkt gibt die Informationsbox mit der SPSPLUS-Versionsnummer und dem aktuellen Release aus.                                                                               |

# 6.7 Arbeiten mit früheren Versionen

Die Programmiersoftware SPSPLUS V2.0 ist abwärts kompatibel zu früheren Versionen.

# Editieren von Konfigurationen V1.X

Das Programm detektiert diese Konfigurationen automatisch und verhält sich wie die früheren Versionen.

## Terminals mit Firmware < V2.1

Für das Programmieren von Terminalsn mit älterer Firmware als V2.1 benutzen Sie bitte das Format SPSPLUS-Version 1.5X. In Ausnahmefällen kann auch beim Herunterladen die Kompatibilität zu 1.5x explizit angewählt werden.

#### Achtung: Hierbei werden nur 100 Zeichen eines Textes heruntergeladen.

# Wechseln des Formates einer Konfiguration

Soll eine Konfiguration des Formates SPSPLUS V1.5x in das neue Format gewechselt werden, so wählen Sie bitte in der Box "Datei und Dateimanager" die Konfiguration aus und führen den Befehl </br>
## Anhang A - Ankopplung an die Teleperm M

SPS-Mode Teleperm M mit Procedure 3964R Ankopplung an die Siemens AS. Die Ankopplung erfolgt über die Anschaltbaugruppen 6DS1318 oder 6DS1333, wobei die 6DS1318 nur mit TTY aktiv/passiv betrieben werden kann.

Die AS ist nicht in der Lage, Datenanforderungen (Fetches, ED) der Terminals zu bearbeiten. Somit müssen die Daten aktiv von der AS ausgesendet werden. Im Terminal werden dafür 256 Datenworte (16 Bit) als Variablenspeicher zur Verfügung gestellt. Die Zuordnung der Speicherbereiche ist wie folgt:

#### Koppeldaten Terminal $\Rightarrow$ AS

Diese Daten Daten werden vom Terminal selbständig an die AS abgesetzt.

SPS-Adresse Funktionstastenfeld SPS-Adresse Steuerwörter + 4 SPS-Adresse Melderegister

- Funktionstasten
- Quittierung des dyn. Steuerwortes
- 1 DW Melderegister
- 1 DW Histogrammregister
- 1 DW Reserve
- 1 DW Reserve
- 3 DW Uhrzeitregister

#### Koppeldaten AS $\Rightarrow$ Terminal

Diese Daten müssen zyklisch spontan von der AS zum Terminal abgesetzt werden.

SPS-Adresse Steuerwörter + 4

SPS-Adresse Melderegister

- 3 DW Reserve
- 2 DW Steuerwörter
- 15 DW Störbitfeld
- 1 DW Quittierung Melderegister
- 1 DW Quittierung Histogrammregister
- 1 DW Reserve
- 1 DW Textnummernregister
- 3 DW Uhrzeitregister

#### Variable

SPS-Adresse Steuerwörter DB + 1

• 256 DW Variablen (absolute Adressierung im Text)

Beispiel: "SPS-Adresse Steuerwörter": DB (bzw.) GA 031 000 Die erste Variable hat automatisch die Adresse GA032.000;

z. B. #032000UUU zeigt die erste Variable dreistellig im Format U.

## Anhang B - Ankopplungen mit MODBUS RTU-Protokoll

Das vorliegende Handbuch beschreibt die Ankopplung eines Terminals an eine Siemens SPS-Anlage. Hier sind nun die Änderungen aufgeführt die bei einer Ankopplung an eine SPS-Anlage mit MODBUS RTU-Protokoll getroffen werden müssen. Grundsätzlich funktioniert die Ankopplung auch an anderen SPS-Typen als der AEG 984-Familie. Die SPS muß dann als Slave eingestellt werden und die folgenden Funktionscodes des MODBUS RTU-Protokolls erfüllen. Durch die Adressierung, d. h. die Voranstellung des Speichertyps, können aber auch die Funktionscode beeinflußt werden.

## B.1 Datenformat MODBUS RTU

Das Meldungsformat des MODBUS RTU lautet allgemein:

| T1      | T2 | T3                                                                                                    | Adresse                                                                                                    | Funktion                      | Daten                                                             | Checksumme                   | T1     | T2       | Т3 |  |  |  |
|---------|----|----------------------------------------------------------------------------------------------------|----------------------------------------------------------------------------------------------------|-------------------------------|-------------------------------------------------------------------|------------------------------|--------|----------|----|--|--|--|
| mit T1  | T3 | :                                                                                                    | Pausenzeiten<br>minimal dreieir                                                                                                    | zwischen zwe<br>nhalb Zeichen | Telegrammen. Der Empfänger er<br>übertragungszeiten eine neue Adr | wartet nach einer F<br>esse. | ausenz | zeit von |    |  |  |  |
| Adress  | e  | :                                                                                                    | Unterstationsnummer des Kommunikationspartners. Bemerkung: Das EEx i-Terminal ermittelt nach dem Aufstarten automatisch die Unterstation. |                               |                                                                   |                              |        |          |    |  |  |  |
| Funktio | n  | : Von den zahlreichen Funktionen des MODBUS RTU-Protokolls werden von den EEx i-Terminals<br>folgende benutzt. Der Typ des Funktionscodes wird durch die Angabe der Adresse beeinflußt |                                                                                                    |                               |                                                                   |                              |        |          |    |  |  |  |

| Code | Funktion                                                                                                    |
|------|----------------------------------------------------------------------------------------------------|
| 01   | Spulen und diskrete Ausgangsmerker lesen. Dieser Funktionscode wird benutzt falls der Adresse eine "0" vorgestellt wird. Z. B. Lesen und Anzeigen der ersten 16 Merker #00001XXXX |
| 02   | Lesen von diskreten Eingängen durch Voranstellen einer "1". Z. B. Lesen der ersten 16 Eingangsmerker<br>#10001XXXX                                                                |
| 03   | Lesen/Schreiben eines oder mehrerer Register. Voranstellen einer "4". Z. B. Lesen des ersten Speicherregisters und dezimale Ausgabe #40001UUUUU.                                  |
| 04   | Lesen eines Eingangsregisters Voranstellen einer "3"                                                                                                    |
| 08   | Der Schleifentest wird zyklisch vom Master eingeflochten                                                                                                    |
| 15   | Schreiben mehrerer Merker wie Code 1                                                                                                    |
| 16   | Schreiben mehrerer Register wie Code 3                                                                                                    |

#### Achtung: Die Speichertypen "1" (diskrete Eingangsmerker) und "3" (Eingangsregister) können nur gelesen werden; d. h. sie dürfen nicht in den "allgemeinen Bedingungen" oder "Variablen editieren" verwendet werden.

Checksumme: Die Fehlerkennung arbeitet mit CRC-16 Checksumme und dem Polynom x<sup>16</sup>+x<sup>15</sup>+x<sup>2</sup>+1

Das EEx i-Terminal ist der Master und holt sich aktiv die Daten aus der SPS. Dort dürfen für diese Schnittstelle keine Sendeaufträge programmiert sein.

## B.2 Kommunikation mit dem MODBUS RTU-Protokoll

### Allgemeines

Dieses Handbuch beschreibt die Kommunikation und die Ankopplung eines Terminals an eine Siemens S5 SPS-Anlage. Bei einer Ankopplung über das MODBUS RTU-Protokoll sind folgende Änderungen zur Siemens Deklaration zu beachten:

Im Programmierpaket "SPSPLUS" muß der SPS-Typ " allgemeiner SPS-Mode" angewählt sein.

| Siemens S5                                                | MODBUS RTU                                                                              |
|-----------------------------------------------------------|-----------------------------------------------------------------------------------------|
| Datenbausteine (DB) und Datenwörter (DW)                  | Register                                                                                |
| sechsstellige Angabe der Speicheradresse z. B. #030020UUU | fünfstellige Angabe der Speicheradresse<br>("4" + vierstellige Adresse) z. B. #40001UUU |
| Adresse DB 000 DW 000 bis DB 255 DW 255                   | Adresse 0000 bis Adresse 9999 (je nach Hersteller)                                      |

Um eine direkte und schnelle Kommunikation mit der SPS zu realisieren, wurde für die Anzeigen der SPS-Mode entwickelt. Da in diesem Modus die Anzeige als Master betrieben wird, können von ihr beliebige SPS-Speicherbereiche gelesen und beschrieben werden. Die Variablen werden z. B. von der Anzeige aktiv aus dem Datenspeicher der SPS geholt, in das gewünschte Format konvertiert und angezeigt bzw. zurückgeschrieben.

### Zusammenfassung

Die Adressen der Speicherbereiche müssen folgendermaßen angegeben werden:

BXXXX <sup>3</sup> ÀÄÄÄÄÄÄÄÄÄ AÄÄÄÄÄÄÄÄÄÄÄÄÄ Vierstellige Adresse AÄÄÄÄÄÄÄÄÄÄÄÄÄ Speicherbereich 0-Merkerbits

- 1 Eingangsmerker (nicht beschreibbar)
- 3 Eingangsregister (nicht beschreibbar)
- 4 Speicherregister
- z. B Speicherregister 1 = 40001

## B.3 Beispiel der "allgemeinen Festlegungen"

| ÚÄÄÄÄÄÄÄÄÄÄÄÄÄÄÄÄÄÄ Allgemeine Festlegungen ÄÄÄÄÄÄÄÄÄÄÄÄÄÄÄÄÄÄÄÄÄÄÄÄÄÄÄÄÄÄÄÄÄÄÄ                   | ÄÄÄÄÄż            |
|---------------------------------------------------------------------------------------------------|-------------------|
| <sup>3</sup> SPS-Adresse Funktionstastenfeld: 40001                                               | 3                 |
| 3                                                                                                 | 3                 |
| <sup>3</sup> Anzahl der Funktionstastenbits: [16]                                                 | 3                 |
| 3                                                                                                 | з                 |
| <sup>3</sup> SPS-Adresse Steuerw"rter: 40010                                                      | з                 |
| 3                                                                                                 | з                 |
| <sup>3</sup> Adresse Mel dedatenworte: 40030                                                      | з                 |
| 3                                                                                                 | з                 |
| <sup>3</sup> Angabe des Steuerzeichens: [#]                                                       | з                 |
| 3                                                                                                 | з                 |
| <sup>3</sup> Textnummer St"rbits: [500]                                                           | з                 |
| 3                                                                                                 | 3                 |
| <u> </u>                                                                                          | ÄÄÄÄÄ             |
| <sup>3</sup> <f1-hilfe> <ok> <abbri< td=""><td>uch&gt; <sup>3</sup></td></abbri<></ok></f1-hilfe> | uch> <sup>3</sup> |
| ÀÄÄÄÄÄÄÄÄÄÄÄÄÄÄÄÄÄÄÄÄÄÄÄÄÄÄÄÄÄÄÄÄÄÄÄÄÄ                                                            | ÄÄÄÄÄÙ            |

#### Wichtig

- Um die Funktion der Störbitverarbeitung nutzen zu können, ist es erforderlich den Abstand von mindestens 20 Speicherregistern zwischen der Adresse "SPS-Adresse Steuerwörter" und der Adresse "Adresse Meldedatenworte" einzuhalten.
- Für Terminals, die mit einem kleineren Betriebssystem als Version 2.1 ausgerüstet sind, muß die "Textnummer Störbit" immer "000" betragen.

Für die einzelnen Adressen müssen folgende Speicherregister reserviert werden:

| SPS-Adresse Funktionstastenfeld | 5  | Speicherregister |
|---------------------------------|----|------------------|
| SPS-Adresse Steuerwörter        | 20 | Speicherregister |
| Adresse Meldedatenworte         | 10 | Speicherregister |

**Bemerkung :** Falls ein Abstand von 20 Speicherregistern zwischen der "SPS-Adresse Steuerwörter" und der "Adresse Meldedatenworte" gewählt wird, so ist die Kommunikation schneller.

### B.4 Ankopplungan die AEG Modicon 984

Um ein Terminal an die MODBUS RTU-Schnittstelle anzuschließen, müssen beide Geräte dieselben Schnittstellenparameter vorweisen. Als Kommunikationsprotokoll dient das in dem "Modicon MODBUS Protocol Reference Guide" beschriebene "MODBUS RTU-Protokoll". Die Schnittstellenparameter sind einstellbar, die Defaultbelegung lautet:

> 9600 Baud 8 Datenbit 1 Stopbit gerade (even) Parität

Die BSG 2 besitzt standardmäßig eine RS 232- und eine TTY-Schnittstelle. Um die SPS über die RS 422-Schnittstelle anzukoppeln werden externe Umsetzer benötigt.

### B.5 Ankopplung an GE-FANUC

Die Ankopplung an eine GE-FANUC-Steuerung Serie 90-30 ist möglich mit dem Kommunikations Coprozessor CMM311E.

Dazu muß der Coprozessor folgendermaßen parametriert werden.

Konfig. Mods: NUR RTU -----Port 2-----

Hier wurde Port 2 aufgrund der RS 232 gewählt.

RTU-Freigb.:JAInterface:RS232Baudrate:19200 (variabel)Fluß-Strg.:KEINParität:ODDStationsadr.:2

Die Adressierung erfolgt durch voran stellen einer "4" vor die Registeradressen.

| #4XXXX mit | 4    | festes Prefix   |
|------------|------|-----------------|
|            | XXXX | Registeradresse |

Wichtig: Die komplette Adresse muß fünfstellig sein.

## B.6 Ankopplung an Honeywell mit MODBUS RTU-Protokoll

Hier kann ein Zugriff auf alle Register durch die Adreßangabe **44096...48192** erfolgen (voran stellen einer "4"). Die Merker können nicht angesprochen werden.

## **B.7 Ankopplung mit MODBUS Slave-Protokoll**

### Arbeitsweise SPS-Mode-Gerät als Slave

- Vernetzungsmöglichkeit bis zu 31 SPS-Mode-Terminals an einen Master
- automatische Konvertierung der Variablen
- AEG-Modicon Parametrierung
- SPS-Mode-Terminal reagiert auf Sende- und Fetch-Telegramme

Der Koppeldatenbereich ist folgendermaßen aufgebaut:

- 1. SPS-Adresse Funktionstastenfeld Adresse in die das SPS-Mode Gerät die Funktionstastenbits ablegt
- 2. SPS Adresse Steuerwörter lesen Adresse in die die SPS die Steuerwörter beschreibt.
- 3. SPS-Adresse Melderegister Adresse in die die SPS die Melderegister beschreibt.
- Variablenbereich Master: Bereich ist beliebig (Merker und Register) Slave: Register hinter Uhrzeitregister, Anzahl 400.

Die Adressen eines jeden Adressblocks liegen nun in aufsteigender Reihenfolge hintereinander. Auf den folgenden Seiten werden in Tabellen Offset-Adressen angegeben; die effektive Adresse berechnet sich aus Basisadresse+Offset-Adresse. In den Tabellen werden die Funktionen in Kurzform erläutert und mit Beispielen ergänzt.

### Adressangabe

| Bereich                                  | für Master | für Slave | Modicon | Ge-Fanuc / andere | andere   |
|------------------------------------------|------------|-----------|---------|-------------------|----------|
| Merker/Coils                             | ja         | nein      | 0XXXX   | (MXXXX)           |          |
| Eingangsmerker<br>(nicht beschreibbar)   | ja         | nein      | 1XXXX   | (IXXXX)           |          |
| Eingangsregister<br>(nicht beschreibbar) | ja         | nein      | 3XXXX   | -                 |          |
| Ausgangsregister                         | ја         | ја        | 4XXXX   | (RXXXX)           | W (XXXX) |
| Beispiel Register 1                      | ja         | ja        | 40001   | (R0001)           | W (0001) |

mit XXXX = 0001...9999

#### **Beispiel für MODBUS Slave-Protokoll**

| ÚÄÄÄÄÄÄÄÄÄÄÄÄÄÄÄ Allgemeine Festlegungen      | AAAAAAAAAAAAAAAAAAA                     | ĂĂĂĂĂĂĂĂĂĂĂĂĂĂ                      |
|-----------------------------------------------|-----------------------------------------|-------------------------------------|
| <sup>3</sup> SPS-Adresse Funktionstastenfeld: | 40001                                   | 3                                   |
| 3                                             | 10001                                   | 3                                   |
| <sup>3</sup> Anzahl der Funktionstastenbits:  | [ 16 ]                                  | 3                                   |
| 3                                             |                                         | 3                                   |
| <sup>3</sup> SPS-Adresse Steuerw"rter:        | 40020                                   | 3                                   |
| 3                                             |                                         | 3                                   |
| <sup>3</sup> Adresse Meldedatenworte:         | 40040                                   | 3                                   |
| 3                                             |                                         | 3                                   |
| <sup>3</sup> Angabe des Steuerzeichens:       | [#]                                     | 3                                   |
| 3 0                                           |                                         | 3                                   |
| <sup>3</sup> Textnummer St"rbits:             | [500]                                   | 3                                   |
| 3                                             |                                         | 3                                   |
| AAAAAAAAAAAAAAAAAAAAAAAAAAAAAAAAAAAAAAA       | AAAAAAAAAAAAAAAAAAAAAAAAAAAAAAAAAAAAAAA | AAAAAAAAAAAAAAA                     |
| ³. <f1-hilfe></f1-hilfe>                      |                                         | <pre>&gt;<abbruch>3</abbruch></pre> |
| AAAAAAAAAAAAAAAAAAAAAAAAAAAAAAAAAAAAAAA       | ААААААААААААААА                         | ΑΑΑΑΑΑΑΑΑΑΑΑΑ                       |

#### Für die einzelnen Adressen müssen folgende Register reserviert werden

| Adresse Funktionstastenfeld   | Slave: | 15 Register           |
|-------------------------------|--------|-----------------------|
| Adresse Steuerwörter          |        | 20 Register           |
| Adresse Meldedatenworte       |        | 10 Register           |
| für Slave Ankopplungen bis zu |        | 400 Variablenregister |

### Notwendige Aktionen des Masters

#### - zyklische Abfrage der Funktionstasten und Quittierungen (Timeout = 10 s)

Telegrammaufbau:

- Funktionscode 03 "Lesen eines oder mehrerer Ausgangsregister"
- Adresse f
  ür das Beispiel Modicon 40001 Telegrammadresse 0
- Anzahl der Register = 16

#### - spontanes oder zyklisches Senden der Steuerwörter, Melderegister und Variablen

- Funktionscode
- Adresse für das Beispiel Modicon 40020 Telegrammadresse 19
   Anzahl der Register = 23 + 6 (Uhrzeit) + Variablen

16

### spontane Abfrage der geänderten Variablen

- Funktionscode 03 "Lesen eines oder mehrerer Ausgangsregister"
- Adresse für das Beispiel Modicon 40050 (Variable 1) Telegrammadresse 49
   Anzahl der Register = 1

### Referenzteil Tastenfunktionen

Die Übertragung der Funktionstasten sowie der Cursortasten geschieht ab der SPS-Adresse "Funktionstastenfeld".

| "SPS | SPS-Adresse Funktionstastenfeld" |           |           |           |           |           |          |          |          |          |          |          |          |          |          |          |                                       |
|------|----------------------------------|-----------|-----------|-----------|-----------|-----------|----------|----------|----------|----------|----------|----------|----------|----------|----------|----------|---------------------------------------|
| +00  | Bit<br>15                        | Bit<br>14 | Bit<br>13 | Bit<br>12 | Bit<br>11 | Bit<br>10 | Bit<br>9 | Bit<br>8 | Bit<br>7 | Bit<br>6 | Bit<br>5 | Bit<br>4 | Bit<br>3 | Bit<br>2 | Bit<br>1 | Bit<br>0 | Bedeutung                             |
|      | х                                | Х         | Х         | Х         | Х         | Х         | Х        | Х        | Х        | Х        | Х        | Х        | Х        | Х        | Х        | 1        | Cursor hoch                           |
|      | Х                                | Х         | х         | Х         | х         | х         | Х        | Х        | Х        | Х        | Х        | Х        | Х        | Х        | 1        | Х        | Cursor runter                         |
|      | Х                                | Х         | Х         | Х         | Х         | Х         | Х        | Х        | Х        | Х        | Х        | Х        | Х        | 1        | Х        | Х        | Cursor links                          |
|      | Х                                | Х         | Х         | Х         | Х         | Х         | Х        | Х        | Х        | Х        | Х        | Х        | 1        | Х        | Х        | Х        | Cursor rechts                         |
|      | Х                                | Х         | х         | Х         | х         | х         | Х        | Х        | Х        | Х        | Х        | 1        | Х        | х        | Х        | Х        | Clear bzw. Escape-Taste               |
|      | Х                                | Х         | Х         | Х         | Х         | Х         | Х        | Х        | Х        | Х        | 1        | Х        | Х        | Х        | Х        | Х        | Enter-Taste                           |
|      | х                                | Х         | Х         | 1         | Х         | Х         | Х        | Х        | Х        | Х        | Х        | Х        | Х        | Х        | Х        | Х        | Info-Taste                            |
|      | х                                | Х         | 1         | х         | х         | х         | Х        | Х        | Х        | Х        | Х        | Х        | Х        | Х        | Х        | Х        | Triggerbit                            |
|      | Х                                | 1         | Х         | Х         | Х         | Х         | Х        | Х        | Х        | Х        | Х        | Х        | Х        | Х        | Х        | Х        | Histogramm voll*                      |
|      | 1                                | Х         | Х         | Х         | Х         | Х         | Х        | Х        | Х        | Х        | Х        | Х        | Х        | Х        | Х        | Х        | Passbit; Passüberwachung der Geräte** |
|      |                                  |           |           | 1         |           |           | r        |          |          | 1        | 1        | 1        |          | 1        |          | r        |                                       |
| +01  | Bit                              | Bit       | Bit       | Bit       | Bit       | Bit       | Bit      | Bit      | Bit      | Bit      | Bit      | Bit      | Bit      | Bit      | Bit      | Bit      | Bedeutung                             |
|      | 15                               | 14        | 13        | 12        | 11        | 10        | 9        | 8        | 7        | 6        | 5        | 4        | 3        | 2        | 1        | 0        |                                       |
| +01  |                                  | Х         | Х         | Х         | Х         | Х         | Х        | Х        | Х        | Х        | Х        | Х        | Х        | Х        | Х        | 1        | F1                                    |
|      |                                  |           |           |           |           |           |          |          |          |          |          |          |          |          |          |          |                                       |
|      | 1                                | Х         | Х         | Х         | Х         | Х         | Х        | Х        | Х        | Х        | Х        | Х        | Х        | Х        | Х        | Х        | F16                                   |
| +02  | Х                                | Х         | х         | Х         | х         | х         | Х        | Х        | Х        | Х        | Х        | Х        | Х        | х        | Х        | 1        | Shift-F1                              |
|      |                                  |           |           |           |           |           |          |          |          |          |          |          |          |          |          |          |                                       |
|      | 1                                | Х         | Х         | Х         | Х         | Х         | Х        | Х        | Х        | Х        | Х        | Х        | Х        | Х        | Х        | Х        | Shift-F16                             |
| +03  | Х                                | Х         | Х         | Х         | Х         | Х         | Х        | Х        | Х        | Х        | Х        | Х        | Х        | Х        | Х        | 1        | Alt-F1                                |
|      |                                  |           |           |           |           |           |          |          |          |          |          |          |          |          |          |          |                                       |
|      | 1                                | Х         | х         | х         | х         | х         | Х        | Х        | Х        | Х        | Х        | Х        | Х        | Х        | Х        | Х        | Alt-F16                               |
| +04  | Х                                | Х         | Х         | Х         | Х         | Х         | Х        | Х        | Х        | Х        | Х        | Х        | Х        | Х        | Х        | 1        | Minus-F1                              |
|      |                                  |           |           |           |           |           |          |          |          |          |          |          |          |          |          |          |                                       |
|      | 1                                | Х         | Х         | Х         | Х         | Х         | Х        | Х        | Х        | Х        | Х        | Х        | Х        | Х        | Х        | Х        | Minus-F16                             |
|      |                                  |           |           |           |           |           |          |          |          |          |          |          |          |          |          |          |                                       |

| +05 | Bit | Bit | Bit | Bit | Bit | Bit | Bit | Bit | Bit | Bit | Bit | Bit | Bit | Bit | Bit | Bit | Bede    | utung   |
|-----|-----|-----|-----|-----|-----|-----|-----|-----|-----|-----|-----|-----|-----|-----|-----|-----|---------|---------|
|     | 15  | 14  | 13  | 12  | 11  | 10  | 9   | 8   | 7   | 6   | 5   | 4   | 3   | 2   | 1   | 0   | Reserve | Reserve |

- Drücken einer der oben angegebenen Tasten
- $\rightarrow$  Setzen des Tasten-Bits

Loslassen

 $\rightarrow$  Zurücksetzen des Bits

• Mehrere Funktionstasten gleichzeitig können nicht betätigt werden, alle Bits gleich Null.

\* Außerdem wird bei Überlauf des Histogramms ein Meldebit gesetzt.

\*\* Darüber hinaus wird ein PASS-Bit zyklisch übertragen, welches der Steuerung zur Überwachung der Kommunikation dient. Dieses Bit kann bei aufsteigender Flanke von der SPS zurückgesetzt werden. Ist der Zustand nach einiger Zeit (z.B. Timeout = 15 sec) noch Null, so kann die Steuerung erkennen, daß die Kommunikation gestört ist.

### Quittierungen bei Slave-Systemen

| "SPS-A | "SPS-Adresse Funktionstastenfeld" |                       |  |  |  |  |  |  |  |  |  |
|--------|-----------------------------------|-----------------------|--|--|--|--|--|--|--|--|--|
| +06    | Quittierung                       | g Melderegister       |  |  |  |  |  |  |  |  |  |
| +07    | Quittierung                       | g Histogrammregister  |  |  |  |  |  |  |  |  |  |
| +08    | Reserve                           |                       |  |  |  |  |  |  |  |  |  |
| +09    | Textnumm                          | nernregister          |  |  |  |  |  |  |  |  |  |
| +10    | Uhrzeitreg                        | ister (binär codiert) |  |  |  |  |  |  |  |  |  |
|        | +10                               | Sekunde               |  |  |  |  |  |  |  |  |  |
|        | +11                               | Minute                |  |  |  |  |  |  |  |  |  |
|        | +12                               | Stunde                |  |  |  |  |  |  |  |  |  |
|        | +13                               | Tag                   |  |  |  |  |  |  |  |  |  |
|        | +14                               | Monat                 |  |  |  |  |  |  |  |  |  |
|        | +15                               | Jahr                  |  |  |  |  |  |  |  |  |  |

- Die Abfrage der Quittierungen muß immer einschließlich der Tastenabfrage gemacht werden !
- Die SPS muß das Auslesen des kompletten Datenfeldes sicherstellen. Die SPS-Mode-Geräte erst nach erfolgter Abfrage neue Daten in das Feld.
- Wird das Datenfeld mehr als zehn Sekunden nicht abgefragt, so wird "Keine Kommunikation zur Steuerung" angezeigt.

#### Beispiel:

Die "SPS-Adresse Funktionstastenfeld" liegt in dem Beispiel auf 40001; somit werden die Funktionstasten F1 bis F16 "SPS-Adresse Funktionstastenfeld" +1 in 40002 abgelegt. Drückt nun der Bediener die Taste F1 setzt das Gerät das Bit 1 bzw. bei F16 das Bit 15. Gleichzeitig wird die unter F1 gespeicherte Funktion aktiviert, z. B. ein Textaufruf.

### Steuerwörter

| "SPS- | SPS-Adresse Steuerwörter" |           |           |           |           |           |          |          |          |          |          |          |          |          |          |          |           |
|-------|---------------------------|-----------|-----------|-----------|-----------|-----------|----------|----------|----------|----------|----------|----------|----------|----------|----------|----------|-----------|
|       | Bit<br>15                 | Bit<br>14 | Bit<br>13 | Bit<br>12 | Bit<br>11 | Bit<br>10 | Bit<br>9 | Bit<br>8 | Bit<br>7 | Bit<br>6 | Bit<br>5 | Bit<br>4 | Bit<br>3 | Bit<br>2 | Bit<br>1 | Bit<br>0 | Bedeutung |
| +00   |                           |           |           |           |           |           |          |          |          |          |          |          |          |          |          |          | Reserve   |
| +01   |                           |           |           |           |           |           |          |          |          |          |          |          |          |          |          |          | Reserve   |
| +02   |                           |           |           |           |           |           |          |          |          |          |          |          |          |          |          |          | Reserve   |

| Steue | rwor      | t sta | tisch     | )       |           |           |          |     |          |     |          |        |          |          |          |     |                                           |
|-------|-----------|-------|-----------|---------|-----------|-----------|----------|-----|----------|-----|----------|--------|----------|----------|----------|-----|-------------------------------------------|
| +03   | Bit<br>15 | Bit   | Bit<br>13 | Bit     | Bit<br>11 | Bit<br>10 | Bit<br>o | Bit | Bit<br>7 | Bit | Bit<br>5 | Bit    | Bit<br>2 | Bit<br>2 | Bit<br>1 | Bit | Bedeutung                                 |
|       | x         | X     | x         | ۲۲<br>x | x         | x         | x        | v   | ,<br>x   | x   | x        | ч<br>Х | x        | x        | 0        | 0   | Neuwert                                   |
|       | x         | x     | x         | x       | x         | x         | x        | x   | x        | x   | x        | x      | x        | x        | 0        | 1   | Frstwert                                  |
|       | X         | X     | X         | X       | X         | X         | X        | X   | X        | X   | X        | X      | X        | X        | 1        | 0   | Priorität                                 |
|       | х         | Х     | х         | х       | Х         | Х         | Х        | Х   | Х        | Х   | Х        | Х      | Х        | 1        | Х        | Х   | Störliste                                 |
|       | Х         | Х     | Х         | Х       | Х         | Х         | Х        | Х   | Х        | Х   | Х        | Х      | 1        | Х        | Х        | Х   | Rotieren                                  |
|       | Х         | 1     | Х         | Х       | Х         | Х         | Х        | Х   | Х        | Х   | Х        | Х      | Х        | Х        | Х        | Х   | <esc>/<cr> nicht in Grundmaske</cr></esc> |
|       | 1         | Х     | Х         | Х       | Х         | Х         | Х        | Х   | Х        | Х   | Х        | Х      | Х        | Х        | Х        | Х   | Editieren unterbinden                     |

| Steue | Steuerwort dynamisch (wird vom Gerät mit Null quittiert) |           |           |           |           |           |          |          |          |          |          |          |          |          |          |          |                                  |
|-------|----------------------------------------------------------|-----------|-----------|-----------|-----------|-----------|----------|----------|----------|----------|----------|----------|----------|----------|----------|----------|----------------------------------|
| +04   | Bit<br>15                                                | Bit<br>14 | Bit<br>13 | Bit<br>12 | Bit<br>11 | Bit<br>10 | Bit<br>9 | Bit<br>8 | Bit<br>7 | Bit<br>6 | Bit<br>5 | Bit<br>4 | Bit<br>3 | Bit<br>2 | Bit<br>1 | Bit<br>0 | Bedeutung                        |
|       | Х                                                        | Х         | Х         | Х         | Х         | Х         | Х        | 1        | Х        | Х        | Х        | Х        | Х        | Х        | Х        | Х        | Uhrzeit übertragen; SPS->BARTEC  |
|       | Х                                                        | Х         | Х         | Х         | Х         | Х         | 1        | Х        | Х        | Х        | Х        | Х        | Х        | Х        | Х        | Х        | Stör-Reset                       |
|       | Х                                                        | Х         | Х         | Х         | 1         | 1         | Х        | Х        | Х        | Х        | Х        | Х        | Х        | Х        | Х        | Х        | Histogramm löschen               |
|       | Х                                                        | Х         | 1         | Х         | Х         | Х         | Х        | Х        | Х        | Х        | Х        | Х        | Х        | Х        | Х        | Х        | Verzweigen in Grundmaske         |
|       | Х                                                        | 1         | Х         | Х         | Х         | Х         | Х        | Х        | Х        | Х        | Х        | Х        | Х        | Х        | Х        | Х        | Uhrzeit übertragen; BARTEC ->SPS |

| Störb | Störbitfeld 15 Worte |           |           |           |           |           |          |          |          |          |          |          |          |          |          |          |             |
|-------|----------------------|-----------|-----------|-----------|-----------|-----------|----------|----------|----------|----------|----------|----------|----------|----------|----------|----------|-------------|
| +05   | Bit<br>15            | Bit<br>14 | Bit<br>13 | Bit<br>12 | Bit<br>11 | Bit<br>10 | Bit<br>9 | Bit<br>8 | Bit<br>7 | Bit<br>6 | Bit<br>5 | Bit<br>4 | Bit<br>3 | Bit<br>2 | Bit<br>1 | Bit<br>0 | Bedeutung   |
|       | Х                    | Х         | Х         | Х         | Х         | Х         | Х        | Х        | Х        | Х        | Х        | Х        | Х        | Х        | Х        | 1        | Störung 1   |
|       |                      | •         |           | •         |           |           |          |          |          |          |          |          |          |          |          |          |             |
|       | 1                    | Х         | Х         | Х         | Х         | Х         | Х        | Х        | Х        | Х        | Х        | Х        | Х        | Х        | Х        | Х        | Störung 15  |
| +06   | х                    | Х         | Х         | Х         | Х         | Х         | Х        | Х        | Х        | Х        | Х        | Х        | Х        | Х        | Х        | 1        | Störung 16  |
|       |                      |           |           |           |           |           |          |          |          |          |          |          |          |          |          |          |             |
|       | 1                    | Х         | Х         | Х         | Х         | Х         | Х        | Х        | Х        | Х        | Х        | Х        | Х        | Х        | Х        | Х        | Störung 31  |
|       |                      |           |           |           |           |           |          |          |          |          |          |          |          |          |          |          |             |
| +19   | Х                    | Х         | Х         | Х         | Х         | Х         | Х        | Х        | Х        | Х        | Х        | Х        | Х        | Х        | Х        | 1        | Störung 224 |
|       |                      |           |           |           |           |           |          |          |          |          |          |          |          |          |          |          |             |
|       | 1                    | Х         | Х         | Х         | Х         | Х         | Х        | Х        | Х        | Х        | Х        | Х        | Х        | Х        | Х        | Х        | Störung 239 |

### Textregister

Die Basis-Adresse dieses Funktionsblocks ist die "SPS-Adresse Melderegister". Die anderen Register liegen auf den folgenden Adressen.

| "SPS-Ad | "SPS-Adresse Meldedatenworte"   |                           |  |  |  |  |  |  |  |
|---------|---------------------------------|---------------------------|--|--|--|--|--|--|--|
| +00     | Meldere                         | gister                    |  |  |  |  |  |  |  |
| +01     | Histogra                        | mmregister                |  |  |  |  |  |  |  |
| +02     | Reserve                         |                           |  |  |  |  |  |  |  |
| +03     | Textnum                         | mernregister (nur Master) |  |  |  |  |  |  |  |
| +04     | Uhrzeitregister (binär codiert) |                           |  |  |  |  |  |  |  |
|         | +04                             | Sekunde                   |  |  |  |  |  |  |  |
|         | +05                             | Minute                    |  |  |  |  |  |  |  |
|         | +06                             | Stunde                    |  |  |  |  |  |  |  |
|         | +07                             | Tag                       |  |  |  |  |  |  |  |
|         | +08                             | Monat                     |  |  |  |  |  |  |  |
|         | +09                             | Jahr                      |  |  |  |  |  |  |  |

#### Melderegister

Funktion: Aufruf eines Textes vom Steuerungsprogramm

Ablauf:

- Eintragen der Textnummer in das Melderegister durch SPS-Programm
- Auslesen der Textregister durch SPS-Mode-Gerät
- Vergleichen des neuen Wertes mit dem vorherigen

#### Bei Ungleichheit:

- Darstellung des Textes
- Quittieren des Melderegisters
  - Quittierung Melderegister = Melderegister
- Schreiben der aktuellen Textnummer in das Textnummernregister.

#### Bei Gleichheit:

• keine Bearbeitung

Durch die Quittierung mit dem Wert Null ist es nicht möglich über das Melderegister die Grundmaske bzw. Text 0 aufzurufen; hierfür muß das Bit "Verzweigen in Grundmaske" gesetzt werden.

#### Histogrammregister

Funktion: Übernahme eines Textes in das Histogramm

Die Vorgehensweise ist dieselbe wie beim Melderegister. Für gleichzeitig auflaufende Meldungen muß in der Steuerung ein FIFO-Buffer angelegt werden (siehe auch "Störbitverarbeitung").

#### Textnummernregister (nur Modbus Master)

In das Textnummernregister wird die gerade im Display befindliche Textnummer vom Gerät eingetragen, somit hat die Steuerung die nötige Information über Menüabläufe im Gerät.

#### Uhrzeitregister

Sie dienen zur Übertragung der Echtzeit. Die Übertragung wird von der SPS durch das Uhrzeitbit ausgelöst. Die Uhrzeit wird binär übertragen.

### **Beispiel**

Aufruf eines Meldetextes von der Steuerung:

- Die SPS beschreibt einmalig das Speicherregister 40040 mit der Textnummer 100.
- Daraufhin wird der Text 100 im Display dargestellt.

## PRODUKTIONSRATE: 12345 STÜCK/STUNDE

• In den Speicherregistern 40008 und 40010 steht nach kurzer Zeit die Textnummer 100

### **Beliebige Variablen**

- Darstellung bzw. Bearbeitung von bis zu 15 formatgesteuerten Soll-/Istwerten
- Unterstützung verschiedener Formaten
- Direkte Programmierung in den jeweiligen Text mit On-Line-Kontrolle

### Programmieren Variablen anzeigen / editieren

| # <adresse><format></format></adresse>  | Variablenwerte anzeigen  |
|-----------------------------------------|--------------------------|
| #E <adresse><format></format></adresse> | Variablenwerte editieren |

#### <Adresse>:

| Bereich                                  | für Master | für Slave | Modicon | Ge-Fanuc/ andere | andere   |
|------------------------------------------|------------|-----------|---------|------------------|----------|
| Merker/Coils                             | ja         | nein      | 0XXXX   | (MXXXX)          |          |
| Eingangsmerker<br>(nicht beschreibbar)   | ja         | nein      | 1XXXX   | (IXXXX)          |          |
| Eingangsregister<br>(nicht beschreibbar) | ja         | nein      | 3XXXX   | -                |          |
| Ausgangsregister                         | ja         | ја        | 4XXXX   | (RXXXX)          | W (XXXX) |
| Beispiel Register 1                      | ja         | ja        | 40001   | (R0001)          | W (0001) |

mit XXXX = 0001...9999

## Anhang C - Ankopplung mit Mitsubishi-Protokoll

### Allgemeines

Das vorliegende Handbuch beschreibt die Ankopplung eines Terminals an eine Siemens SPS-Anlage. Hier sind nun die Änderungen aufgeführt die bei einer Ankopplung an eine Mitsubishi SPS-Anlage getroffen werden müssen (Vergleich Siemens Deklaration mit Mitsubishi).

Im Programmierpaket "SPSPLUS" muß der SPS-Typ " allgemeiner SPS-Mode" angewählt sein.

| Siemens S5                                                | Mitsubishi SPS Serie MELSEC FX/FX0, A                 |
|-----------------------------------------------------------|-------------------------------------------------------|
| Datenbausteine (DB) und Datenwörter (DW)                  | Datenregister                                         |
| sechsstellige Angabe der Speicheradresse z. B. #030020UUU | vierstellige Angabe des Datenregisters z. B. #0001UUU |
| Adresse DB 000 DW 000 bis DB 255 DW 255                   | Datenregister 0000 bis Datenregister 9999             |
| max. 256 Störmeldungen bei der Störbitverarbeitung        | max. 32 Störungen bei der Störbitverarbeitung         |

Um eine direkte und schnelle Kommunikation mit der SPS zu realisieren, wurde für die Anzeigen der SPS-Mode entwickelt. Da in diesem Modus die Anzeige als Master betrieben wird, können von ihr beliebige SPS-Speicherbereiche gelesen und beschrieben werden. Die Variablen werden z. B. von der Anzeige aktiv aus dem Datenspeicher der SPS geholt, in das gewünschte Format konvertiert und angezeigt bzw. zurückgeschrieben.

#### Zusammenfassung

Die Adressen der Speicherbereiche müssen folgendermaßen angegeben werden:

XXXX ÀÄÄÄÄÄÄÄÄ

Vierstellige Adresse

z. B Datenregister 1 = 0001

### C.1 Beispiel der "allgemeinen Festlegungen"

| ýää<br>3 | ÄÄÄÄÄÄÄÄÄÄÄÄ Allgemeine Festlegungen    | ÄÄÄÄÄÄÄÄÄÄÄÄÄÄÄÄÄ                       | ÄÄÄÄÄÄÄÄÄÄÄÄ                    |
|----------|-----------------------------------------|-----------------------------------------|---------------------------------|
| з        | SPS-Adresse Funktionstastenfeld:        | 0001                                    | 3                               |
| з        |                                         | 0001                                    | 3                               |
| з        | Anzahl der Funktionstastenbits:         | [ 16 ]                                  | 3                               |
| з        |                                         |                                         | 3                               |
| з        | SPS-Adresse Steuerw"rter:               | 0010                                    | 3                               |
| з        |                                         |                                         | 3                               |
| з        | Adresse Meldedatenworte:                | 0030                                    | 3                               |
| з        |                                         |                                         | 3                               |
| з        | Angabe des Steuerzeichens:              | [#]                                     | 3                               |
| з        | 8                                       |                                         | 3                               |
| з        | Textnummer St"rbits:                    | [500]                                   | 3                               |
| 3        |                                         |                                         |                                 |
| ÂĂĂ      | AAAAAAAAAAAAAAAAAAAAAAAAAAAAAAAAAAAAAAA | ĂĂĂĂĂĂĂĂĂĂĂĂĂĂĂĂĂĂ                      | ĂĂĂĂĂĂĂĂĂĂĂĂĂĂ                  |
| 3        | F1-Hilfe>                               |                                         | <pre><abbruch>3</abbruch></pre> |
| ÁÄÄ      | AAAAAAAAAAAAAAAAAAAAAAAAAAAAAAAAAAAAAAA | AAAAAAAAAAAAAAAAAAAAAAAAAAAAAAAAAAAAAAA | AAAAAAAAAAAAA                   |

#### Wichtig

Für die einzelnen Adressen müssen folgende Datenregister reserviert werden:

| SPS-Adresse Funktionstastenfeld | 5  | Datenregister |
|---------------------------------|----|---------------|
| SPS-Adresse Steuerwörter        | 20 | Datenregister |
| Adresse Meldedatenworte         | 7  | Datenregister |

Im Gegesatz zur Siemens SPS-Anlage können maximal 2 Datenregister zur Störbitbearbeitung verwendet werden (max. 32 Störungen).

**Bemerkung :** Falls ein Abstand von 20 Speicherregistern zwischen der "SPS-Adresse Steuerwörter" und der "Adresse Meldedatenworte" gewählt wird, so ist die Kommunikation schneller.

## C.2 Ankopplung an die Serie MELSEC FX/FX0

Der Anschluß erfolgt an der Programmierschnittstelle. Es müssen beide Geräte dieselben Schnittstellenparameter vorweisen. Die Schnittstellenparameter sind einstellbar, die Defaultbelegung lautet:

#### 9600 Baud, 7 Datenbit, 1 Stopbit, gerade (even) Parität

Beachten Sie bitte, daß die Schnittstellenparameter bei beiden Geräten übereinstimmen.

## C.3 Ankopplung an die MELSEC A-Serie

Der Anschluß erfolgt am **Kommunikationsmodul AJ71C24**, an der RS 232 C-Schnittstelle. Das Kommunikationsmodul muß folgerndermaßen parametriert werden:

Prokokoll-Mode Schalter : A Stationsnummer : 0,0

### Übertragungsparameter

| SW |      |     |                             |                                             |
|----|------|-----|-----------------------------|---------------------------------------------|
| 11 | off  |     | falls RS-232-C gewählt      |                                             |
|    | on   |     | falls RS-422 gewählt        | (Externer Schnittstellenumsetzer notwendig) |
| 12 | off  |     | 7 bits                      |                                             |
| 13 | off* | Äż  |                             |                                             |
| 14 | on   | ÃÄÄ | 19.200 baud                 |                                             |
| 15 | on   | ÄÙ  |                             |                                             |
| 16 | on   |     | parity yes                  |                                             |
| 17 | on   |     | parity on                   |                                             |
| 18 | off  |     | 1 stop bit                  |                                             |
| 21 | on   |     | sum check yes               |                                             |
| 22 | on   |     | write during RUN allowed    |                                             |
| 23 | on   |     | sending area resistance ab  | sent                                        |
| 24 | on   |     | receiving area resitance ab | sent                                        |

Diese Parameter können verändert werden. Dabei ist darauf zu achten, daß beide Geräte dieselben Einstellungen vorweisen.

#### Die Defaultbelegung der EEx i-Terminals lautet:

- 19.200 Baud
- 7 Datenbit
- 1 Stopbt
- gerade (even) Parität

## Installation an der RS-232-C Schnittstelle

### Schalterstellung an AJ71C24:

SW 11 off

### Installation an X2 der Speise- und Signaltrennkarte BSG 2

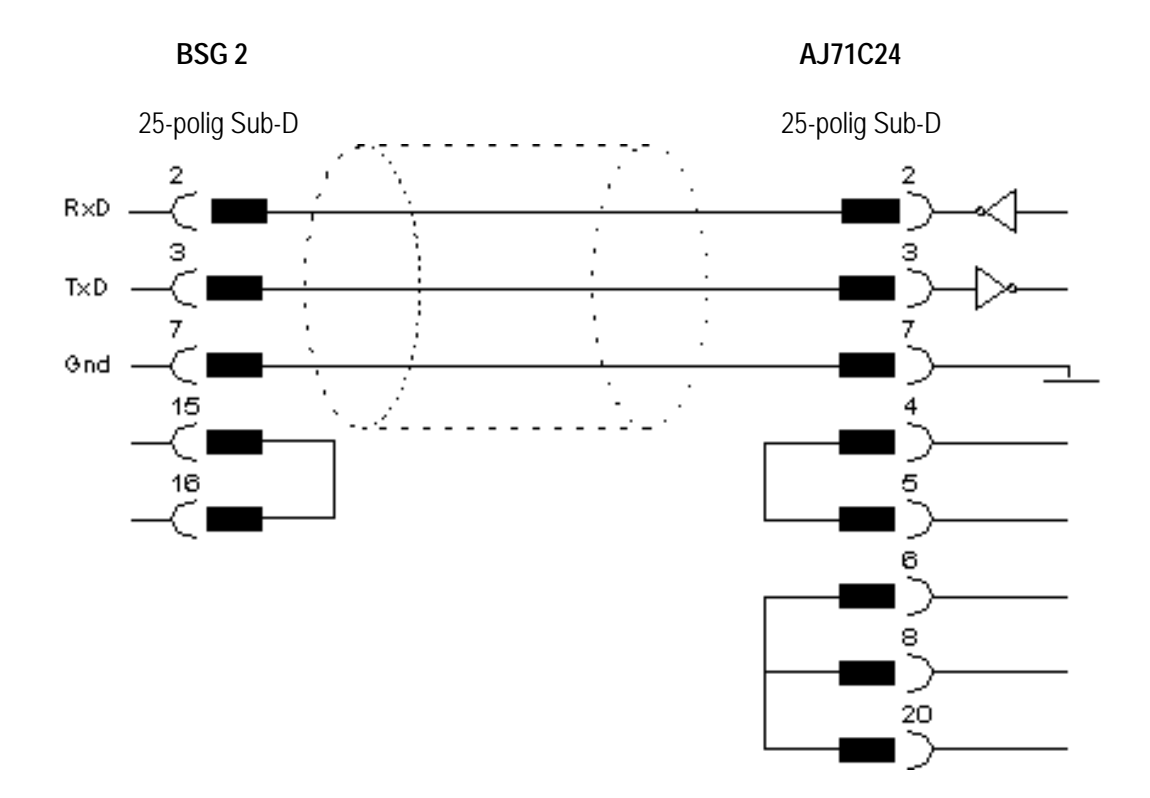

## Anhang D - Ankopplung mit COMLI-Protokoll (Master)

### Allgemeines

Das vorliegende Handbuch beschreibt die Ankopplung eines Terminals an eine Siemens SPS-Anlage. Hier sind nun die Änderungen aufgeführt die bei einer Ankopplung an eine SPS-Anlage mit COMLI Protokoll (Master) getroffen werden müssen (Vergleich Siemens Deklaration mit COMLI).

Im Programmierpaket "SPSPLUS" muß der SPS-Typ " allgemeiner SPS-Mode" angewählt sein.

| Siemens S5                                                | COMLI-Protokoll (Master)                         |
|-----------------------------------------------------------|--------------------------------------------------|
| Datenbausteine (DB) und Datenwörter (DW)                  | Register                                         |
| sechsstellige Angabe der Speicheradresse z. B. #030020UUU | vierstellige Angabe des Registers z. B. #0001UUU |
| Adresse DB 000 DW 000 bis DB 255 DW 255                   | Datenregister 0000 bis Datenregister 9999        |

Um eine direkte und schnelle Kommunikation mit der SPS zu realisieren, wurde für die Anzeigen der SPS-Mode entwickelt. Da in diesem Modus die Anzeige als Master betrieben wird, können von ihr beliebige SPS-Speicherbereiche gelesen und beschrieben werden. Die Variablen werden z. B. von der Anzeige aktiv aus dem Datenspeicher der SPS geholt, in das gewünschte Format konvertiert und angezeigt bzw. zurückgeschrieben.

#### Wichtig

Die Adressen der Speicherbereiche müssen folgendermaßen angegeben werden:

XXXX ÀÄÄÄÄÄÄÄÄÄÄÄVierstellige Adresse

z. B Datenregister 1 = 0001

## D.1 Beispiel der "allgemeinen Festlegungen"

з з SPS-Adresse Funktionstastenfeld: 0001 з з з Anzahl der Funktionstastenbits: [ 16 ] з з з з SPS-Adresse Steuerw"rter: 0010 з з з з з Adresse Meldedatenworte: 0030 з з з з Angabe des Steuerzeichens: [#] з з з з Textnummer St"rbits: [500] з з 

Wichtig: Um die Funktion der Störbitverarbeitung nutzen zu können, ist es erforderlich den Abstand von mindestens 20 Speicherregistern zwischen der Adresse "SPS-Adresse Steuerwörter" und der Adresse "Adresse Meldedatenworte" einzuhalten.

Für die einzelnen Adressen müssen folgende Datenregister reserviert werden.

| SPS-Adresse Funktionstastenfeld | 5  | Datenregister |
|---------------------------------|----|---------------|
| SPS-Adresse Steuerwörter        | 20 | Datenregister |
| Adresse Meldedatenworte         | 7  | Datenregister |

**Bemerkung :** Falls ein Abstand von 20 Speicherregistern zwischen der "SPS-Adresse Steuerwörter" und der "Adresse Meldedatenworte" gewählt wird, so ist die Kommunikation schneller.

## D.2 Ankopplung an die SattControl 05-30

Der Anschluß erfolgt an der RS 232 Schnittstelle. Die Pinbelegung der beiden Geräte ist zu beachten (2-3, 3-2, 7-7). Es müssen beide Geräte dieselben Schnittstellenparameter vorweisen. Die Defaultbelegung lautet:

#### 9600 Baud, 8 Datenbit, 1 Stopbit, ungerade (odd) Parität

In der SattControl sind folgende Parameter bei den Comli-Funktionen einzustellen:

| COMLI                                  | ein (on) |
|----------------------------------------|----------|
| Master / Slave                         | Slave    |
| Übertragungsgeschwindigkeit (Baudrate) | 9600     |
| dentität                               | 1        |
| Modemverzögerung                       | 0        |

Weitere Einstellungen oder Programmcode sind nicht notwendig.

## Anhang E - Ankopplung mit COMLI-Protokoll (Slave)

#### Allgemeines

Das vorliegende Handbuch beschreibt die Ankopplung eines Terminals an eine Siemens SPS-Anlage. Hier sind nun die Änderungen aufgeführt die bei einer Ankopplung an eine SPS-Anlage mit COMLI-Protokoll (Master) getroffen werden müssen (Vergleich Siemens Deklaration mit COMLI).

#### Im Programmierpaket "SPSPLUS" muß der SPS-Typ " allgemeiner SPS-Mode" angewählt sein.

| Siemens S5                                                               | COMLI Protokoll (Master)                                                                                                    |
|--------------------------------------------------------------------------|----------------------------------------------------------------------------------------------------|
| Datenbausteine (DB) und Datenwörter (DW)                                 | Register                                                                                                    |
| sechsstellige Angabe der Speicheradresse z. B. #030020UUU                | vierstellige Angabe des Registers z. B. #0001UUU                                                                                            |
| Adresse DB 000 DW 000 bis DB 255 DW 255                                  | 300 aufeinander folgende Datenregister<br>(z. B. Datenregister 0050 bis Datenregister 0349)                                                 |
| Terminal ist Master und holt sich aktiv die Daten aus der SPS-<br>Anlage | Terminal ist Slave, die SPS-Anlage muß zyklisch die<br>benötigten Register senden und zyklisch den<br>Tastaturpuffer der Terminals abfragen |

Da in diesem Modus das Terminal als Slave betrieben wird, hat die SPS als Master die Möglichkeit, über COMLI-Telegramme Datenregister auszulesen und zu beschreiben. Die Daten, die von der Master-SPS zum Terminal übertragen werden, werden im Terminal von Binär- in Textformat konvertiert und angezeigt. Die Daten, die vom Terminal in die SPS übertragen werden, müssen vorher im Terminal von Text- in Binärformat konvertiert werden. Um Konflikte beim Datenaustausch zu verhindern, soll jeder Wert nur in einer Richtung gesandt werden. Falls eine Datenübertragung quittiert werden soll oder ein geänderter Wert zurückgesandt werden soll, so muß in eine andere Registeradresse zurückgeschrieben werden.

#### Wichtig

Die Adressen der Speicherbereiche müssen folgendermaßen angegeben werden:

XXXX ÀÄÄÄÄÄÄÄÄÄÄVierstellige Adresse

z. B Datenregister 1 = 0001

### E.1 Kommunikation mit der SPS (COMLI Slave Protokoll)

| 3   |                                              |                                         | 3 |
|-----|----------------------------------------------|-----------------------------------------|---|
| з   | SPS-Adresse Funktionstastenfeld:             | 0001                                    | з |
| з   |                                              |                                         | з |
| з   | Anzahl der Funktionstastenbits:              | [ 16 ]                                  | з |
| з   |                                              | [ ]                                     | з |
| з   | SPS-Adresse Steuerw"rter:                    | 0020                                    | з |
| з   |                                              |                                         | з |
| з   | Adresse Meldedatenworte:                     | 0040                                    | з |
| з   |                                              |                                         | з |
| з   | Angabe des Steuerzeichens:                   | [#]                                     | з |
| з   | 8                                            |                                         | з |
| з   | Textnummer St"rbits:                         | [500]                                   | з |
| 3   |                                              |                                         | з |
| ÂÂA | AAAAAAAAAAAAAAAAAAAAAAAAAAAAAAAAAAAAAA       | AAAAAAAAAAAAAAAAAAAAAAAAAAAAAAAAAAAAAAA | Ń |
| з   | <f1-hilfe></f1-hilfe>                        | <0K> <abbruch></abbruch>                | 3 |
| AÂ  | <b>\AAAAAAAAAAAAAAAAAAAAAAAAAAAAAAAAAAAA</b> | <b>AAAAAAAAAAAAAAAAAAAAAAAAAAAAAA</b>   | Ú |

Wichtig: Um die Funktion der Störbitverarbeitung nutzen zu können, ist es erforderlich den Abstand von mindestens 20 Speicherregistern zwischen der Adresse "SPS-Adresse Steuerwörter" und der Adresse "Adresse Meldedatenworte" einzuhalten.

#### Für die einzelnen Adressen müssen folgende Datenregister reserviert werden.

| SPS-Adresse Funktionstastenfeld | 15 | Datenregister |
|---------------------------------|----|---------------|
| SPS-Adresse Steuerwörter        | 20 | Datenregister |
| Adresse Meldedatenworte         | 10 | Datenregister |

Die Adressen eines jeden Adressblocks liegen nun in aufsteigender Reihenfolge hintereinander. Auf den folgenden Seiten werden in Tabellen Offset-Adressen angegeben; die effektive Adresse berechnet sich aus Basisadresse+Offset-Adresse.

#### Es stehen im Anschluß an die Meldedatenworte 300 Variablenregister zur Verfügung.

#### Für das Beispiel:

Adresse Meldedatenworte = 40 d. h. in den Texten können die Variablenregister von 50....349 verwendet werden.

#### Die SPS muß nun für die Koppeldaten folgende Telegramme absetzen:

- Abruf von Registerdaten (Art = 2) der "SPS-Adresse Funktionstastenfeld" (15 Register).
   Dieses Telegramm muß dauernd gesendet werden, um die Aktionen des Terminals abzufragen.
- Übertragung von Registerdaten (Art = 0) der SPS-Adresse Steuerwörter (30 Register).
   Dieses Telegramm kann spontan von der SPS abgesetzt werden.

Die Variablen können nun spontan gesendet und abgefragt werden. Dabei ist zu beachten, daß die Register hinter den Uhrzeitregistern liegen.

## E.2 Registerbelegung in der SPS und Quittierungen

Die Übertragung der Funktionstasten sowie der Cursortasten geschieht ab der "SPS-Adresse Funktionstastenfeld".

#### "SPS-Adresse Funktionstastenfeld"

| +00: | Bit 15<br>Bit 14<br>Bit 13<br>Bit 5<br>Bit 4<br>Bit 3<br>Bit 2<br>Bit 1<br>Bit 0 | Passbit BDT<br>Histogramm vo<br>Triggerbit<br>Enter-Taste<br>Clear- bzw. Es<br>Cursor rechts<br>Cursor links<br>Cursor ab<br>Cursor auf | oll<br>cape-Ta                                     | aste                                                                                                    |  |  |
|------|----------------------------------------------------------------------------------|----------------------------------------------------------------------------------------------------|----------------------------------------------------|----------------------------------------------------------------------------------------------------|--|--|
| +01: | Bit 15<br>Bit 0                                                                  | Funktionstaste<br>Funktionstaste                                                                                                    | 16<br>1                                            |                                                                                                    |  |  |
| +02: | Bit 15<br>Bit 0                                                                  | Shift + Funktio<br>Shift + Funktio                                                                                                    | nstaste<br>nstaste                                 | 16<br>1                                                                                                    |  |  |
| +03: | Bit 15<br>Bit 0                                                                  | Alt + Funktionstaste 16<br>Alt + Funktionstaste 1                                                                                       |                                                    |                                                                                                    |  |  |
| +04: | Bit 15<br>Bit 0                                                                  | Minus + Funkt<br>Minus + Funkt                                                                                                    | ionstast<br>ionstast                               | e 16<br>e 1                                                                                                    |  |  |
| +05: |                                                                                  | Reserve                                                                                                    |                                                    |                                                                                                    |  |  |
| +06: |                                                                                  | Quittierungen                                                                                                    | +06<br>+07<br>+08                                  | Steuerwort dynamisch Quittierung<br>Melderegister Quittierung (Textnummernregister)<br>Histogrammregister Quittierung |  |  |
| +09: |                                                                                  | Textnummernr                                                                                                    | egister                                            |                                                                                                    |  |  |
| +10: |                                                                                  | Uhrzeitregister                                                                                                    | binär co<br>+10<br>+11<br>+12<br>+13<br>+14<br>+15 | odiert<br>Sekunde<br>Minute<br>Stunde<br>Tag<br>Monat<br>Jahr                                                         |  |  |

Betätigt der Bediener eine der oben angegebenen Tasten, so wird das entsprechende Bit in dem entsprechenden Register gesetzt. Nach dem Loslassen wird das Bit wieder zurückgesetzt. Werden mehrere Funktionstasten betätigt, so sind alle Bits gleich Null. Außerdem wird bei Überlauf des Histogramms ein Meldebit gesetzt.

#### Beispiel

Die "SPS-Adresse Funktionstastenfeld" liegt in dem Beispiel auf 0001; somit werden die Funktionstasten F1 bis F16 "SPS-Adresse Funktionstastenfeld"+1 in 0002 abgelegt. Drückt nun der Bediener die Taste F1 setzt das Terminal das Bit 0 bzw. bei F16 das Bit 15. Gleichzeitig wird die unter F1 gespeicherte Funktion aktiviert, z. B. ein Text aufgebaut (#T001).

#### Quittierungen

Wenn die SPS das **Steuerwort dynamisch** an das Terminal sendet (siehe "SPS-Adresse Steuerwörter)", erstellt das Terminal eine Kopie dieses Wortes. Der Master liest diese Variable aus der Adresse "Quittierung Steuerwort dynamisch". Das gleiche gilt für die Quittierungen "Meldregister" und "Histogrammregister".

#### Wichtig:

- Um einen Datenverlust zu verhindern, wird jede Änderung im Funktionstastenfeld im Terminal nur einmalig vorgenommen. Danach muß ein Lesetelegramm der SPS erfolgen.
- Die SPS muß selbst das Auslesen dieses Wertes sicherstellen. Das Terminal wartet solange, bis der Wert ausgelesen wird.

### **SPS-Adresse Steuerwörter**

### "SPS-Adresse Steuerwörter"

| +00 | Reserve; Diese | Datenwörter | müssen | hier als | Platzhalter | berücksichtigt | werden. |
|-----|----------------|-------------|--------|----------|-------------|----------------|---------|
|-----|----------------|-------------|--------|----------|-------------|----------------|---------|

- +01 Reserve
- +02 Reserve

| +03 | Ste | uerw   | ort st  | atisch | ۱       |        |      |      |        |         |       |   |   |   |   |   |   |                   |
|-----|-----|--------|---------|--------|---------|--------|------|------|--------|---------|-------|---|---|---|---|---|---|-------------------|
|     | Bit | 15     | 14      | 13     | 12      | 11     | 10   | 9    | 8      | 7       | 6     | 5 | 4 | 3 | 2 | 1 | 0 | Bedeutung         |
|     |     | Х      | Х       | Х      | Х       | Х      | Х    | Х    | Х      | Х       | Х     | Х | Х | Х | Х | 0 | 0 | Neuwert           |
|     |     | Х      | Х       | Х      | Х       | Х      | Х    | Х    | Х      | Х       | Х     | Х | Х | Х | Х | 0 | 1 | Erstwert          |
|     |     | Х      | Х       | Х      | Х       | Х      | Х    | Х    | Х      | Х       | Х     | Х | Х | Х | Х | 1 | 0 | Priorität         |
|     |     | Х      | Х       | Х      | Х       | Х      | Х    | Х    | Х      | Х       | Х     | Х | Х | Х | 1 | Х | Х | Störliste         |
|     |     | Х      | Х       | Х      | Х       | Х      | Х    | Х    | Х      | Х       | Х     | Х | Х | 1 | Х | Х | Х | Rotieren          |
|     |     | Х      | 1       | Х      | Х       | Х      | Х    | Х    | Х      | Х       | Х     | Х | Х | Х | Х | Х | Х | ESC/CR n. i. GM.  |
|     |     | 1      | Х       | Х      | Х       | Х      | Х    | Х    | Х      | Х       | Х     | Х | Х | Х | Х | Х | Х | nicht editieren   |
| +04 | Ste | uerw   | ort dy  | /nami  | isch (\ | wird v | om B | DT m | it Nul | l quitt | iert) |   |   |   |   |   |   |                   |
|     | Bit | 15     | 14      | 13     | 12      | 11     | 10   | 9    | 8      | 7       | 6     | 5 | 4 | 3 | 2 | 1 | 0 | Bedeutung         |
|     |     | Х      | 1       | Х      | Х       | Х      | Х    | Х    | Х      | Х       | Х     | Х | Х | Х | Х | Х | Х | Uhrzeit BDT->SPS  |
|     |     | Х      | Х       | 1      | Х       | Х      | Х    | Х    | Х      | Х       | Х     | Х | Х | Х | Х | Х | Х | Sprung in Grundm. |
|     |     | Х      | Х       | Х      | Х       | 1      | 1    | Х    | Х      | Х       | Х     | Х | Х | Х | Х | Х | Х | Histogr. löschen  |
|     |     | Х      | Х       | Х      | Х       | Х      | Х    | 1    | Х      | Х       | Х     | Х | Х | Х | Х | Х | Х | Stör-Reset        |
|     |     | Х      | Х       | Х      | Х       | Х      | Х    | Х    | 1      | Х       | Х     | Х | Х | Х | Х | Х | Х | Uhrzeit SPS->BDT  |
| +05 | Stö | rbitfe | eld (in | sgesa  | amt 1!  | 5 Woi  | rte) |      |        |         |       |   |   |   |   |   |   |                   |
|     | Bit | 15     | 14      | 13     | 12      | 11     | 10   | 9    | 8      | 7       | 6     | 5 | 4 | 3 | 2 | 1 | 0 | Bedeutung         |
|     |     | Х      | Х       | Х      | Х       | Х      | Х    | Х    | Х      | Х       | Х     | Х | Х | Х | Х | Х | 1 | Störung 0         |
|     |     |        | •       | •      | •       | •      | •    | •    | •      | •       | •     | • | • | • | • | • | • | Chämmen 1E        |
|     |     | I      | Х       | Х      | Х       | Х      | Х    | Х    | Х      | Х       | Х     | Х | Х | Х | Х | Х | Х | Storung 15        |
| +06 |     | Х      | Х       | Х      | Х       | Х      | Х    | Х    | Х      | Х       | Х     | Х | Х | Х | Х | Х | 1 | Störung 16        |
|     |     |        | •       | •      | •       | •      |      | •    | •      | •       | •     | • | • | • | • | • | • | 01                |
|     |     | 1      | Х       | Х      | Х       | Х      | Х    | Х    | Х      | Х       | Х     | Х | Х | Х | Х | Х | Х | Storung 31        |
|     |     |        |         |        |         |        |      |      |        |         |       |   |   |   |   |   |   |                   |
| 10  |     |        |         |        |         |        |      |      |        |         |       |   |   |   |   |   |   |                   |
| +19 |     | X      | X       | X      | X       | X      | X    | X    | X      | X       | Х     | Х | Х | Х | Х | Х | 1 | Storung 224       |
|     |     | 1      | Х       | Х      | Х       | Х      | Х    | Х    | Х      | Х       | Х     | Х | Х | Х | Х | Х | Х | Störung 239       |

### Textregister

In diesem Funktionsblock können Texte von der Steuerung auf das Display oder in das Histogramm geschrieben werden. Die Basisadresse dieses Funktionsblocks ist das "Melderegister". Die anderen Register liegen auf den folgenden Adressen.

#### "Adresse Meldedatenworte":

| +00 | Melderegister                |
|-----|------------------------------|
| +01 | Histogrammregister           |
| +02 | Reserve                      |
| +03 | Reserve                      |
| +04 | Uhrzeitregister binärcodiert |
|     |                              |
| +04 | Sekunde                      |
| +05 | Minute                       |
| +06 | Stunden                      |
| +07 | Тад                          |
| +08 | Monat                        |
| ~~  |                              |

| Melderegister      | Soll von der Steuerung aus ein Text in das Display geschrieben werden, so muß diese die<br>Textnummer als Binärzahl in das Melderegister eintragen. Diese Textnummer wird vom<br>Terminal gelesen und der programmierte Text auf dem Display dargestellt. Danach schreibt<br>das Terminal als Quittierung die aktuelle Textnummer in das "Quittierungs-Melderegister".<br>Innerhalb des Textes können nun die verschiedensten Befehle, wie z. B. Variablen oder Datum<br>/ Uhrzeit einfügen, programmiert werden. Die Beschreibung der Befehle finden Sie im Kapitel<br>Textprogrammierung. Es ist nicht möglich, über das Melderegister die Grundmaske bzw. Text<br>0 aufzurufen; hierfür muß das Bit "Verzweigen in Grundmaske" (siehe "SPS-Adresse<br>Steuerwörter") gesetzt werden. |
|--------------------|----------------------------------------------------------------------------------------------------|
| Histogrammregister | Hier muß die SPS eine Textnummer eintragen, die von dem Terminal in das Histogramm (max. 170 Einträge) übernommen werden soll. Die Vorgehensweise ist dieselbe wie beim Melderegister. Für schnell hintereinander auflaufende Meldungen muß in der Steuerung ein FIFO-Buffer angelegt werden.                                                                                                    |
| Uhrzeitregister    | Sie dienen zur Übertragung der Echtzeit. Die Übertragung wird von der SPS durch das Uhrzeitbit ausgelöst. Die Uhrzeit wird binär in mehrere Register übertragen.                                                                                                    |

### **Beliebige Variablen**

In den Texten können bis zu 15 Variable in den verschiedensten Formaten angezeigt bzw. editiert werden. Die Variablen werden direkt in den Text programmiert, in dem sie gezeigt werden sollen. Das Terminal holt sich dann aktiv die Werte der Variablen aus seinem Speicher. Voraussetzung hierfür ist, daß die Variablen von der SPS aus übertragen wurden.

Der Bereich beginnt bei der "SPS-Adresse Meldedatenworte" + 10. Die 300 Register-Adressen liegen hintereinander.

**Beispiel:** Für die "SPS-Adresse Meldedatenworte" = 40 liegen die Variablen in den Registern 50...349.

## E.3 Ankopplung an die SattControl 05-30

Der Anschluß erfolgt an der RS 232 Schnittstelle. Die Pinbelegung der beiden Geräte ist zu beachten (2-3, 3-2, 7-7). Es müssen beide Geräte dieselben Schnittstellenparameter vorweisen. Die Defaultbelegung lautet:

9600 Baud, 8 Datenbit, 1 Stopbit, ungerade (odd) Parität

In der SattControl sind folgende Parameter bei den Comli-Funktionen einzustellen:

| COMLI                                  | ein (on) |
|----------------------------------------|----------|
| Master / Slave                         | Master   |
| Übertragungsgeschwindigkeit (Baudrate) | 9600     |
| Identität                              | 1        |
| Modemverzögerung                       | 0        |

Jedem Teminal muß eine eigene Unterstationsnummer (1...32) zugewiesen werden.

### Verbindungskabel BSG2 - SattControl 05-30

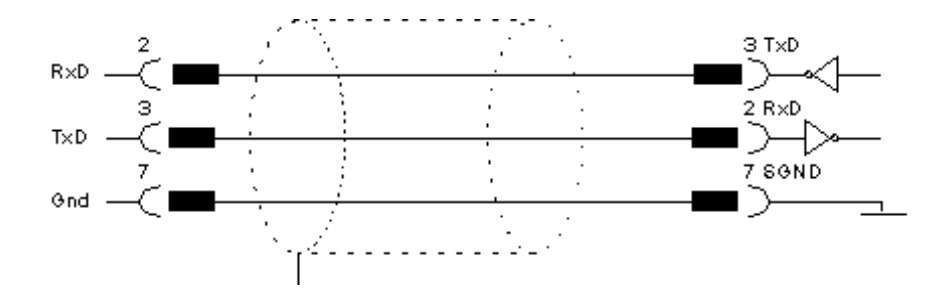

## Anhang E - Ankopplung an die GE Fanuc mit SNP-Protokoll

### Allgemeines

Das vorliegende Handbuch beschreibt die Ankopplung eines Terminals an eine Siemens SPS-Anlage. Hier sind nun die Änderungen aufgeführt die bei einer Ankopplung an eine GE Fanuc SPS-Anlage getroffen werden müssen (Vergleich Siemens Deklaration mit GE Fanuc).

Im Programmierpaket "SPSPLUS" muß der SPS-Typ " allgemeiner SPS-Mode" angewählt sein.

| Siemens S5                                                | GE Fanuc Serie 90 PLC                                  |
|-----------------------------------------------------------|--------------------------------------------------------|
| Datenbausteine (DB) und Datenwörter (DW)                  | Datenregister                                          |
| sechsstellige Angabe der Speicheradresse z. B. #030020UUU | fünfstellige Angabe des Datenregisters z. B. #00001UUU |
| Adresse DB 000 DW 000 bis DB 255 DW 255                   | Datenregister 00000 bis Datenregister 99999            |

Um eine direkte und schnelle Kommunikation mit der SPS zu realisieren, wurde für die Anzeigen der SPS-Mode entwickelt. Da in diesem Modus die Anzeige als Master betrieben wird, können von ihr beliebige SPS-Speicherbereiche gelesen und beschrieben werden. Die Variablen werden z. B. von der Anzeige aktiv aus dem Datenspeicher der SPS geholt, in das gewünschte Format konvertiert und angezeigt bzw. zurückgeschrieben.

#### Zusammenfassung

Die Adressen der Speicherbereiche müssen folgendermaßen angegeben werden:

XXXXX ÀÄÄÄÄÄÄÄÄÄÄ f•nfstellige Adresse

z. B Datenregister 1 = 00001

### E.1 Beispiel der "allgemeinen Festlegungen"

| ÄÄÄÄÄÄÄÄ             |
|----------------------|
| 3                    |
| 3                    |
| 3                    |
| 3                    |
| 3                    |
| 3                    |
| 3                    |
| 3                    |
| 3                    |
| 3                    |
| 3                    |
| 3                    |
| ÄÄÄÄÄÄÄÄ             |
| bbruch> <sup>3</sup> |
| AAAAAAAA             |
|                      |

### Wichtig

Für die einzelenen Adressen müssen folgende Datenregister reserviert werden:

| SPS-Adresse Funktionstastenfeld | 5  | Datenregister |
|---------------------------------|----|---------------|
| SPS-Adresse Steuerwörter        | 20 | Datenregister |
| Adresse Meldedatenworte         | 7  | Datenregister |

**Bemerkung :** Falls ein Abstand von 20 Speicherregistern zwischen der "SPS Adresse Steuerwörter" und der "Adresse Meldedatenworte" gewählt wird, so ist die Kommunikation schneller.

## F.2 Ankopplung an die CPU-Schnittstelle der Serie 90 PLC

Der Anschluß erfolgt an der Programmierschnittstelle. Als Kommunikationsprotokoll dient das in dem Reference Manual SNP Communications beschriebene Protokoll. Es müssen beide Geräte dieselben Schnittstellenparameter vorweisen. Die Schnittstellenparameter sind einstellbar, die Defaultbelegung lautet:

#### 19200 Baud, 8 Datenbit, 1 Stopbit, ungerade (odd) Parität

Beachten Sie bitte, daß die Schnittstellenparameter bei beiden Geräten übereinstimmen.

# Anhang G - Fehlermeldungen

| Fehler                                                                                              | Ursache                                                                                                    | Behebung                                                                                                    |
|----------------------------------------------------------------------------------------------------|----------------------------------------------------------------------------------------------------|----------------------------------------------------------------------------------------------------|
| Das Terminal zeigt nach dem Ein-<br>schalten im Display "Fehler in der<br>Konfiguration".           | Das Terminal enthält ungültige Daten<br>und muß neu programmiert werden.                                                                                  | Programmieren des Terminals mit<br>SPSPLUS                                                                      |
|                                                                                                    | Die "allgemeinen Festlegungen" sind fehlerhaft.                                                                                                    | Überprüfen Sie bitte die Angaben und<br>Adressen auf Richtigkeit und über-<br>tragen Sie dann die Daten erneut. |
| Das Terminal läßt sich nicht pro-<br>grammieren.                                                    | Das Terminal befindet sich nicht im<br>Programmiermodus, im Display steht<br>"Kommunikation gestört".                                                     | Der Bediener muß das Terminal von<br>Hand in den Programmiermodus (im<br>Konfigurationsmenü) umschalten.        |
| Im Display des Terminalss steht<br>"Texte programmieren", die Daten-<br>übertragung bricht aber ab. | Die Unterstationsnummern des<br>Terminals und des PCs stimmen nicht<br>überein.                                                                           | Angabe der richtigen Unterstations-<br>nummer.                                                                  |
|                                                                                                    | Das Programmierkabel hat einen<br>Defekt.                                                                                                    | Verdrahtung überprüfen.                                                                                         |
|                                                                                                    | In dem Display des Terminals steht<br>"Textspeicher voll".                                                                                                | Ausnutzen des Speichers mit der<br>Befehlssequenz #TXXX.                                                        |
| Das Programm SPSPLUS kann nicht<br>gestartet werden oder zeigt nicht alle<br>Funktionen.            | Es sind zu viele residente Treiber im<br>System. Es muß mindestens 535 KByte<br>verfügbarer Speicher für das<br>auszuführende Programm vorhanden<br>sein. | Entfernen aller nicht benötigten Treiber<br>aus der AUTOEXEC.BAT und der<br>CONFIG.SYS.                         |
| Die Menübalken im SPSPLUS<br>Programm sind nicht zu sehen.                                          | Die Grafikkarte wurde falsch erkannt<br>oder es wird ein LCD-Display ver-<br>wendet.                                                                      | Starten Sie das Programm erneut mit<br>dem Parameter /L: <b>SPSPLUS /L</b>                                      |

| 0  | NUI   | 00h        |
|----|-------|------------|
| 1  | COLL  | 016        |
| 1  | SOH   | UIII       |
| 2  | STX   | 02h        |
| 3  | FTX   | 03h        |
| 5  | EOT   | 0.01       |
| 4  | EOI   | 04n        |
| 5  | FNO   | 05h        |
| 4  | ACK   | 04h        |
| 0  | ACK   | 0011       |
| 7  | BEL   | 0/h        |
| 8  | BS    | 08h        |
| 0  | ЦТ    | 00h        |
| 9  | пі    | 0911       |
| 10 | Lŀ    | 0Ah        |
| 11 | VT    | 0Bh        |
| 10 | ГГ    | 0Ch        |
| 12 | FF    | UCII       |
| 13 | CR    | 0Dh        |
| 14 | SO    | 0Fh        |
| 15 | CL    | OFh        |
| 15 | 21    | UFII       |
| 16 | DLE   | 10h        |
| 17 | DC1   | 11h        |
| 10 | DC1   | 106        |
| 10 | DCZ   | 1211       |
| 19 | DC3   | 13h        |
| 20 | DC4   | 14h        |
| 21 | NAK   | 1Eb        |
| 21 | NAK   | 1311       |
| 22 | SYN   | 16h        |
| 23 | FTB   | 17h        |
| 24 | CAN   | 10h        |
| 24 | CAN   | 1011       |
| 25 | EM    | 19h        |
| 26 | SUB   | 1Ah        |
| 20 | ESC   | 1Dh        |
| 21 | ESC   | IDII       |
| 28 | FS    | 1Ch        |
| 29 | GS    | 1Dh        |
| 20 | DC    | 1Eh        |
| 30 | K3    | 111        |
| 31 | US    | IFN        |
| 32 | Space | 20h        |
| 33 | 1     | 21h        |
| 33 | :     | 2111       |
| 34 |       | 22n        |
| 35 | #     | 23h        |
| 36 | ¢     | 24h        |
| 50 | Ψ     | 2411       |
| 37 | %     | 25h        |
| 38 | &     | 26h        |
| 30 | 1     | 27h        |
| 37 | /     | 2/11       |
| 40 | (     | 28n        |
| 41 | )     | 29h        |
| 42 | *     | 2Ah        |
| 10 |       | 2/11       |
| 43 | +     | ZBh        |
| 44 |       | 2Ch        |
| 45 | -     | 2Dh        |
| 47 |       | 2011       |
| 46 |       | ZEN        |
| 47 | /     | 2Fh        |
| 48 | 0     | 30h        |
| 40 | 1     | 216        |
| 49 | 1     | 310        |
| 50 | 2     | 32h        |
| 51 | 3     | 33h        |
| 57 | 4     | 246        |
| 5Z | 4     | 3411       |
| 53 | 5     | 35h        |
| 54 | 6     | 36h        |
| EE | 7     | 27h        |
| 55 | 1     | 3/11       |
| 56 | 8     | 38h        |
| 57 | 9     | 39h        |
| 50 |       | 2Ab        |
| 30 |       | JAII       |
| 59 |       | 3Bh        |
| 60 | <     | 3Ch        |
| /1 |       |            |
|    | -     | 3Dh        |
| 61 | =     | 3Dh        |
| 62 | = >   | 3Dh<br>3Eh |

| 64  | @      | 40h         |
|-----|--------|-------------|
| 65  | А      | 41h         |
| 66  | В      | 42h         |
| 67  | С      | 43h         |
| 68  | D      | 44h         |
| 60  | F      | 45h         |
| 70  | C      | 4J11<br>46b |
| 70  | C      | 4011<br>47h |
| 71  | G      | 4/11        |
| 72  | н      | 48[]        |
| /3  |        | 49n         |
| /4  | J      | 4Ah         |
| 75  | K      | 4Bh         |
| 76  | L      | 4Ch         |
| 77  | M      | 4Dh         |
| 78  | N      | 4Eh         |
| 79  | 0      | 4Fh         |
| 80  | Р      | 50h         |
| 81  | Q      | 51h         |
| 82  | R      | 52h         |
| 83  | S      | 53h         |
| 84  | Т      | 54h         |
| 85  |        | 55h         |
| 86  | V      | 56h         |
| 00  | W/     | 50H         |
| 0/  | VV     | 0/11<br>E0b |
| 88  | X      | 2011        |
| 89  | Ý<br>7 | 59N         |
| 90  | Z      | 5Ah         |
| 91  | l      | 5Bh         |
| 92  | 1      | 5Ch         |
| 93  | ]      | 5Dh         |
| 94  | ^      | 5Eh         |
| 95  | _      | 5Fh         |
| 96  |        | 60h         |
| 97  | а      | 61h         |
| 98  | b      | 62h         |
| 99  | C      | 63h         |
| 100 | d      | 6/lh        |
| 100 | 0      | 65h         |
| 102 | f      | 66h         |
| 102 | n .    | 67h         |
| 103 | y<br>b | 0/11<br>40h |
| 104 | 11     | 0011<br>(0h |
| 105 |        | 0911        |
| 100 | 1      | 0AN         |
| 107 | К      | 6Bh         |
| 108 | 1      | 6Ch         |
| 109 | m      | 6Dh         |
| 110 | n      | 6Eh         |
| 111 | 0      | 6Fh         |
| 112 | р      | 70h         |
| 113 | q      | 71h         |
| 114 | r      | 72h         |
| 115 | S      | 73h         |
| 116 | t      | 74h         |
| 117 |        | 75h         |
| 118 | V      | 76h         |
| 110 | V      | 77h         |
| 119 | VV     | 706         |
| 120 | X      | 701         |
| 121 | У      | /9n         |
| 122 | Z      | /Ah         |
| 123 | {      | 7Bh         |
| 124 |        | 7Ch         |
| 125 | }      | 7Dh         |
| 126 | ~      | 7Eh         |
| 127 | DEL    | 7Fh         |

| 128 | Ç      | 80h         |
|-----|--------|-------------|
| 129 | ü      | 81h         |
| 130 | é      | 82h         |
| 131 | â      | 83h         |
| 132 | ä      | 84h         |
| 133 | à      | 85h         |
| 134 | â      | 86h         |
| 135 | Ç      | 87h         |
| 136 | ê      | 88h         |
| 137 | ë      | 89h         |
| 138 | è      | 8Ah         |
| 139 | Ï      | 8Bh         |
| 140 | Î      | 8Ch         |
| 141 | Ĵ.     | 8Dh         |
| 142 | A      | 8Eh         |
| 143 | A      | 8Fh         |
| 144 | Ł      | 90h         |
| 145 | æ      | 91n         |
| 146 | Æ      | 92n         |
| 14/ | 0      | 93h         |
| 148 | 0      | 94h         |
| 149 | 0      | 95h         |
| 150 | u<br>N | 90N         |
| 151 | u<br>o | 9/11        |
| 152 | ÿ      | 98N         |
| 153 | 0      | 99N         |
| 154 | Û      | 9AII        |
| 100 | ¢      | 9BII        |
| 100 | L<br>V | 9011<br>0Db |
| 157 | +<br>D | 9D11        |
| 100 | F<br>f | 9EII<br>0Eb |
| 160 | j<br>á | λ0h         |
| 161 | í      | A0II        |
| 162 | Ó      | Δ2h         |
| 163 | ú      | Δ3h         |
| 164 | ñ      | A4h         |
| 165 | Ñ      | A5h         |
| 166 | а      | A6h         |
| 167 | 0      | A7h         |
| 168 | ;      | A8h         |
| 169 | C      | A9h         |
| 170 |        | AAh         |
| 171 | 1/2    | ABh         |
| 172 | 1⁄4    | ACh         |
| 173 | i      | ADh         |
| 174 | «      | AEh         |
| 175 | »      | AFh         |
| 176 | _      | B0h         |
| 177 | _      | B1h         |
| 178 | _      | B2h         |
| 179 | 1      | B3h         |
| 180 |        | B4h         |
| 181 | 1      | B5h         |
| 182 |        | B6h         |
| 183 | +      | B7h         |
| 184 | +      | B8h         |
| 185 |        | B9h         |
| 186 |        | BAh         |
| 187 | +      | BBh         |
| 188 | +      | BCh         |
| 189 | +      | BDh         |
| 190 | +      | BEh         |
| 191 | +      | BFh         |

| 192                                                                                                    |                                                                                             |                                                                                                    |
|----------------------------------------------------------------------------------------------------|---------------------------------------------------------------------------------------------|----------------------------------------------------------------------------------------------------|
|                                                                                                    | +                                                                                           | C0h                                                                                                    |
| 193                                                                                                    | -                                                                                           | C1h                                                                                                    |
| 194                                                                                                    | -                                                                                           | C2h                                                                                                    |
| 195                                                                                                    | +                                                                                           | C3h                                                                                                    |
| 196                                                                                                    | -                                                                                           | C4h                                                                                                    |
| 197                                                                                                    | +                                                                                           | C5h                                                                                                    |
| 198                                                                                                    | 1                                                                                           | C6h                                                                                                    |
| 199                                                                                                    | 1                                                                                           | C7h                                                                                                    |
| 200                                                                                                    | -                                                                                           | CPh                                                                                                    |
| 200                                                                                                    | т .                                                                                         | COh                                                                                                    |
| 201                                                                                                    | +                                                                                           | CAb                                                                                                    |
| 202                                                                                                    | -                                                                                           | CAII                                                                                                    |
| 203                                                                                                    | -                                                                                           | CBN                                                                                                    |
| 204                                                                                                    |                                                                                             | CCh                                                                                                    |
| 205                                                                                                    | -                                                                                           | CDh                                                                                                    |
| 206                                                                                                    | +                                                                                           | CEh                                                                                                    |
| 207                                                                                                    | -                                                                                           | CFh                                                                                                    |
| 208                                                                                                    | -                                                                                           | D0h                                                                                                    |
| 209                                                                                                    | -                                                                                           | D1h                                                                                                    |
| 210                                                                                                    |                                                                                             | D2h                                                                                                    |
| 211                                                                                                    | +                                                                                           | D3h                                                                                                    |
| 212                                                                                                    | +                                                                                           | D4h                                                                                                    |
| 212                                                                                                    |                                                                                             | D5h                                                                                                    |
| 213                                                                                                    | +                                                                                           | D6h                                                                                                    |
| 214                                                                                                    | +                                                                                           | DOIL                                                                                                    |
| 210                                                                                                    | +                                                                                           | D/II                                                                                                    |
| 210                                                                                                    | +                                                                                           | D8h                                                                                                    |
| 217                                                                                                    | +                                                                                           | D9h                                                                                                    |
| 218                                                                                                    | +                                                                                           | DAh                                                                                                    |
| 219                                                                                                    | _                                                                                           | DBh                                                                                                    |
| 220                                                                                                    | _                                                                                           | DCh                                                                                                    |
| 221                                                                                                    | 1                                                                                           | DDh                                                                                                    |
| 222                                                                                                    | _                                                                                           | DEh                                                                                                    |
| 223                                                                                                    |                                                                                             | DFh                                                                                                    |
| 224                                                                                                    | -                                                                                           | F0h                                                                                                    |
| 225                                                                                                    | ß                                                                                           | F1h                                                                                                    |
| 226                                                                                                    |                                                                                             | E2h                                                                                                    |
| 220                                                                                                    | -                                                                                           | E2h                                                                                                    |
| 227                                                                                                    | 11                                                                                          | EJH                                                                                                    |
| 220                                                                                                    | -                                                                                           | E4II<br>EEb                                                                                                    |
| 229                                                                                                    | -                                                                                           | EDII                                                                                                    |
| 230                                                                                                    | μ                                                                                           | EON                                                                                                    |
| 231                                                                                                    | -                                                                                           | E/N                                                                                                    |
| 232                                                                                                    | -                                                                                           | F8h                                                                                                    |
|                                                                                                    |                                                                                             | Lon                                                                                                    |
| 233                                                                                                    | _                                                                                           | E9h                                                                                                    |
| 233<br>234                                                                                                    | -                                                                                           | E9h<br>EAh                                                                                                    |
| 233<br>234<br>235                                                                                                    | -                                                                                           | E9h<br>EAh<br>EBh                                                                                                    |
| 233<br>234<br>235<br>236                                                                                                    | -                                                                                           | E9h<br>EAh<br>EBh<br>ECh                                                                                                    |
| 233<br>234<br>235<br>236<br>237                                                                                                    | -                                                                                           | E9h<br>EAh<br>EBh<br>ECh<br>EDh                                                                                                    |
| 233<br>234<br>235<br>236<br>237<br>238                                                                                                    | -                                                                                           | E9h<br>EAh<br>EBh<br>ECh<br>EDh<br>EEh                                                                                                    |
| 233<br>234<br>235<br>236<br>237<br>238<br>239                                                                                                    | -                                                                                           | E9h<br>EAh<br>EBh<br>ECh<br>EDh<br>EEh<br>EFh                                                                                                    |
| 233<br>234<br>235<br>236<br>237<br>238<br>239<br>240                                                                                                    | -                                                                                           | E9h<br>EAh<br>EBh<br>ECh<br>EDh<br>EEh<br>EFh<br>E0h                                                                                                    |
| 233<br>234<br>235<br>236<br>237<br>238<br>239<br>240<br>241                                                                                                    | -                                                                                           | E9h<br>EAh<br>EBh<br>ECh<br>EDh<br>EEh<br>EFh<br>F0h<br>F1h                                                                                                    |
| 233<br>234<br>235<br>236<br>237<br>238<br>239<br>240<br>241<br>242                                                                                                    |                                                                                             | E9h<br>EAh<br>EBh<br>ECh<br>EDh<br>EEh<br>EFh<br>F0h<br>F1h<br>E2b                                                                                                   |
| 233<br>234<br>235<br>236<br>237<br>238<br>239<br>240<br>241<br>242<br>242                                                                                                   | -<br>-<br>-<br>-<br>-<br>-<br>-<br>-<br>-<br>-<br>-                                         | E9h<br>EAh<br>EBh<br>ECh<br>EDh<br>EEh<br>EFh<br>F0h<br>F1h<br>F2h                                                                                                   |
| 233<br>234<br>235<br>236<br>237<br>238<br>239<br>240<br>241<br>242<br>243<br>243                                                                                            | -<br>-<br>-<br>-<br>-<br>-<br>-<br>-<br>-<br>-<br>-<br>-<br>-<br>-<br>-<br>-<br>-<br>-<br>- | E9h<br>EAh<br>EBh<br>ECh<br>EDh<br>EEh<br>EFh<br>F0h<br>F1h<br>F2h<br>F3h                                                                                            |
| 233<br>234<br>235<br>236<br>237<br>238<br>239<br>240<br>241<br>242<br>243<br>244<br>244<br>244                                                                              | -<br>-<br>-<br>-<br>-<br>-<br>-<br>-<br>-<br>-<br>-<br>-<br>-<br>-<br>-<br>-<br>-<br>-<br>- | E9h<br>EAh<br>EBh<br>ECh<br>EDh<br>EEh<br>EFh<br>F0h<br>F1h<br>F2h<br>F3h<br>F3h                                                                                     |
| 233<br>234<br>235<br>236<br>237<br>238<br>239<br>240<br>241<br>242<br>243<br>244<br>243<br>244<br>245                                                                       |                                                                                             | E9h<br>EAh<br>EBh<br>ECh<br>EDh<br>EEh<br>F0h<br>F1h<br>F2h<br>F3h<br>F3h<br>F4h<br>F5h                                                                              |
| 233<br>234<br>235<br>236<br>237<br>238<br>239<br>240<br>241<br>242<br>243<br>244<br>243<br>244<br>245<br>246                                                                | -<br>-<br>-<br>-<br>-<br>-<br>-<br>-<br>-<br>-<br>-<br>-<br>-<br>-<br>-<br>-<br>-<br>-<br>- | E9h<br>E9h<br>EAh<br>EBh<br>ECh<br>EEh<br>EFh<br>F0h<br>F1h<br>F2h<br>F2h<br>F3h<br>F4h<br>F5h<br>F5h<br>F6h                                                         |
| 233<br>234<br>235<br>236<br>237<br>238<br>239<br>240<br>241<br>242<br>243<br>244<br>245<br>246<br>247                                                                       | -<br>-<br>-<br>-<br>-<br>-<br>-<br>-<br>-<br>-<br>-<br>-<br>-<br>-<br>-<br>-<br>-<br>-<br>- | E9h<br>E9h<br>EAh<br>EBh<br>ECh<br>EDh<br>EFh<br>F0h<br>F1h<br>F2h<br>F3h<br>F4h<br>F5h<br>F6h<br>F6h<br>F7h                                                         |
| 233<br>234<br>235<br>236<br>237<br>238<br>239<br>240<br>241<br>242<br>243<br>244<br>245<br>246<br>247<br>248                                                                | -<br>-<br>-<br>-<br>-<br>-<br>-<br>-<br>-<br>-<br>-<br>-<br>-<br>-<br>-<br>-<br>-<br>-<br>- | E9h<br>EAh<br>EBh<br>ECh<br>EEh<br>EFh<br>F0h<br>F1h<br>F2h<br>F3h<br>F3h<br>F4h<br>F5h<br>F6h<br>F7h<br>F8h                                                         |
| 233<br>234<br>235<br>236<br>237<br>238<br>239<br>240<br>241<br>242<br>243<br>244<br>245<br>244<br>245<br>246<br>247<br>248<br>249                                           | -<br>-<br>-<br>-<br>-<br>-<br>-<br>-<br>-<br>-<br>-<br>-<br>-<br>-<br>-<br>-<br>-<br>-<br>- | E9h<br>E9h<br>EAh<br>EBh<br>ECh<br>EEh<br>EFh<br>F0h<br>F1h<br>F2h<br>F3h<br>F3h<br>F4h<br>F5h<br>F6h<br>F7h<br>F8h<br>F9h                                           |
| 233<br>234<br>235<br>236<br>237<br>238<br>239<br>240<br>241<br>242<br>243<br>244<br>244<br>245<br>246<br>247<br>248<br>249<br>250                                           | -<br>-<br>-<br>-<br>-<br>-<br>-<br>-<br>-<br>-<br>-<br>-<br>-<br>-<br>-<br>-<br>-<br>-<br>- | E9h<br>E9h<br>EAh<br>EBh<br>ECh<br>EDh<br>EFh<br>F0h<br>F1h<br>F2h<br>F3h<br>F3h<br>F5h<br>F6h<br>F7h<br>F8h<br>F9h<br>F9h<br>FAh                                    |
| 233<br>234<br>235<br>236<br>237<br>238<br>239<br>240<br>241<br>242<br>243<br>244<br>244<br>245<br>246<br>247<br>248<br>249<br>250<br>251                                    | -<br>-<br>-<br>-<br>-<br>-<br>-<br>-<br>-<br>-<br>-<br>-<br>-<br>-<br>-<br>-<br>-<br>-<br>- | E9h<br>E9h<br>EAh<br>EBh<br>ECh<br>EDh<br>EFh<br>F0h<br>F1h<br>F2h<br>F3h<br>F4h<br>F5h<br>F6h<br>F7h<br>F8h<br>F9h<br>FAh<br>FBh                                    |
| 233<br>234<br>235<br>236<br>237<br>238<br>239<br>240<br>241<br>242<br>243<br>244<br>245<br>244<br>245<br>244<br>247<br>248<br>247<br>248<br>249<br>250<br>251<br>252        | -<br>-<br>-<br>-<br>-<br>-<br>-<br>-<br>-<br>-<br>-<br>-<br>-<br>-<br>-<br>-<br>-<br>-<br>- | E9h<br>E9h<br>EAh<br>EBh<br>ECh<br>EEh<br>EFh<br>F0h<br>F1h<br>F2h<br>F3h<br>F4h<br>F5h<br>F6h<br>F7h<br>F8h<br>F9h<br>F8h<br>F9h<br>FAh<br>FBh<br>FCh               |
| 233<br>234<br>235<br>236<br>237<br>238<br>239<br>240<br>241<br>242<br>243<br>244<br>245<br>244<br>245<br>246<br>247<br>248<br>249<br>250<br>251<br>252<br>253               | -<br>-<br>-<br>-<br>-<br>-<br>-<br>-<br>-<br>-<br>-<br>-<br>-<br>-<br>-<br>-<br>-<br>-<br>- | E9h<br>E9h<br>EAh<br>EBh<br>ECh<br>EEh<br>EFh<br>F0h<br>F1h<br>F2h<br>F3h<br>F4h<br>F5h<br>F6h<br>F7h<br>F8h<br>F9h<br>F8h<br>F9h<br>FAh<br>FDh                      |
| 233<br>234<br>235<br>236<br>237<br>238<br>239<br>240<br>241<br>242<br>243<br>244<br>245<br>246<br>247<br>248<br>246<br>247<br>248<br>249<br>250<br>251<br>252<br>253<br>254 | -<br>-<br>-<br>-<br>-<br>-<br>-<br>-<br>-<br>-<br>-<br>-<br>-<br>-<br>-<br>-<br>-<br>-<br>- | E9h<br>E9h<br>EAh<br>EBh<br>ECh<br>EDh<br>EEh<br>F0h<br>F1h<br>F2h<br>F3h<br>F2h<br>F3h<br>F5h<br>F6h<br>F7h<br>F8h<br>F9h<br>FAh<br>FBh<br>FCh<br>FDh<br>FDh<br>FEh |